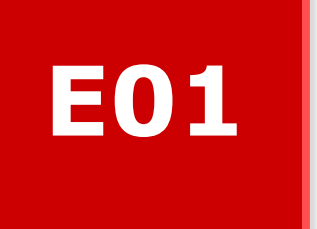

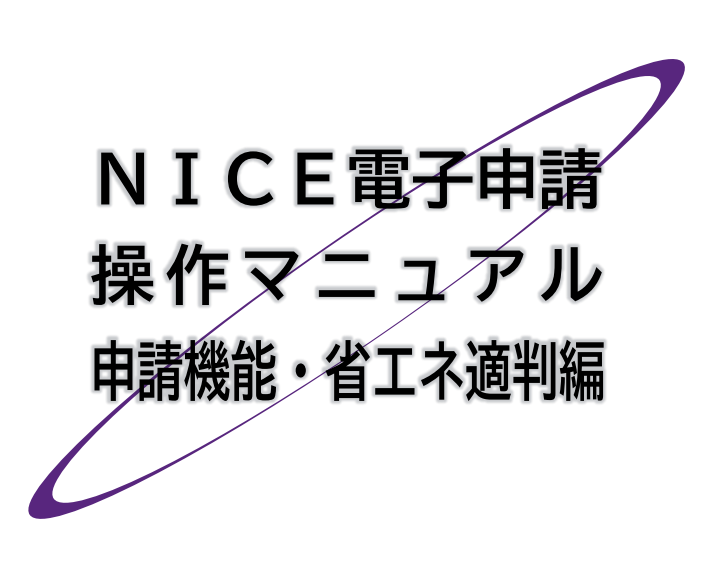

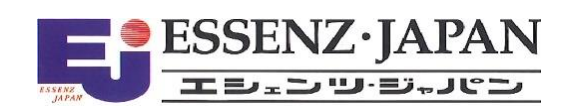

### 📕 はじめに

本マニュアルでは、NICE電子申請の省エネ適判機能について、利用者登録から判定通知書等の交付ま での手順をご説明します。

### ■ 改訂履歴

| 発行日        | 概要 |
|------------|----|
| 2024/08/01 | 初版 |

### 目次

| 第1章 | 省エネ適判の概要                |
|-----|-------------------------|
| 1.  | 業務の流れ                   |
| 2.  | 作成可能な文書                 |
| 第2章 | 利用者登録                   |
| 1.  | ご利用のお申込み                |
| 2.  | ログインIDの取得               |
| 3.  | パスワードをお忘れの場合9           |
| 第3章 | 物件情報の追加10               |
| 1.  | 本システムの起動10              |
| 2.  | 先行する申請書を入力済みの場合11       |
| 3.  | 省エネ適判から入力開始する場合13       |
| 4.  | 入力·保存                   |
| 5.  | 本システム終了                 |
| 6.  | 入力再開17                  |
| 第4章 | 省エネ適判(新規) 計画書第二面の入力19   |
| 1.  | 入力画面の各部の名称と主な働き19       |
| 2.  | 表形式への入力20               |
| 第5章 | 省エネ適判(新規) 計画書第一面の入力25   |
| 1.  | 入力画面の表示                 |
| 2.  | 日付形式の入力                 |
| 3.  | その他入力内容の確認              |
| 第6章 | 省エネ適判(新規) 計画書第三面以降の入力27 |
| 1.  | 第三面の入力                  |
| 2.  | 第四面の入力                  |
| 3.  | 第五面の入力                  |

| 4.                                       | 第六面の入力                                                                                                    | .30                                |
|------------------------------------------|----------------------------------------------------------------------------------------------------|------------------------------------|
| 5                                        | 第七面の入力                                                                                                    | 30                                 |
| 6.                                       | 第七面-別紙の入力                                                                                                    | .31                                |
| 第 <b>7</b> 章<br>1.<br>2.<br>3.           | <b>省エネ適判(新規) 設計内容説明書の入力</b><br>入力画面の表示<br>入力チェック<br>プレビュー                                                          | .32<br>32<br>33                    |
| <b>第8章</b>                               | <b>省エネ適判(新規) 文書の登録と申請実行</b>                                                                                        | . <b>36</b>                        |
| 1.                                       | 文書の登録                                                                                                    | 36                                 |
| 2.                                       | 申請実行                                                                                                    | 38                                 |
| <b>第9章</b><br>1.<br>2.<br>3.<br>4.<br>5. | <b>省エネ適判(新規) 補正手続</b><br>補正依頼連絡<br>本システムで作成した文書の補正<br>本システム外で作成した文書の補正<br>チャットエリアの参照<br>チャットエリアからのメッセージ送受信<br>補正申請 | .41<br>42<br>43<br>45<br>47<br>.49 |
| 第 <b>10章</b>                             | <b>省エネ適判(新規)他のユーザーとの連携</b>                                                                                         | . <b>51</b>                        |
| 1.                                       | 共有変更                                                                                                    | 51                                 |
| 2.                                       | 他のユーザーによる補正                                                                                                    | 53                                 |
| <b>第11章</b>                              | <b>省エネ適判(新規) 判定通知書の受け取り</b>                                                                                        | .54                                |
| 1.                                       | 本申請                                                                                                    | 54                                 |
| 2.                                       | 判定通知書交付連絡                                                                                                    | 56                                 |
| 3.                                       | 判定通知書の受け取り                                                                                                    | 57                                 |
| 4.                                       | 副本の取得                                                                                                    | 57                                 |
| <b>第12章</b>                              | <b>省エネ適判(計画変更)</b>                                                                                                 | . <b>58</b>                        |
| 1.                                       | 入力事項の相違点                                                                                                    | 58                                 |
| <b>第13章</b>                              | <b>軽微変更該当証明申請</b>                                                                                                  | . <b>59</b>                        |
| 1.                                       | 入力事項の相違点                                                                                                    | 59                                 |
| 2.                                       | 出力事項の相違点                                                                                                    | 60                                 |
|                                          |                                                                                                    |                                    |

### 第1章 省エネ適判の概要

### 目的

省エネ適判手続における本システムの役割をつかみます。

#### 1. 業務の流れ

- ・本システムで省エネ適判(新規)を行い、判定通知書等の交付を受けることができます。
- ・完了(中間)検査までに計画の変更を生じた場合、変更内容に応じ、本システムで省エネ適判(計 画変更)又は軽微変更該当証明申請を提出し、判定通知書等の交付を受けることができます。

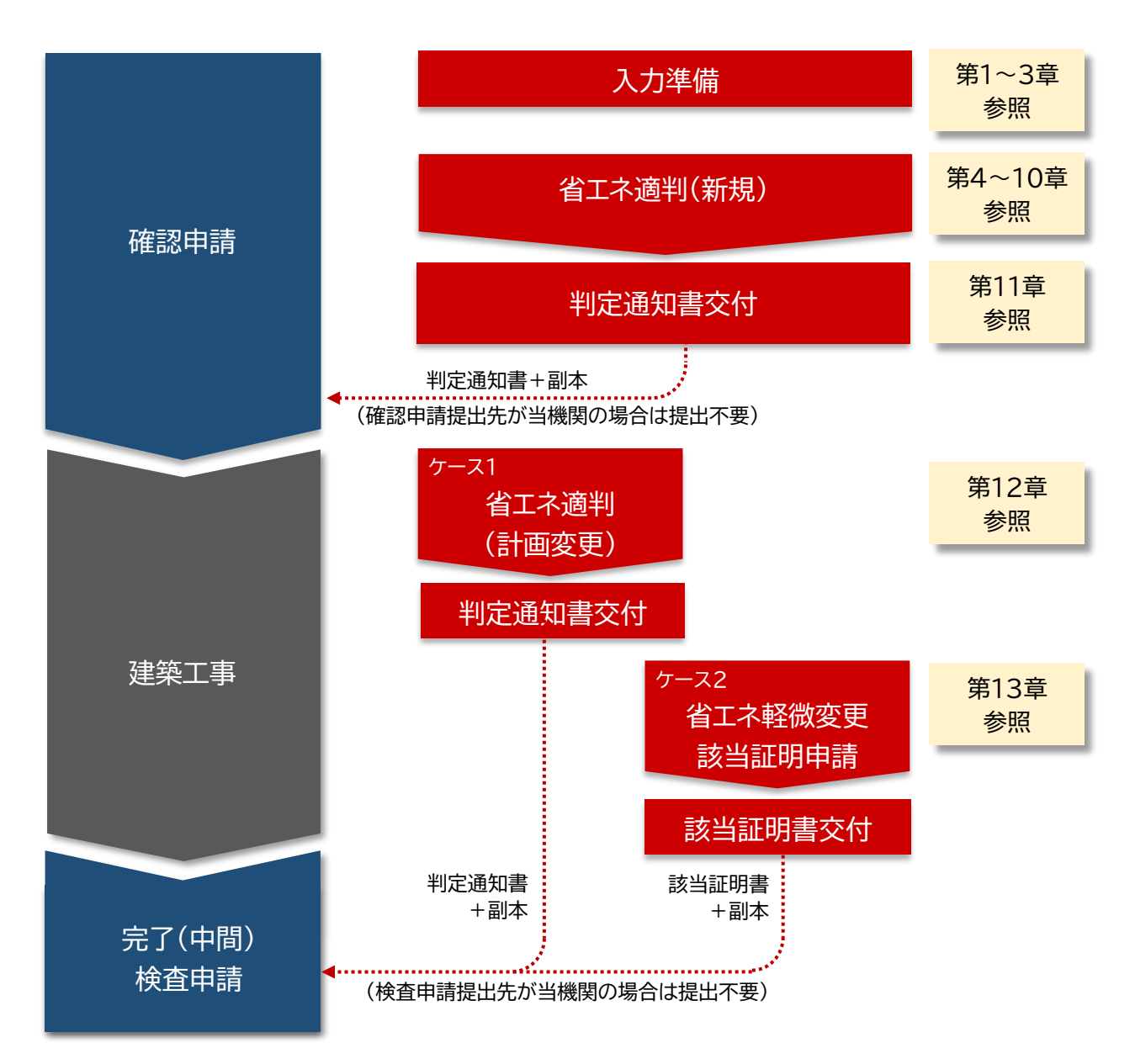

### 2. 作成可能な文書

本システムでは、省エネ適判における提出文書のうち、計画書等(いわゆるカガミ)のみ作成機能を実装 しています。それ以外の書類は、あらかじめPDF形式で作成しておく必要があります。

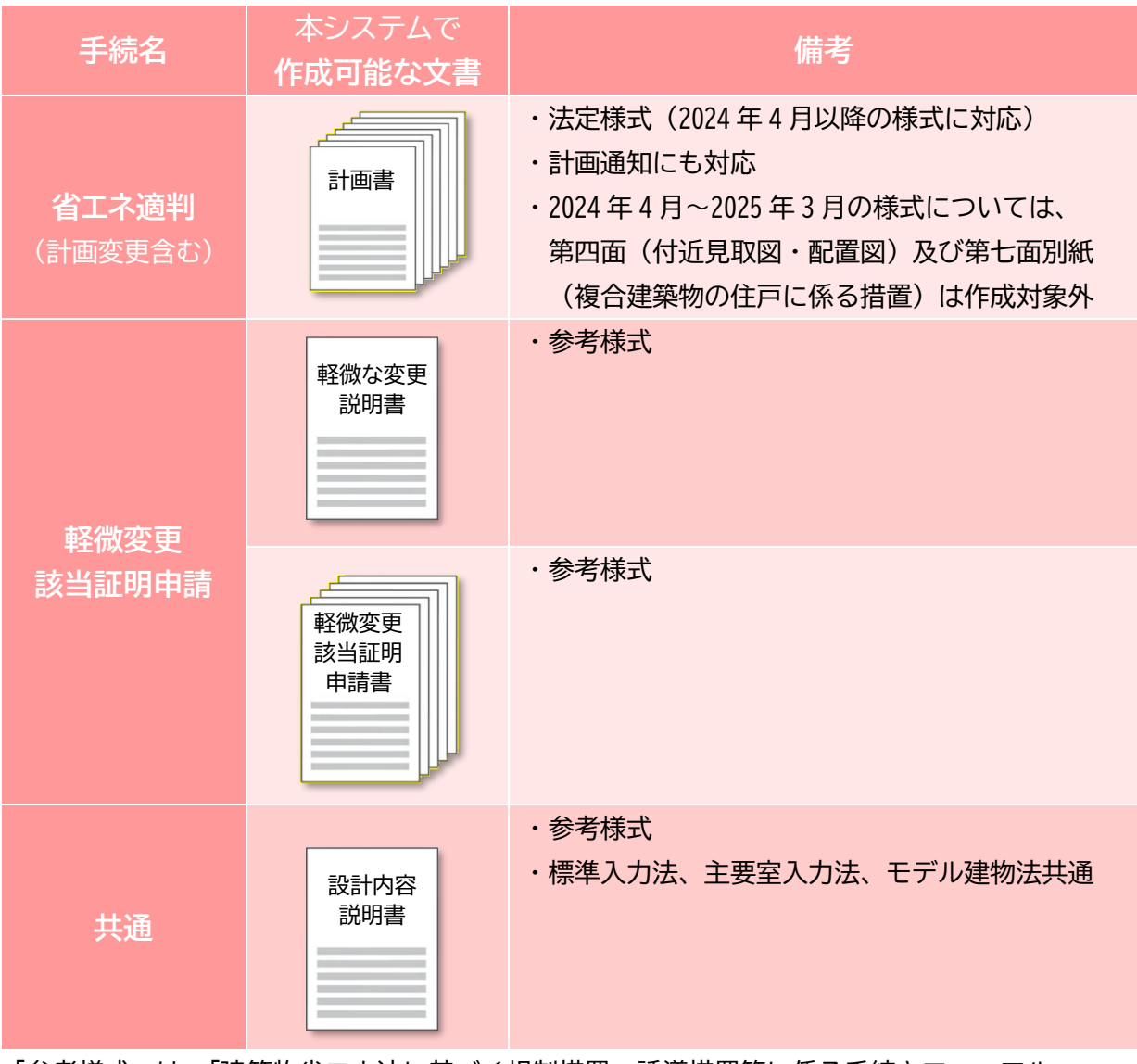

「参考様式」は、「建築物省エネ法に基づく規制措置・誘導措置等に係る手続きマニュアル」 (IBECs 編)による様式を基に本システムユーザーのご要望を反映して作成した様式です。

# 第2章 利用者登録

### 目的

本システムを利用するためのIDとパスワードを設定します。

- 1. ご利用のお申込み
  - ① 当機関のホームページから [電子申請サイト] をクリックします。

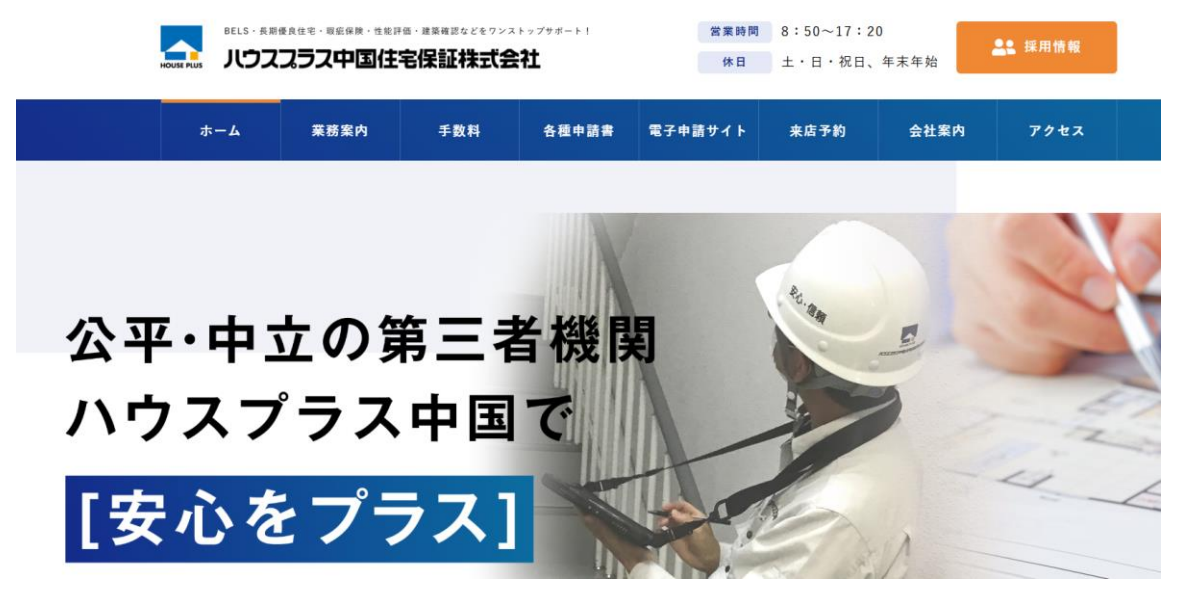

② [新規登録] をクリックします。

| ログイン     |                          |
|----------|--------------------------|
| すでに利用者登  | 録されている場合はこちらからログインして下さい。 |
|          | ログインID                   |
|          |                          |
|          | パスワード                    |
|          |                          |
|          | ログイン                     |
|          | <u> パスワードをお忘れの方はこちら</u>  |
| 利用者登録    |                          |
| WEB申請のご利 | 用には利用者登録が必要です。           |
|          | MIRCE AND CONTRACT OF    |

ご注意 新規登録は原則として会社単位です。既に社内に本システムのユーザーがいらっしゃる場合、 本章によらず、社員管理権限をお持ちのユーザーにIDの発行を依頼してください。 会社として新規登録を重複して行うと、情報共有が困難となります。 ③ [ご利用のお申込み] 画面に必要事項 を入力し、[登録内容の確認] をクリッ クします。

# **Point!**

 ・メールアドレスは本システムからのログ インIDの通知先となります。入力間違い のないことをよく確認してください。
 ・[ご利用のお申込み]画面の入力事項は すべて、利用者登録の完了後に修正で きます。

| ④ [お申込み内容の確認] | 画面で | [登録] |
|---------------|-----|------|
| をクリックします。     |     |      |

| ご利用のお申込み                     |                                                                      |  |  |  |  |  |  |  |
|------------------------------|----------------------------------------------------------------------|--|--|--|--|--|--|--|
| ご担当者様の情報を入;<br>* は入力必須項目です。  | 力後、「次へ」ボタンをクリックして下さい。                                                |  |  |  |  |  |  |  |
| 貴社が既に当社のWEB<br>にて追加登録が可能(1   | 申請システムをご利用されている場合は、貴社の社員管理機能が有効な方<br>当社承認不要)ですので、社員管理画面からご登録をお願いします。 |  |  |  |  |  |  |  |
| 会社名* 株式会社NICEシステム級建築士事務所     |                                                                      |  |  |  |  |  |  |  |
| 部署名                          | 段計第1部                                                                |  |  |  |  |  |  |  |
| 担当者名*                        | 八尾川ひろみ                                                               |  |  |  |  |  |  |  |
| 担当者名フリガナ*                    | ヤオガフヒロミ                                                              |  |  |  |  |  |  |  |
| 郵便番号 <b>*</b>                | 550 - 0005 住所検索                                                      |  |  |  |  |  |  |  |
| 住所*                          | 大阪府 ▼<br>大阪市西区西本町1-7-21                                              |  |  |  |  |  |  |  |
| 電話番号*                        | 06-6535-4270                                                         |  |  |  |  |  |  |  |
| 電話番号(携帯)                     | 050-0000-0000                                                        |  |  |  |  |  |  |  |
| FAX                          | 06-6532-2074                                                         |  |  |  |  |  |  |  |
| メールアドレス*                     | ejnicesystem01@gmail.com                                             |  |  |  |  |  |  |  |
| メールアドレス(確 <sub>*</sub><br>認) | ejnicesystem01@gmail.com                                             |  |  |  |  |  |  |  |
| バスワード*                       | ••••••                                                               |  |  |  |  |  |  |  |
| パスワード(確認)*                   | ••••••                                                               |  |  |  |  |  |  |  |
|                              |                                                                      |  |  |  |  |  |  |  |

| 以下の登録内容でよろしければ「登録」ボタンを押して手続きを完了させてください。<br>修正する場合は「登録内容を修正」を押して登録内容を修正してください。 |                                         |  |  |  |  |  |  |
|-------------------------------------------------------------------------------|-----------------------------------------|--|--|--|--|--|--|
| 会社名 <sup>•</sup>                                                              | 株式会社NICEシステム一級建築士事務所                    |  |  |  |  |  |  |
| 部署名                                                                           | 設計第1部                                   |  |  |  |  |  |  |
| 担当者名*                                                                         | 八尾川ひろみ                                  |  |  |  |  |  |  |
| 担当者名フリガナ*                                                                     | ヤオガワヒロミ                                 |  |  |  |  |  |  |
| 郵便番号 <b>*</b>                                                                 | 550-0005                                |  |  |  |  |  |  |
| 住所 <mark>*</mark>                                                             | 大阪府 大阪市西区西本町1-7-21                      |  |  |  |  |  |  |
| 電話番号*                                                                         | 06-6535-4270                            |  |  |  |  |  |  |
| 電話番号(携帯)                                                                      | 050-0000-0000                           |  |  |  |  |  |  |
| FAX                                                                           | 06-6532-2074                            |  |  |  |  |  |  |
| メールアドレス*                                                                      | ejnicesystem01@gmail.com                |  |  |  |  |  |  |
|                                                                               | 2日月日日の日日日日日日日日日日日日日日日日日日日日日日日日日日日日日日日日日 |  |  |  |  |  |  |

⑤右の画面が表示されれば利用申込は 完了です。ブラウザの×ボタンで画面 を閉じます。

| ご利用のお申込み           |         |
|--------------------|---------|
| ご利用のお申込みを受け付けしました。 |         |
|                    | トップページへ |
|                    |         |

▲ ユーザー登録申請を受け付けた旨のお知らせメールが数分内に届きます。引き 続き、お知らせメールにてログイン I Dが届くのをお待ちください。

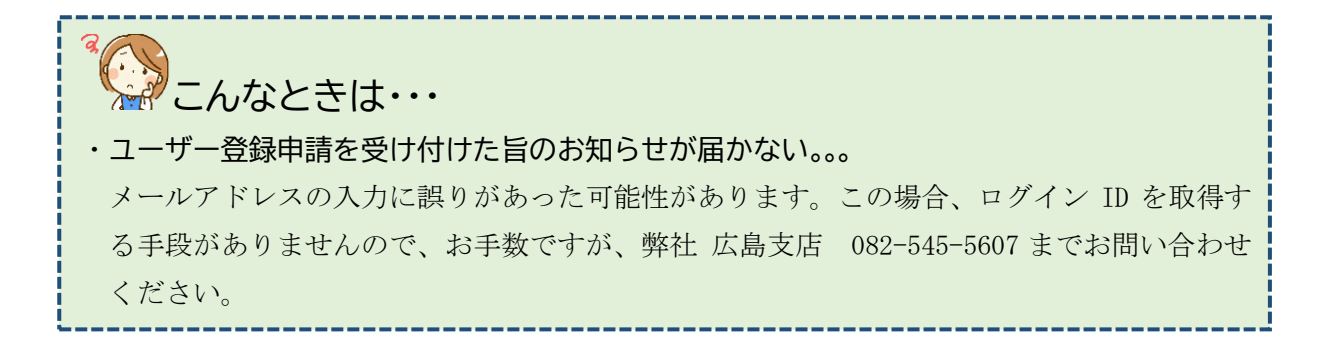

### 2. ログインIDの取得

▶ 利用者登録が完了した旨 株式 のお知らせメールが届きます。 この お知らせメールに記載された ユー ログインIDを控えておいて 下記 ください。 ■

| 株式会社NICEシステムー級建築士事務所 八尾川ひろみ 様                                  |
|----------------------------------------------------------------|
| この度は、NICE 電子申請システムをご利用頂き有難うございます。                              |
| ユーザー登録が完了しました。<br>下記ログインページより、NICE 電子申請システムを起動してご利用ください。       |
| ログインID 257481<br>ハスワート (ユーザー登録時にご指定頂いたもの)                      |
| NICE 電子申請システム ログインページ<br><u>https://www.nicewebshinsei.net</u> |

#### 3.パスワードをお忘れの場合

ユーザー登録時にご指定いただいたパスワードをお忘れの場合は、パスワードの再設定 をお願いします(当機関にお問い合わせいただいてもお調べできません)。

| ①ログイン画面から [パスワー<br>ドをお忘れの方はこちら]をク<br>リックします。 | ログイン すでに利用者登録されている場合はこちらからログインして下さい。 ログインID パスワード パスワード パスワード パスワード パスワード                              |
|----------------------------------------------|----------------------------------------------------------------------------------------------------|
|                                              |                                                                                                    |
| ⑦必亜車佰を入力して「洋信] を                             | パスワードをお忘れの場合                                                                                           |
| クリックします。                                     | ご登録のメールアドレスにパスワードの変更に関するご案内を記したメールを送信します。<br>メールに記載されているURLから「パスワードの変更」画面にアクセスし、新しいパスワードを設<br>定してください。 |
|                                              | ユーザーID                                                                                                 |
|                                              | 441474                                                                                                 |
|                                              | メールアドレス                                                                                                |
|                                              | ejnicesystem02@.com                                                                                    |
|                                              | トップページへ<br>送信 ジェ                                                                                       |

③ ログインパスワード再設定手続きのお知らせメールが届きます。お知らせメー ルに記載されたURLをクリックします。

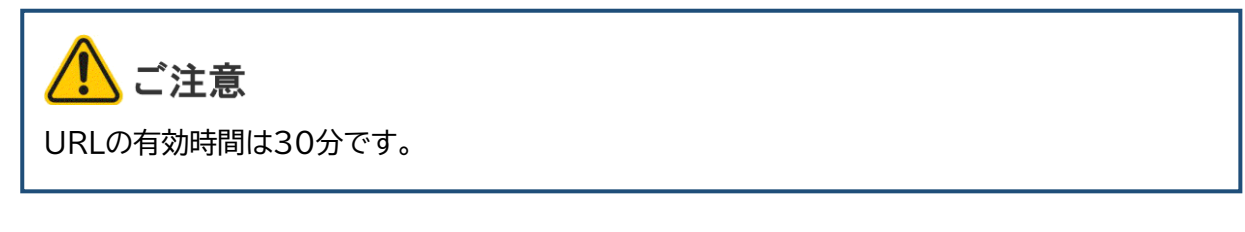

④ [パスワードの変更] 画面が
 開きます。必要事項を入力し、
 [変更] をクリックします。

| パスワードの変更                |                   |  |
|-------------------------|-------------------|--|
| 新しいパスワードを<br>* は入力必須項目で | と入力してください。<br>です。 |  |
|                         | パスワード*            |  |
|                         | •••••             |  |
|                         | パスワード(確認)*        |  |
|                         | •••••             |  |
|                         |                   |  |

以上でパスワードの再設定は完了です。

# 第3章 物件情報の追加

### 目的

入力データの保存場所を設定します。

1. 本システムの起動

#### 本システムにログインします。

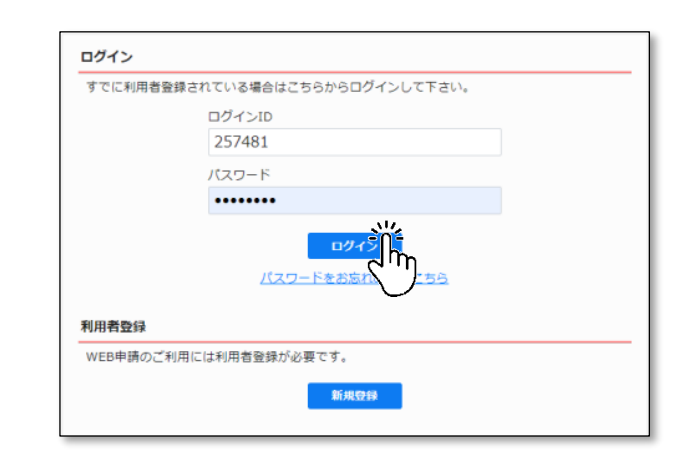

②メインメニューから、[物件一覧]を選択します。

 MICE電子申請>ステム
 Import

 (パートナー管理
 エーザー情報

 エーザー情報
 注目管理

 会社情報
 会社情報

#### ③物件一覧画面が表示されます。

| CE WEB | 申請 🗋         |                   |                    |      |     |      |    |    |         |        |      |         |    | ログア       |
|--------|--------------|-------------------|--------------------|------|-----|------|----|----|---------|--------|------|---------|----|-----------|
| 1件一覧   |              |                   |                    |      |     |      |    |    |         |        |      |         |    |           |
|        |              |                   | 物件                 | ⊧追加・ | - 1 | 物件複製 |    | 編集 | ※条件指》   | きあり 物代 | 特検索  | 表示 非表示  | 何  | 散:1件 📢    |
|        | 物件名          | 建築場所              | 建築主                | 薩    | 邅   | 評    | 省  | 他  | WEB申請番号 | 申請状況   | 検査予約 | WEB予約番号 | 備考 | 最終処理日     |
| 0      | 西本町1丁目住宅新築工事 | 大阪府 大阪市西区西本町<br>1 | 本町商事株式会社<br>港原 政太郎 | 確    |     |      | dž |    |         |        |      |         |    | 2024/07/0 |
|        |              |                   |                    |      |     |      |    |    |         |        |      |         |    |           |
|        |              |                   |                    |      |     |      |    |    |         |        |      |         |    |           |
|        |              |                   |                    |      |     |      |    |    |         |        |      |         |    |           |
|        |              |                   |                    |      |     |      |    |    |         |        |      |         |    |           |
|        |              |                   |                    |      |     |      |    |    |         |        |      |         |    |           |
|        |              |                   |                    |      |     |      |    |    |         |        |      |         |    |           |
|        |              |                   |                    |      |     |      |    |    |         |        |      |         |    |           |
|        |              |                   |                    |      |     |      |    |    |         |        |      |         |    |           |
|        |              |                   |                    |      |     |      |    |    |         |        |      |         |    |           |
|        |              |                   |                    |      |     |      |    |    |         |        |      |         |    |           |
|        |              |                   |                    |      |     |      |    |    |         |        |      |         |    |           |
|        |              |                   |                    |      |     |      |    |    |         |        |      |         |    |           |
|        |              |                   |                    |      |     |      |    |    |         |        |      |         |    |           |
|        |              |                   |                    |      |     |      |    |    |         |        |      |         |    |           |
|        |              |                   |                    |      |     |      |    |    |         |        |      |         |    |           |
|        |              |                   |                    |      |     |      |    |    |         |        |      |         |    |           |
|        |              |                   |                    |      |     |      |    |    |         |        |      |         |    |           |
|        |              |                   |                    |      |     |      |    |    |         |        |      |         |    |           |

#### 2. 先行する申請書を入力済みの場合

確認申請などの先行する申請書を既に入力済みの場合、共通項目の入力を省くことができます。

①物件一覧から該当する物件をクリックします。下段に入力済みの申請書が表示されます。

| NICE WEB申請   | ۵                       |                   |                    |      |     |      |      |            |         |        |       |       |      |     | ログアウト      |
|--------------|-------------------------|-------------------|--------------------|------|-----|------|------|------------|---------|--------|-------|-------|------|-----|------------|
| 物件一覧         |                         |                   |                    |      |     |      |      |            |         |        |       |       |      |     |            |
|              |                         |                   | \$0 f              | キ追加・ | -   | 同件複製 | 8    | 集          | ※条件指数   | まあり 物作 | +検索   | 表示    | 非表示  | 件数  | :1件 🛈      |
| - 物件:        | 8                       | 建築場所              | 建築主                | 確    | 這   | 評    | ii 1 | <u>t</u> v | VEB申請番号 | 申請状況   | 検査予約  | WEB予約 | )番号  | 備考  | 最終処理日      |
| 〇 西本I        | 町1丁目住宅新築工事              | 大阪府 大阪市西区西本町<br>1 | 本町商事株式会社<br>港原 政太郎 | 確    |     |      |      |            |         |        |       |       |      |     | 2024/06/28 |
| *            |                         |                   |                    |      |     |      |      |            |         |        |       |       |      |     |            |
| 件名:西本町1丁目    | 住宅新築工事                  |                   |                    |      |     |      |      |            |         |        |       |       |      |     |            |
| 書築物(1)       | 建築物                     | てもな               | ネの由言               | 書書   | ł   |      |      |            |         |        |       |       |      |     |            |
| ノフット35<br>評価 |                         | 八八月               | パリー                | 月百   | ī   |      |      |            |         |        |       |       |      |     | 削除         |
| 省工不適判        | <ul> <li>申請種</li> </ul> | 別 WEB申請番号         | 方式 墨名 申請           | 松況 日 | 事務所 | 支払方法 | 合格   | 证受取方法      | 法 事前    | 受付日事   | 前受付番号 | 受付日   | 受付番号 | 交付日 | 交付番号       |
| 他業務          | 0 確認                    |                   | 入力                 |      |     |      |      |            |         |        |       |       |      |     |            |
| 検査予約         |                         |                   |                    |      |     |      |      |            |         |        |       |       |      |     |            |
|              |                         |                   |                    |      |     |      |      |            |         |        |       |       |      |     |            |

②[申請書作成]をクリックし、「省エネ適判」を選択します。

| N   | CE       | WEB申詞       | <sup>#</sup> |            |                 |            |           |             |     |      |     |      |   |     |      |        |      |       |              |              |       |      |     |        | グアウト     |
|-----|----------|-------------|--------------|------------|-----------------|------------|-----------|-------------|-----|------|-----|------|---|-----|------|--------|------|-------|--------------|--------------|-------|------|-----|--------|----------|
| 物   | N/牛·     | 一覧          |              |            |                 |            |           |             |     |      |     |      |   |     |      |        |      |       |              |              |       |      |     |        |          |
|     |          |             |              |            |                 |            |           |             | 物件  | 追加 · |     | 物件複製 |   | 編   | 焦    | ※条件    | 指定あ  | つ (物) | 件検索          | - The        | 表示 🕴  | 非表示  | 件書  | (:1件   | υ        |
|     | 1        | 一物          | 件名           |            | 建築場所            |            | 建築主       |             |     | 確    | 濅   | 評    | 省 | 他   | 1    | WEB申請番 | 号 申; | 青状況   | 検査           | 予約           | WEB予# | 向番号  | 備考  | 最終処    | 王日       |
|     | >        | の西          | 本町1丁目住       | 宅新築工事      | 大阪府 大阪市西区西<br>1 | 本町         | 本町商<br>港原 | 事株式4<br>政太郎 | 設社  | 確    |     |      |   |     |      |        |      |       |              |              |       |      |     | 2024/0 | 06/28    |
|     |          |             |              |            |                 |            |           |             |     |      |     |      |   |     |      |        |      |       |              |              |       |      |     |        |          |
| 物件  | 名:       | 西本町1]       | 「目住宅新築」      | 「事         |                 |            |           |             |     |      |     |      |   |     |      |        |      |       |              |              |       |      |     |        |          |
| 建   | 高物(<br>  | (1)         | 建築物          |            |                 |            |           |             |     |      |     |      |   |     |      |        |      |       |              |              |       |      |     |        |          |
| デ   |          |             |              | _          |                 |            |           |             |     |      |     |      |   |     |      |        |      |       |              |              |       |      |     | 削時     |          |
| 省   |          |             |              | 申請         | 書作成             |            | 方式        | 署名          | 申請状 | 況    | 事務所 | 支払方  | 法 | 合格調 | I受取方 | 法導     | 前受付  | 8 4   | <b>那前受付番</b> | <del>5</del> | 受付日   | 受付番号 | 交付日 | 交付番    | <b>号</b> |
| 10. |          |             |              |            |                 |            | ኢታ        |             |     |      |     |      |   |     |      |        |      |       |              |              |       |      |     |        |          |
| 樹   |          |             |              | 基準         | 法               |            | N.        |             |     |      |     |      |   |     |      |        |      |       |              |              |       |      |     |        |          |
|     |          |             |              | フラ         | ット35            |            |           |             |     |      |     |      |   |     |      |        |      |       |              |              |       |      |     |        |          |
| E   | 睛        | 書作成・        |              | 住宅         | 性能評価            |            |           |             |     |      |     |      |   |     |      |        |      |       |              |              |       |      |     |        |          |
| 1   | 5年)      | 法           | $\backslash$ | <b>2</b> 7 | 大海東の間に          | <u>1</u> / | /         |             |     |      |     |      |   |     |      |        |      |       |              |              |       |      |     |        |          |
|     | 75       | ット35        |              |            |                 | J/         |           |             |     |      |     |      |   |     |      |        |      |       |              |              |       |      |     |        |          |
|     | 王宅<br>谷工 | 性能評価<br>大適到 |              | 他業         | 勝 🔨             |            |           |             |     |      |     |      |   |     |      |        |      |       |              |              |       |      |     |        |          |
|     | 也業       | 務           |              | -          | - all           |            |           |             |     |      |     |      |   |     |      |        |      |       |              |              |       |      |     |        |          |
| 4   | )<br>全主  | 予約          |              |            |                 |            |           |             |     |      |     |      |   |     |      |        |      |       |              |              |       |      |     |        |          |

(※プルダウンの内容は実際の表示と異なる場合があります)

ご注意

上段の[物件追加]から「省エネ適判」を選択しないようご注意ください。こちらを選択すると 確認申請などの先行する申請と紐づかず、共通項目の入力も省くことができません。

③[申請書作成]画面から
 [申請種別]を選択し、
 [作成]をクリックします
 (以下「計画」を選択した
 例を示します)。

| ゴエイ適判 |        |          |                     |  |
|-------|--------|----------|---------------------|--|
| 申請種別: | 🚺 計画   | □計画変更    | □計画軽微変更該当証明(ルートC)   |  |
|       | □ 計画通知 | □ 計画変更通知 | □計画通知軽微変更該当証明(ルートC) |  |
|       |        |          |                     |  |

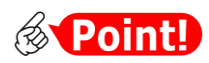

#### [申請種別]の選択肢の意味

| 区分     | 選択肢                | 意味          |
|--------|--------------------|-------------|
| 一般の建築物 | 計画                 | 省エネ適判(新規)   |
|        | 計画変更               | 省エネ適判(計画変更) |
|        | 計画軽微変更該当証明(ルートC)   | 軽微変更該当証明申請  |
| 国等の建築物 | 計画通知               | 省エネ適判(新規)   |
|        | 計画変更通知             | 省エネ適判(計画変更) |
|        | 計画通知軽微変更該当証明(ルートC) | 軽微変更該当証明申請  |

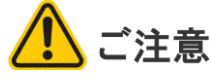

[作成]をクリック後は[申請種別]の変更ができませんので、お間違えのないように選択して ください。

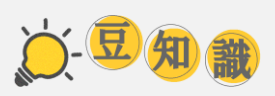

「計画」「計画変更」「計画通知」「計画変更通知」・・・なぜ似た者ばかり?

国等の建築物についての建築基準法の手続書類が「確認申請書」でなく「計画通知書」と呼ば れることは、ご存じのとおりです。これらに対する建築物省エネ法の手続は、それぞれ「計画 書」「計画通知書」であり、さらに変更手続が加わることによってよく似た名称が発生し、本シ ステムでの表記上、混同が起きやすくなっています。

そこで「正しい呼び方」を法律に求めてみると、「確認申請書」の対義語は「計画通知書」でな く「計画」です。そして、「通知」の対義語は「申請」でなく「提出」です。この呼び方で行けば、建 築物省エネ法も「計画の提出」と「計画の通知」であり、きれいに整合性がとられているのがわ かります。とはいえ、[申請]ボタンを[提出]ボタンや[通知]ボタンに変更すれば解決するも のでもなく、業界の通称と法律用語をにらみながらシステム上の表記を整理していくのはな かなか骨の折れるものです。

建築基準法

確認申請書:「建築主は、確認申請書を提出し」(第6条) 計画通知書:「国の機関の長等は、計画を通知し」(第18条第2項) 建築物省エネ法 計画書 :「建築主は、計画を提出し」(第11条) 計画通知書:「国の機関の長等は、計画を通知し」(第12条第2項) ④省エネ適判の入力画面が表示されます。

| に電子中間ン                        |        |                     |                                                                                                    |            |    |      |    |
|-------------------------------|--------|---------------------|----------------------------------------------------------------------------------------------------|------------|----|------|----|
| 名:西本町1丁目                      | 住宅新築工事 |                     |                                                                                                    | 申請種別:省工不適半 |    | チェック | 層歷 |
| <b>一回</b><br>注一面              | 第一面    |                     |                                                                                                    |            | 申請 | 申請取消 | υ  |
|                               | 提出先機関名 | 株式会社 エジ             | ュンツ・ジャパン                                                                                                    |            |    |      |    |
| 四面<br>五面                      | 申請日    |                     |                                                                                                    |            |    |      |    |
| 大画                            | 様式     | 2024年6月             | •                                                                                                    |            |    |      |    |
| 上面-別紙<br>十内容説明書<br>マイル一覧<br>月 | 提出者    | 指定方法:<br>住所:<br>氏名: | <ul> <li>□直接入力 □第二面から代表者のみをコピー ◎第二面から会員分をコピー<br/>大阪府大阪市西区西本町0 - 0<br/>大阪府大阪市西区西本町0 - 0<br/>大阪府大阪市西区西本町0 - 0</li> <li>本町級事権式会社 代表取締役 浅原 政大部<br/>本町級事権式会社 常務取締役 外畑 値子</li> </ul> | h          |    |      |    |
| 書PDF作成<br>a集開始<br>保存          | 設計者氏名  | 指定方法:<br>氏名:        | ○直接入力 ○第二面から代表者のみをコピー 20第二面から全員分をコピー<br>株式会社NICEシステム一級建築土事務所 八尾川ひろみ                                                                                                    | h          |    |      |    |
| 存して戻る<br><b>戻る</b>            | 建築物の名称 | (仮称)本語              | 7住宅新築工事                                                                                                    |            |    |      |    |

以上で新規申請書の入力設定は完了です。「4.入力・保存」に進んでください。

#### 3. 省エネ適判から入力開始する場合

確認申請などの先行する申請書を入力しておらず、省エネ適判の入力が当該物件の最初の入力となる 場合です。

①[物件一覧]画面から[物件追加]をクリックし、[省エネ適判]を選択します。

(※プルダウンの内容は実際の表示と異なる場合があります)

| NICE WEB申請 🎧 |      |     |                                                                                                    |                             |                                         |                           |               |
|--------------|------|-----|----------------------------------------------------------------------------------------------------|-----------------------------|-----------------------------------------|---------------------------|---------------|
| 物件一覧         |      |     | an mon in                                                                                           |                             | 「正追加・                                   |                           |               |
| 物件名          | 建築場所 | 建築主 | 30773274           基準法           フラット35           住宅性能評価           各工 <b>ネ適利</b> 他業務           検査予約 | 1017 (編編)<br>置 評<br>該当するデータ | 基準法<br>フラット35<br>住宅性能評価<br>省エネ適判<br>他業務 | 2017 #2017<br>WEB予約番号 (体考 | ##2011 0 FF 0 |

②[物件情報追加]画面 が表示されます。オレ ンジ色の帯がついた 項目は入力必須で す。

| 物件情報  |       |         |                        |  |
|-------|-------|---------|------------------------|--|
| 物件名:  |       |         |                        |  |
| 建築場所: |       | •       |                        |  |
| 備考:   |       |         |                        |  |
| 省工ネ適判 |       |         |                        |  |
| 申請種別: |       | □計画変更   | □計画軽微変更該当証明(ルートC)      |  |
|       | □計画通知 | □計画変更通知 | □計画通知軽微変更該当証明(ルートC)    |  |
|       |       |         | □計圖通過和範疇委支設当証明(//-1.C) |  |
|       |       |         |                        |  |

 ③[物件名]以下、必要 事項を入力し、[作 成]をクリックしま す。ここでは[申請種 別]から「計画」を選 択しています。

| 物件情報追加 | a contraction of the second second second second second second second second second second second second second | ×  |
|--------|----------------------------------------------------------------------------------------------------|----|
| 物件情報   |                                                                                                    |    |
| 物件名:   | 西本町1丁目住宅新築工事                                                                                                    |    |
| 建築場所:  | 大阪府 🖌 大阪市西区西本町1                                                                                                 |    |
| 備考:    |                                                                                                    |    |
| 公子子》在加 |                                                                                                    | 11 |
| 自上不週刊  |                                                                                                    |    |
| 中誚裡別:  |                                                                                                    |    |
|        | □計画通知 □計画変更通知 □計画通知整微変更該当証明(ルートC)                                                                               |    |
|        |                                                                                                    |    |
|        | 作成 デモキャンセ                                                                                                    | ιL |
|        |                                                                                                    |    |

(!) ご注意

[作成]をクリック後は[申請種別]の変更ができませんので、前ページの「[申請種別]の選択 肢の意味」をご参照のうえ、お間違えのないように選択してください。

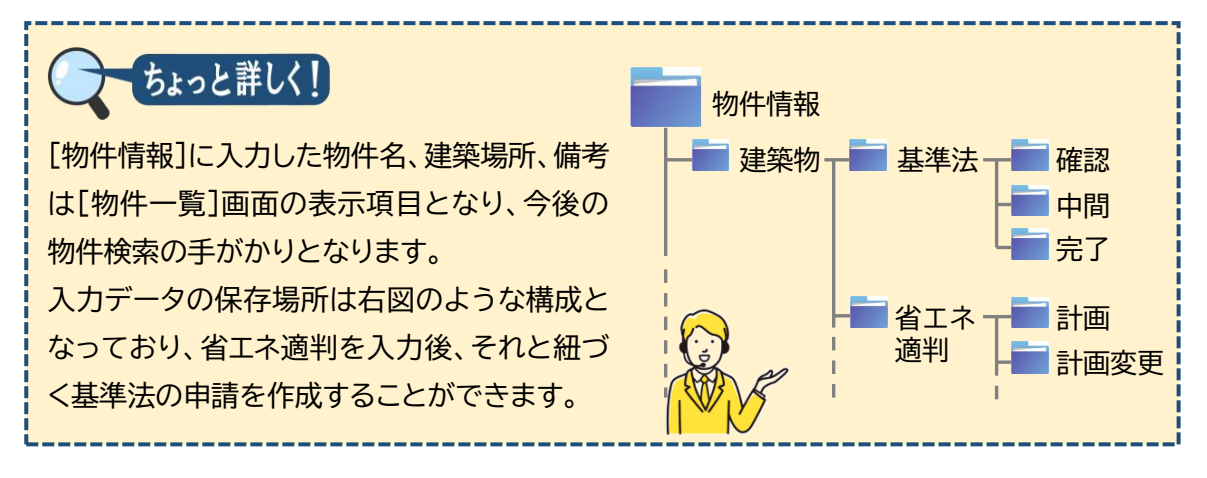

④入力データの保存場所が設定され、省エネ適判の入力画面が表示されます。

| NICE電子申請シ                                | ステム    |                                                      |      |        |    |        | ログアウト |
|------------------------------------------|--------|------------------------------------------------------|------|--------|----|--------|-------|
| 物件名:西本町1丁目                               | 住宅新築工事 |                                                      | 申請種別 | :省エネ連判 |    | カ チェック | 眉歴    |
| 第一面<br>第二面                               | 第一面    |                                                      |      |        | 申請 | 申請取消   | υ     |
| 第三面                                      | 提出先機關名 | 株式会社 エシェンツ・ジャパン                                      |      |        |    |        |       |
| 第四面<br>第五面                               | 申請日    |                                                      |      |        |    |        |       |
| 第六面                                      | 様式     | 2024年6月 🖌                                            |      |        |    |        |       |
| 第七面<br>第七面-別紙<br>設計内容説明書<br>ファイル一覧<br>共有 | 提出著    | 摘定方法: 直接入力 第二面から代表者のみをコピー 第二面から全員分をコピー<br>住所:<br>氏名: |      | li.    |    |        |       |
| 申請書PDF作成<br>編集開始<br>保存                   | 設計者氏名  | 推定方法: □直接入力 □第二氮から代表者のみをコピー 図第二氮から全員分をコピー<br>氏名:     |      | 4      |    |        |       |
| 保存して戻る<br><b>戻る</b>                      | 建築物の名称 |                                                      |      |        |    |        |       |

### 4. 入力·保存

①[編集開始]をクリックし、入力画面のロックを解除します。

| NICE電子申請シ                                | ステム    |                                                            | ログアウト |
|------------------------------------------|--------|------------------------------------------------------------|-------|
| 物件名:西本町1丁目                               | 住宅新築工事 | JobID : 191 申請種別 : 省工水選判 - 計画 方式 : 入力 チェック                 | 履歴    |
| 第一面<br>第二面                               | 第一面    | 申請 申請取消                                                    | U     |
| 第三面                                      | 提出先機関名 | 株式会社 エシェンツ・ジャパン                                            |       |
| 第四面<br>第五面                               | 申請日    |                                                            |       |
| 第六面<br>··                                | 様式     | 2024年6月 🖌                                                  |       |
| 単七面<br>第七面-別紙<br>設計内容説明書<br>ファイル一覧<br>共有 | 提出者    | 描定方法: □ 直接入力 □ 第二版から代表者のみをコピー □ 第二版から全員分をコピー<br>住所:<br>氏名: |       |
| 申請書PDF作成<br>編集開<br>保存                    | 設計者氏名  | 推定方法: 直接入力 第二面から代表者のみをコピー 副第二面から全員分をコピー<br>氏名:             |       |
| 保存して戻る<br><b>戻る</b>                      | 建築物の名称 |                                                            |       |

②申請情報を入力します。入力方法の詳細は次章以降をご参照ください。 入力途中で保存する場合は、[保存]をクリックします。

| NICE電子申請シ                                                                            | ステム    |                                                            |                      |    |      |    |
|--------------------------------------------------------------------------------------|--------|------------------------------------------------------------|----------------------|----|------|----|
| 物件名:西本町1丁目                                                                           | 住宅新築工事 |                                                            | JobID:191 申請種別:省工不遵約 |    | チェック | 履歴 |
| 第一面<br>第二面                                                                           | 第一面    |                                                            |                      | 申請 | 申請取消 | υ  |
| 第三面                                                                                  | 提出先機関名 | 株式会社 エシェンツ・ジャパン                                            |                      |    |      |    |
| 第四面<br>第五面                                                                           | 申請日    |                                                            |                      |    |      |    |
| 第六面                                                                                  | 様式     | 2024年6月 🖌                                                  |                      |    |      |    |
| <ul> <li>第七面</li> <li>第七面-別紙</li> <li>設計内容説明書</li> <li>ファイル一覧</li> <li>共有</li> </ul> | 提出者    | 指定方法: □ 圏扱入力 □ 第二面から代表者のみをコピー 2 第二面から全員分をコピー<br>住所:<br>氏名: | A                    |    |      |    |
| 申請書PDF作成<br>編集開始<br>保存                                                               | 設計者氏名  | 指定方法: □ 直接入力 □ 第二面から代表者のみをコピー 2 第二面から全員分をコピー<br>氏名:        | <i>i</i> ,           |    |      |    |
| 保存して戻る<br>キャンセル                                                                      | 建築物の名称 |                                                            |                      |    |      |    |

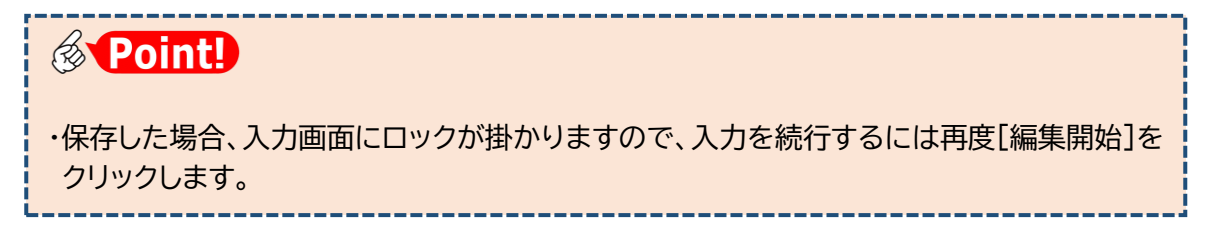

③入力を終える場合は、[保存して戻る]をクリックします。

| 第七面               |          | 建築主 2       | 本町商事株式会社                 | 專務取締役 | 入畑 直 | 17   |   | • |
|-------------------|----------|-------------|--------------------------|-------|------|------|---|---|
| 第七面-別紙            |          | 建築主 3       | 本町商事株式会社                 | 常務取締役 | 熊阪 哲 | 翻    |   |   |
| 設計内容説明書<br>ファイル一覧 |          | 代理者         | 株式会社NICEシステム一<br>級建築士事務所 |       | 八尾川び | N374 |   |   |
| 共有                |          | 設計者         | 株式会社NICEシステムー<br>級建築士事務所 |       | 八尾川び | N374 | + |   |
|                   | 4. 確認の申請 | 追加 -        | 削除                       |       |      |      |   |   |
| 申請書PDF作成          |          | 申請状況        | 提出機関                     |       | 都道府県 | 市区町村 | ^ | • |
|                   |          | > 申請済       | 株式会社エシェンツ・ジャパン           | >     | 大阪府  | 大阪市  |   | ^ |
| 編集開始              |          |             |                          |       |      |      | Ŧ | ~ |
| 保存                |          | 甲請状況: 甲請済   |                          |       |      |      |   |   |
| SW4               |          | 提出機關: 株式会社: | エシェンツ・ジャパン               |       |      |      | * |   |
| 保存して原語            |          | 都道府県: 大阪府   | ▼ 市区町村: 大阪市              |       |      |      |   |   |
| キャンセル             | r (#35   |             |                          |       |      |      |   |   |
|                   | 5.1倍考    |             |                          |       |      |      |   |   |
|                   |          |             |                          |       |      |      |   |   |
|                   |          |             |                          |       |      |      |   |   |

④入力データが保存され、物件一覧画面に戻ります。

上段に作成した物件一覧が表示され、下段は選択された物件に関する申請書が表示されています。

| NICE WEB申請     | ۵      |      |          |            |     |    |      |     |    |      |    |      |         |      |     |          |          |      |     | ログアウト      |
|----------------|--------|------|----------|------------|-----|----|------|-----|----|------|----|------|---------|------|-----|----------|----------|------|-----|------------|
| 物件一覧           |        |      |          |            |     |    |      |     |    |      |    |      |         |      |     |          |          |      |     |            |
|                |        |      |          |            |     |    | 物件追加 | 0 • | 物  | 件複製  |    | 編集   | ※条件     | 着定あり | 物件機 | <b>*</b> | <b>表</b> | 表示   | 件   | 11件 🕚      |
| □ 物件4          | 5      |      | 建築機      | 副所         | 建築: | ŧ  | 確    | ž   | ŝ  | 評    | 省  | 他    | WEB申請番号 | 申請状況 | 5   | 検査予約     | WEB予》    | 的番号  | 借考  | 最終処理日      |
| > 0 西本部<br>事 . | 11丁目住常 | 新築工  | 大阪府<br>1 | 5 大阪市西区西本町 |     |    |      |     |    |      | 81 |      |         |      |     |          |          |      |     | 2024/06/28 |
|                |        |      |          |            |     |    |      |     |    |      |    |      |         |      |     |          |          |      |     |            |
| 物件名:西本町1丁目     | 住宅新築工  | ₿.   |          |            |     |    |      |     |    |      |    |      |         |      |     |          |          |      |     |            |
|                | 省エネ道   | 邕判   |          |            |     |    |      |     |    |      |    |      |         |      |     |          |          |      |     |            |
|                |        |      |          |            |     |    |      |     |    |      |    |      |         |      |     |          |          |      |     | 削除         |
| 省工ネ適判(1)       |        | 申請種  | 191      | WEB申請番号    | 方式  | 署名 | 申請状況 | 事務  | 育所 | 支払方法 | 6  | 格証受取 | 方法事     | 前受付日 | 事前到 | 行番号      | 受付日      | 受付番号 | 交付日 | 交付番号       |
| 他業務            | >      | o #≣ |          |            | 入力  |    |      |     |    |      |    |      |         |      |     |          |          |      |     |            |
|                |        |      |          |            |     |    |      |     |    |      |    |      |         |      |     |          |          |      |     |            |
|                |        |      |          |            |     |    |      |     |    |      |    |      |         |      |     |          |          |      |     |            |
| 申請書作成 -        |        |      |          |            |     |    |      |     |    |      |    |      |         |      |     |          |          |      |     |            |
|                |        |      |          |            |     |    |      |     |    |      |    |      |         |      |     |          |          |      |     |            |

こんなときは・・・

#### ◆試しに作った物件が削除できない。。。

作成した確認申請などのデータをすべて削除すれば、自動的に物件も削除されます。 ただし、一度でも申請操作を行ったデータは削除ができません。

◆入力した物件が物件一覧から消えてしまった。。。

① [非表示]を押した場合、又は② [最終処理日]が1年を超えた場合に、物件一覧に 表示されなくなります。①の場合、[物件検索]をクリックして「非表示物件のみ」にチ ェックを入れて検索、②の場合、[物件検索]をクリックして「最終処理日」を1年以上 前に設定して検索することで、再度表示されます。

◆物件名に外字を使いたい。。。

外字には対応していませんので、パソコンで入力できる代替漢字を使ってください。

### 5.本システム終了

①ログアウトをクリックし、システムを終了します。

| IICE WEB申請(             | <u></u>                               |             |            |     |    |       |          |           |     |       |               |                  |     |                                       |             |            |     | ログアウ                   |
|-------------------------|---------------------------------------|-------------|------------|-----|----|-------|----------|-----------|-----|-------|---------------|------------------|-----|---------------------------------------|-------------|------------|-----|------------------------|
| 物件一覧                    |                                       |             |            |     |    |       |          |           |     |       |               |                  |     |                                       |             |            |     |                        |
| <ul> <li>物件名</li> </ul> | 5                                     | 建築          | 場所         | 建築  | ŧ  | 物件追加・ | · 1<br>道 | 你件複製<br>評 | 省   | 編集    | ※条(<br>WEB申請種 | +指定あり<br> 号 申請状況 | 物件様 | 2 2 2 2 2 2 2 2 2 2 2 2 2 2 2 2 2 2 2 | 表示<br>WEB予約 | F表示<br>白番号 | 件借考 | 数:1件 <b>0</b><br>最終処理日 |
| > 0 西本町<br>事 .          | 11丁目住宅解                               | 所築工 大阪<br>1 | 府 大阪市西区西本田 | σ   |    |       |          |           | \$† |       |               |                  |     |                                       |             |            |     | 2024/06/28             |
|                         | · · · · · · · · · · · · · · · · · · · |             |            |     |    |       |          |           |     |       |               |                  |     |                                       |             |            |     |                        |
| F名:西本町1」目9<br>築物        | 11名新菜工単<br>省エネ適                       | •<br>判      |            |     |    |       |          |           |     |       |               |                  |     |                                       |             |            |     |                        |
| 7ラット35<br>価             |                                       |             |            |     |    |       |          |           |     |       |               |                  |     |                                       |             |            |     | 削除                     |
| 第二不選判(1)                |                                       | 中請種別        | WEB申請番号    | 方式  | 署名 | 申請状況  | 事務所      | 支払方法      | £ 2 | 的格証受取 | 方法            | 前受付日             | 事前引 | 受付番号                                  | 受付日         | 受付番号       | 交付日 | 交付番号                   |
| (孟子約)                   | /                                     |             |            | /03 |    |       |          |           |     |       |               |                  |     |                                       |             |            |     |                        |
|                         |                                       |             |            |     |    |       |          |           |     |       |               |                  |     |                                       |             |            |     |                        |
| 申請書作成。                  |                                       |             |            |     |    |       |          |           |     |       |               |                  |     |                                       |             |            |     |                        |

②ログイン画面に戻ります。

ログアウト後は、ブラウザの×ボタンを使って画面を閉じます。

| ▲ ご注意                                                                      |
|----------------------------------------------------------------------------|
| ログイン中はブラウザの×ボタンを使ってシステムを終了しないでください。                                        |
| 編集中の入力データが保存されないためです。                                                      |
| なお、×ボタンを使ってシステムを終了すると、入力再開の際に以下のメッセージが表示さ                                  |
| れることがあります。この場合は[はい]をクリックしてください。                                            |
| 確認 ×                                                                       |
| 2 以前行われたご自身の操作により、申請情報が保護されたままの状態になっています。<br>強制的に保護を解除し、この操作を継続してもよろしいですか? |
| はどうに見ていいえ                                                                  |

### 6.<u>入力再開</u>

①入力を再開する場合は再度ログインし、メインメニューから、[物件一覧]を選択します。

| NICE電子申請システム |        |                                                | ללעש |
|--------------|--------|------------------------------------------------|------|
|              | 申請物件一覧 | <b>管理</b><br>パートナー管理<br>ユーザー情報<br>社員管理<br>会社情報 |      |

②目的の物件をクリックします。

| CEW  | EB   | 申請                    |                   |                             |      |   |      |    |           |         |        |      |         |    | שלאם          |
|------|------|-----------------------|-------------------|-----------------------------|------|---|------|----|-----------|---------|--------|------|---------|----|---------------|
| 的件一貫 | e la |                       |                   | \$23 f                      | †追加・ |   | 物件複製 |    | 編集        | ※条件指定   | 5あり 物作 | 検索   | ·示 非表示  | († | 敬:3件 <b>(</b> |
|      |      | 物件名                   | 建築場所              | 建築主                         | 石田   | 還 | 評    | 省  | 他         | WEB申請番号 | 申請状況   | 検査予約 | WEB予約番号 | 借考 | 最終処理日         |
|      | 0    | 西本町1丁目住宅新築工事          | 大飯府 大飯市西区西本町<br>1 | 本町商事株式会社<br>代表取締役 港原<br>政太郎 | 雍    |   |      | dž |           |         |        |      |         |    | 2024/06/1     |
|      | 0    | ABCD物流新町2丁目倉<br>庫新築工事 | 大阪府 大阪市西区西本町<br>1 |                             | ÷    |   |      |    |           |         |        |      |         |    | 2024/06/1     |
|      | 0    | 新町1丁目共同住宅改築工<br>事     | 大阪府 大阪市西区新町       |                             | 完    |   |      |    | 長期堂<br>良中 |         |        |      |         |    | 2024/06/1     |

③下段に表示された一覧から、[申請種別]欄のリンク(ここでは「計画」)をクリックします。

|     |      |      |          |                       |                   |                           | • 10,111,00,00 |     | UTTREEN |    | mat            | × String a | 10 9  | 1T 94 94 | 3     | HIDC/JT | 1+10 |           |
|-----|------|------|----------|-----------------------|-------------------|---------------------------|----------------|-----|---------|----|----------------|------------|-------|----------|-------|---------|------|-----------|
|     | 0    |      | 物件       | 名                     | 建築場所              | 建築主                       | 荷重             | 還   | 評       | 省  | 13             | WEB申請番号    | 申請状況  | 検査予約     | WEB予# | 的番号     | 倡考   | 最終処理日     |
| >   |      | 0    | 西本       | 町1丁目住宅新築工事            | 大阪府 大阪市西区西本町<br>1 | 本町商事株式:<br>代表取締役 )<br>政太郎 | 会社 確<br>思原     |     |         | 81 |                |            |       |          |       |         |      | 2024/06/1 |
|     |      | 0    | AB<br>庫新 | C D 物流新町 2 丁目倉<br>築工事 | 大阪府 大阪市西区西本町<br>1 |                           | <b></b>        |     |         |    |                |            |       |          |       |         |      | 2024/06/1 |
|     |      | 0    | 新町事      | 1 丁目共同住宅改築工           | 大阪府 大阪市西区新町       |                           | 完              |     |         |    | 長期堡<br>良中<br>請 |            |       |          |       |         |      | 2024/06/1 |
| 名   | : 75 | 本員   | (1)      | 目住宅新築工事               |                   |                           |                |     |         |    |                |            |       |          |       |         |      |           |
| 511 |      |      |          | 省工不適判                 |                   |                           |                |     |         |    |                |            |       |          |       |         |      |           |
|     |      |      |          |                       |                   |                           |                |     |         |    |                |            |       |          |       |         |      | 削除        |
| 1   | ·進‡  | 1(1) | )        | 申請報                   | 的 WEB申請番号         | 方式 署名                     | 申請状況           | 事務所 | 支払方法    | 8  | 格証受取           | 方法 事前于     | 受付日 署 | 事前受付番号   | 受付日   | 受付番号    | 交付日  | 交付番号      |
| 1   | e i  |      |          |                       | <u>(</u> 2        | 入力                        |                |     |         |    |                |            |       |          |       |         |      |           |

④申請情報画面が表示されます。[編集開始]をクリックし、ロックを解除します。

| NICE電子申請シ                                | ステム    |                                                                                                    |                                                                                                    |     |            |    |      | ログアウト |
|------------------------------------------|--------|----------------------------------------------------------------------------------------------------|----------------------------------------------------------------------------------------------------|-----|------------|----|------|-------|
| 物件名:西本町1丁目                               | 住宅新築工事 |                                                                                                    |                                                                                                    |     | 『請種別:省エネ適料 |    | チェック | 履歴    |
| 第一面<br>第二面                               | 第一面    |                                                                                                    |                                                                                                    |     |            | 申請 | 申請取消 | υ     |
| 第三面                                      | 提出先機關名 | 株式会社 エシェンツ・ジャパン                                                                                                    |                                                                                                    |     |            |    |      |       |
| 第四面<br>第五面                               | 申請日    |                                                                                                    |                                                                                                    |     |            |    |      |       |
| 第六面                                      | 様式     | 2024年6月 🖌                                                                                                    |                                                                                                    |     |            |    |      |       |
| 第七面<br>第七面-別紙<br>設計内容説明書<br>ファイル一覧<br>共有 | 提出者    | <ul> <li>指定方法: 直接入力 第二</li> <li>住所: 大阪舟大原市西区<br/>大阪舟大原市西区<br/>大阪舟大原市西区</li> <li>大阪舟大原市西区</li> <li>大阪市大阪市西区</li> <li>此南大阪市西区</li> <li>北京商事株式会社</li> </ul> | □面から代表者のみをコピー □ 第二面から全員分を<br>国本町0 - 0<br>国本町0 - 0<br>西本町0 - 0<br>西本町0 - 0<br>代表取締役 港原 政大部<br>専取取締役 入畑 道子<br>常和取得役 機版 哲朝 | 22- | h          |    |      |       |
| 申請書PDF作成<br>編集開始<br>保存                   | 設計者氏名  | 指定方法: 直接入力 第三<br>氏名: 株式会社NICES                                                                                                    | こ面から代表者のみをコピー 『第二面から全員分を<br>システムー級建築士事務所 八尾川ひろみ                                                                         | 32- | ħ          |    |      |       |
| 保存して戻る<br><b>戻る</b>                      | 建築物の名称 | (仮称) 本町住宅新築工事                                                                                                    |                                                                                                    |     |            |    |      |       |

以上で入力再開操作は終了です。

# 第4章 省エネ適判(新規) 計画書第二面の入力

目的

計画書第二面を入力するとともに、本システム入力画面の基本操作を習得します。

### 1. 入力画面の各部の名称と主な働き

| ・         ・         ・         ・         ・         ・         ・         ・         ・         ・         ・         ・         ・         ・         ・         ・         ・         ・         ・         ・         ・         ・         ・         ・         ・         ・         ・         ・         ・         ・         ・         ・         ・         ・         ・         ・         ・         ・         ・         ・         ・         ・         ・         ・         ・         ・         ・         ・         ・         ・         ・         ・         ・         ・         ・         ・         ・         ・         ・         ・         ・         ・         ・         ・         ・         ・         ・         ・         ・         ・         ・         ・         ・         ・         ・         ・         ・         ・         ・         ・         ・         ・         ・         ・         ・         ・         ・         ・         ・         ・         ・         ・         ・         ・         ・         ・         ・         ・         ・         ・         ・         ・         ・         ・         ・         ・         ・                                                                                                            | <ul> <li>▲ +</li> <li>▲ +</li> <li>▲ □ → ⊕ ⊕ ⊕ ⊕</li> <li>▲ □ □ → ⊕ ⊕ ⊕ ⊕</li> <li>■ □ □ □ □ □ □ □ □ □ □ □ □ □ □ □ □ □ □ □</li></ul>                                                                                                    | ナビゲーションメニュー<br>申請様式の各面への移動                                                                                                    | <b>グローバルメニュー</b><br>メインメニューへの移動とログアウト                                                    |
|----------------------------------------------------------------------------------------------------|----------------------------------------------------------------------------------------------------|----------------------------------------------------------------------------------------------------|------------------------------------------------------------------------------------------|
| 第一面       第二面       第二面 <td< th=""><th>第一面       第二面       単講       単講取消       1         第二面       第二面       第二面       「チャットエリア       人力エリア       申請様式各項目の入力       チャック結果と       当機関との連絡履歴       を表示         単体は 定る       ○○○       ○○○       ○○○       ○○○       ○○○       ○○○       ○○○       ○○○       ○○○       ○○○       ○○○       ○○○       ○○○       ○○○       ○○○       ○○○       ○○○       ○○○       ○○○       ○○○       ○○○       ○○○       ○○○       ○○○       ○○○       ○○○       ○○○       ○○○       ○○○       ○○○       ○○○       ○○○       ○○○       ○○○       ○○○       ○○○       ○○○       ○○○       ○○○       ○○○       ○○○       ○○○       ○○○       ○○○       ○○○       ○○○       ○○○       ○○○       ○○       ○○○       ○○○       ○○○       ○○○       ○○○       ○○○       ○○○       ○○○       ○○○       ○○○       ○○○       ○○○       ○○○       ○○○       ○○○       ○○○       ○○○       ○○○       ○○○       ○○○       ○○○       ○○○       ○○○       ○○○       ○○○       ○○○       ○○○       ○○○       ○○○       ○○○       ○○○       ○○○       ○○○       ○○○       ○○○       ○○○       ○○○       ○○○       ○○○</th><th><ul> <li>■ × +</li> <li>C 向 Q</li> <li>NICE電子申請システム</li> </ul></th><th>- ロ ×<br/>☆ ③ 印 译 倍 % …<br/>ログアウト</th></td<> | 第一面       第二面       単講       単講取消       1         第二面       第二面       第二面       「チャットエリア       人力エリア       申請様式各項目の入力       チャック結果と       当機関との連絡履歴       を表示         単体は 定る       ○○○       ○○○       ○○○       ○○○       ○○○       ○○○       ○○○       ○○○       ○○○       ○○○       ○○○       ○○○       ○○○       ○○○       ○○○       ○○○       ○○○       ○○○       ○○○       ○○○       ○○○       ○○○       ○○○       ○○○       ○○○       ○○○       ○○○       ○○○       ○○○       ○○○       ○○○       ○○○       ○○○       ○○○       ○○○       ○○○       ○○○       ○○○       ○○○       ○○○       ○○○       ○○○       ○○○       ○○○       ○○○       ○○○       ○○○       ○○○       ○○       ○○○       ○○○       ○○○       ○○○       ○○○       ○○○       ○○○       ○○○       ○○○       ○○○       ○○○       ○○○       ○○○       ○○○       ○○○       ○○○       ○○○       ○○○       ○○○       ○○○       ○○○       ○○○       ○○○       ○○○       ○○○       ○○○       ○○○       ○○○       ○○○       ○○○       ○○○       ○○○       ○○○       ○○○       ○○○       ○○○       ○○○       ○○○       ○○○ | <ul> <li>■ × +</li> <li>C 向 Q</li> <li>NICE電子申請システム</li> </ul>                                                                                                    | - ロ ×<br>☆ ③ 印 译 倍 % …<br>ログアウト                                                          |
|                                                                                                    | サイドバーメニュー       入出力処理                                                                                                    | 物件名: 第一面 第二面 第二面< | チェック 履歴       申請     申請取消 <b>ひ</b> 力     チャットエリア       入力チェック結果と     当機関との連絡履歴       を表示 |

・[チェック]又は[履歴]ボタンを1回又は2回押すとチャットエリアが非表示となり、入力画面を広 く使うことができます。

\_\_\_\_\_

\_\_\_\_\_

### 2. 表形式への入力

①入力画面を表示し、[編集開始]をクリックします。

| NICE WEB申請                               |             |                                                            | グアウト |
|------------------------------------------|-------------|------------------------------------------------------------|------|
| 物件名:西本町1丁目                               | 住宅新築工事 .    | JobID:3805 中靖観別:省工ネ違利 計画 方式:入力 チェック 周                      | 歴    |
| 第一面<br>第二面                               | 第一面         | 申請取消                                                       | Û    |
| 第三面                                      | 提出先機関名      | 株式会社エシェンツ・ジャパン デモ                                          |      |
| 第四面<br>第五面                               | 中請日         |                                                            |      |
| 第六面<br>                                  | 様式          | 2024年6月 🖌                                                  |      |
| 新七画<br>第七画-別紙<br>設計内容説明書<br>ファイル一覧<br>共有 | 提出著         | 指定方法: □ 重扱入力 □ 第二面から代表者のみをコピー ■ 第二面から全員分をコピー<br>住所:<br>氏名: |      |
| 申請書PDF作成<br>福集開始<br>保存                   | 設計者氏名       | 湯<br>指定方法: □直接入力 □第二面から代表者のみをコピー ■第二面から全員分をコピー<br>氏名:      |      |
| 保存して戻る<br><b>戻る</b>                      | ▲<br>建築物の名称 |                                                            |      |

入力エリアのロックが解除され、入力可能な状態となります。

②ナビゲーションメニューから[第二面]を選択します。

| NICE WEB申請        |          |      |      |      |      |               |    |      | ログアウト |
|-------------------|----------|------|------|------|------|---------------|----|------|-------|
| 物件名:西本町1丁目        | 住宅新築工事 . |      |      |      |      | 105 申請種別:省工ネ運 |    | チェック | 履歴    |
| 第一面               | 第二面      |      |      |      |      |               | 申請 | 申請取消 | υ     |
| 第二面               |          | 追加 - | 削除   |      |      |               |    |      |       |
| 第四回 下             |          | □ 種類 | 事務所名 | 役職   | 氏名   | <b>^</b>      |    |      |       |
| 節六面               |          | 建築主  |      |      |      |               |    |      |       |
| 第七面               |          | 代理者  |      |      |      |               |    |      |       |
| 第七面-別紙            |          | 設計者  |      |      |      | w             |    |      |       |
| 設計内容式明書<br>ファイル一覧 | 4. 確認の申請 | 追加 - | 削除   |      |      |               |    |      |       |
| 共有                |          | 申請状況 | 提出機関 | 都道府県 | 市区町村 |               |    |      |       |
|                   |          |      |      |      |      | +             |    |      |       |
| 申請書PDF作成          | 5. 借考    |      |      |      |      |               |    |      |       |
| 編集開始              |          |      |      |      |      |               |    |      |       |
| 保存                |          |      |      |      |      | 11            |    |      |       |
| 保存して戻る            |          |      |      |      |      |               |    |      |       |
| 雇る                |          |      |      |      |      |               |    |      |       |
| ~~~               |          |      |      |      |      |               |    |      |       |

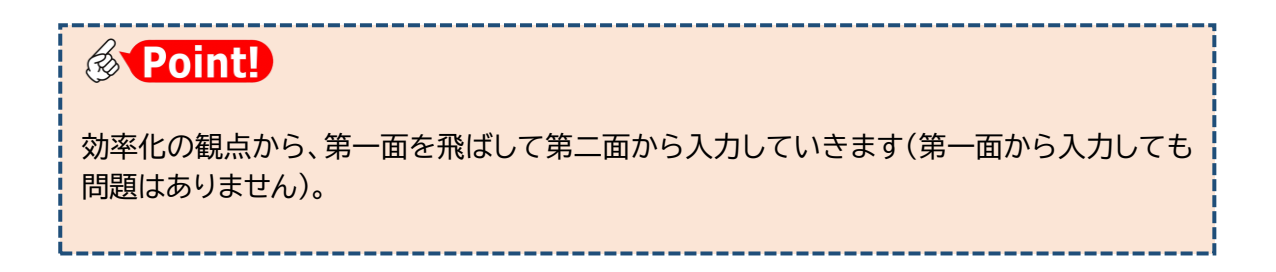

③[建築主]の入力

本システムでは、第二面入力で表形式を採用しています。

表に入力する際は、表エリアの該当部分をクリックして詳細エリアを表示します。

| NICE WEB申請                                                                                                    |               |                                                                                                    |            |                                                                                                    |                 |                 |                            |                       | ログアウト                                                                            |
|----------------------------------------------------------------------------------------------------|---------------|----------------------------------------------------------------------------------------------------|------------|----------------------------------------------------------------------------------------------------|-----------------|-----------------|----------------------------|-----------------------|----------------------------------------------------------------------------------|
| 物件名:西本町1丁目                                                                                                    | 住宅新築工事 .      |                                                                                                    |            |                                                                                                    |                 | 805 申請種別:省工木適   |                            | いカ チェック               | 雇歴                                                                               |
| 第一面                                                                                                    | 第二面           |                                                                                                    |            |                                                                                                    |                 |                 | 申請                         | 申請取消                  | υ                                                                                |
| 第二面                                                                                                    |               |                                                                                                    |            |                                                                                                    |                 |                 |                            |                       |                                                                                  |
| 第三面                                                                                                    |               | 追加 -                                                                                                    | 削除         |                                                                                                    |                 |                 |                            |                       |                                                                                  |
| 第四向<br>第五両                                                                                                    |               | □種類                                                                                                    | 事務所名       | 役職                                                                                                    | 氏名              | <b>^</b>        |                            |                       |                                                                                  |
| 第二面                                                                                                    |               | □ 建築主 💒                                                                                                    | 111        |                                                                                                    |                 | ^               |                            |                       |                                                                                  |
| 第七面                                                                                                    |               | 代理者                                                                                                    |            | 表エリア                                                                                                    |                 | $\sim$          |                            |                       |                                                                                  |
| 第七面-別紙                                                                                                    |               | 設計者                                                                                                    | <b>n</b>   |                                                                                                    |                 | -               |                            |                       |                                                                                  |
| 設計内容説明書                                                                                                    | -<br>4. 確認の申請 | - tala                                                                                                    | Witnes     |                                                                                                    |                 |                 |                            |                       |                                                                                  |
| ファイル一覧                                                                                                    |               | 這加 -                                                                                                    | 削除         |                                                                                                    |                 |                 |                            |                       |                                                                                  |
| 2019                                                                                                    |               | 申請状況                                                                                                    | 提出機関       | 都道府県                                                                                                    | 市区町村            | ^               |                            |                       |                                                                                  |
|                                                                                                    |               |                                                                                                    |            |                                                                                                    |                 |                 |                            |                       |                                                                                  |
| NICE WEB申請<br>物件名:西本町1丁目                                                                                                    | 住宅新築工事        |                                                                                                    |            |                                                                                                    | JobID : 3       | 775 申请種別:省工才遵   | 月-計画 方式:)                  | カ チェック                | 履歴                                                                               |
| NICE WEB申請<br>物件名:西本町1丁目<br>第一面                                                                                                    | 住宅新築工事<br>第二面 |                                                                                                    |            |                                                                                                    | JobID : 3       | 775 申请種別:省工术遵   | 明 - 計画 方式 : <i>)</i><br>申請 | <b>カ チェック</b><br>申請取消 | <u>離歴</u><br>も                                                                   |
| NICE WEB申請<br>物件名:西本町1丁目<br>第一面<br>第二面                                                                                                    | 进宅新築工事<br>第二面 |                                                                                                    |            |                                                                                                    | JobID : 3       | 775 申请穆別:省工术遵   | 月-計画 方式:2<br>申請            | <b>カ チェック</b><br>申請取消 | 歴歴                                                                               |
| NICE WEB申請<br>物件名: 西本町1丁E<br>第一面<br>第三面<br>第回間                                                                                                    | 第二面           | <b>追加•</b>                                                                                                    | 削除         |                                                                                                    | JobID : 3       | 775 申靖種別:省工ネ遵   | 月-計画 方式: <i>)</i><br>申請    | <b>カ チェック</b><br>申請取消 | 服歴                                                                               |
| NICE WEB申請<br>物件名: 西本町1丁E<br>第一面<br>第三面<br>第三面<br>第四面<br>第五面                                                                                                    | 住宅新築工事<br>第二面 | <u></u> 逾加 +                                                                                                    | 削除         | 投稿                                                                                                    | JobID:3<br>氏名   | 775 申靖種別:省工永遵   | 月-計画 方式: <i>7</i><br>申請    | <b>カ チェック</b><br>申請取消 | <b>雅歴</b><br>も                                                                   |
| NICE WEB申請<br>物件名: 西本町1丁E<br>第一面<br>第三面<br>第四面<br>第五面<br>第六面                                                                                                    | 经宅新版工事<br>第二面 | 違加 ·<br>○ 種類<br>> 建築主                                                                                                    | 副除事務所名     | 後端                                                                                                    | JobID:3<br>氏名   | 775 中請權別:省工才連   | 月 - 計画 方式 : 2<br>申請        | <b>カ チェック</b><br>申請取消 | 服器                                                                               |
| NICE WEB申請<br>物件名:西本司1丁E<br>第二面<br>第三面<br>第四面<br>第五面<br>第六面<br>第六面                                                                                                    | 推宅新築工事<br>第二面 | <ul> <li>違加・</li> <li>種類</li> <li>建築主</li> <li>代理者</li> </ul>                                                                                                    | 削除事務所名     | œ<br>表エリア                                                                                                    | JobID : 3<br>氏名 | 775 中請證別:省工不連   | 月-計画 方式: )<br>申請           | <b>カ チェック</b><br>申請取消 | 20<br>10<br>10<br>10<br>10<br>10<br>10<br>10<br>10<br>10<br>10<br>10<br>10<br>10 |
| NICE WEB申請<br>物件名:西本司1丁E<br>第二面<br>第二面<br>第二面<br>第二面<br>第二面<br>第二面<br>第二面<br>第二面<br>第二面<br>第二面                                                                                                    | 第二面           | <ul> <li>違加・</li> <li>種類</li> <li>建築主</li> <li>代理者</li> <li>設計者</li> </ul>                                                                                                    | 副除<br>事務所名 | œ<br>表エリア                                                                                                    | JobID : 3       | 775 申請種別:省工ネ道   | 月 - 計画 方式 : <i>)</i><br>申請 | <b>カ チェック</b><br>申請取消 | 25<br>()<br>()                                                                   |
| NICE WEB申請<br>物件名:西本司1丁E<br>第二面<br>第二面<br>第二面<br>第二面<br>第二面<br>第二面<br>第二面<br>第二面<br>第二面<br>第二面                                                                                                    | 住宅新築工事<br>第二面 | <ul> <li>違加・</li> <li>種類</li> <li>建築主</li> <li>代理者</li> <li>総計者</li> </ul>                                                                                                    | 副除事報所名     | ea<br>表エリア                                                                                                    | JobID : 3       | 775 申請極別:音工ネ道   | 月-計画 方式: <i>)</i><br>申請    | <b>カ チェック</b><br>申請取消 | 25<br>()<br>()                                                                   |
| NICE WEB申請<br>物件名:西本町1丁E<br>第二面<br>第三面<br>第三面<br>第五面<br>第七面<br>第七面<br>第七面<br>第七面<br>第七両<br>第七両<br>第七両<br>第二面<br>第二面<br>第二面<br>第二面<br>第二面<br>第二面<br>第二面<br>第二面<br>第二面<br>第二一<br>第二一<br>第二一<br>第二一<br>第二一<br>第二一<br>第二一<br>第二一<br>第二一<br>第二一 | 住宅新築工事<br>第二面 | <ul> <li>通知・</li> <li>種類</li> <li>建築主</li> <li>代理者</li> <li>設計者</li> <li>建築主</li> <li>フリガナ:</li> <li>△計を:</li> </ul>                                                           | 副除事報所名     | @電<br>表エリア                                                                                                    | JobID : 3       | 775 中清極別: 百工ネ道) | 明 - 計画 方式 : 2<br>申請        | <b>カ チェック</b><br>申請取消 | عة<br>U                                                                          |
| NICE WEB申請<br>物件名:西本町1丁E<br>第二面<br>第三面<br>第三面<br>第二面<br>第二面<br>第二面<br>第二面<br>第二面<br>第二面<br>第二面<br>第二面<br>第二面<br>第二                                                                                                    | 住宅新築工事<br>第二面 | <ul> <li>通加・</li> <li>種類</li> <li>建築主</li> <li>代理者</li> <li>設計者</li> <li>建築主</li> <li>フリガナ:</li> <li>フリガナ:</li> </ul>                                                          | 副除事報所名     | @■<br>表エリア                                                                                                    | JobID : 3       | 775 中清極別: 百工ネ道) | ■- 計画 方式 : 2<br>申請         | <b>カ チェック</b><br>申請取消 | 7812<br>U                                                                        |
| NICE WEB申請<br>物件名:西本町1丁E<br>第一面<br>第三面<br>第四面<br>第五面<br>第二面<br>第二面<br>第二面<br>第二面<br>第二面<br>第二面<br>第二面<br>第二面<br>第二面<br>第二                                                                                                    | 住宅新築工事<br>第二面 | <ul> <li>通知・</li> <li>種類</li> <li>建築主</li> <li>パ理者</li> <li>設計者</li> <li>違英主</li> <li>フリガナ:</li> <li>プリガナ:</li> <li>デレガナ:</li> <li>氏名:</li> </ul>                              | 副除事限所名     | ままでは、またで、またで、またで、またで、またで、またで、またで、またで、またで、またで                                                                                                    | JobID : 3       | 775 中清極別: 百工ネ道) | 11 - 計画 方式:2<br>申請         | <b>カ チェック</b><br>申請取消 | 7812<br>U                                                                        |
| NICE WEB申請<br>物件名:西本町1丁E<br>第一面<br>第三面<br>第四面<br>第四面<br>第五面<br>第五面<br>第五面<br>第五面<br>第二面<br>第二面<br>第二面<br>第二面<br>第二面<br>第二面<br>第二面<br>第二面<br>第二面<br>第二                                                                                      | 供宅新築工事<br>第二面 | 通知・           種類           建築主           代理書           設計書           違気主           フリガナ:           会社名:           フリガナ:           近代者:           多便番号:                         | 副除事報所名     | emails & mails & mai | JobID : 3       | 775 中清極別: 百工ネ道  | 11 - 計画 方式:2<br>申請         | <b>カ チェック</b><br>申請取消 | 7812<br>U                                                                        |
| NICE WEB申請<br>物件名:西本町1丁E<br>第二面<br>第二面<br>第四面<br>第五面<br>第五面<br>第五面<br>第五面<br>第五面<br>第五面<br>第五面<br>第五面<br>第五面<br>第五                                                                                                    | 供宅新聚工事<br>第二面 | <ul> <li>通加・</li> <li>種類</li> <li>建築主</li> <li>代理者</li> <li>設計者</li> <li>違英主</li> <li>フリガナ:</li> <li>会社名:</li> <li>フリガナ:</li> <li>長名:</li> <li>野便番号:</li> <li>所在地名:</li> </ul> | 創除事務所名     | eme<br>表エリア<br>2007: [<br>詳細エリア                                                                                                    | JobID : 3       | 775 中清極別: 百工ネ道  | Ⅱ - 計画 方式:2<br>申請          | <b>カ チェック</b><br>申請取消 | /単位<br>ひ                                                                         |
| NICE WEB申請<br>物件名:西本町1丁E<br>第二面<br>第二面<br>第四面<br>第五面<br>第五面<br>第五面<br>第五面<br>第五面<br>第五面<br>第五面<br>第五面<br>第五面<br>第五                                                                                                    | 供宅新築工事<br>第二面 | 遠加・<br>建築主<br>パ理者<br>違計者<br>違数主<br>フリガナ:<br>会社名:<br>フリガナ:<br>系名:<br>『<br>影便番号:<br>所在地:<br>電話番号:<br>二                                                                           | 副除<br>事務所名 | eee<br>表エリア<br><br>詳細エリア                                                                                                    | JobID : 3       | 775 中请権別: 百工ネ連  | Ⅱ - 計画 方式:2<br>申請          | <b>カ チェック</b><br>申請取消 | <b>海</b> 区<br>ひ                                                                  |

詳細エリアに入力すると、自動的に表エリアに反映します。

④建築主の追加と削除

表エリアに新たな建築主の行を追加する場合、[追加]を利用します。

| NICE WEB申請                                                                                                    |                                                                      |   |
|----------------------------------------------------------------------------------------------------|----------------------------------------------------------------------|---|
| 物件名:西本町1丁目住宅新築工事                                                                                                    | JobID:3775 申請権別:省工ネ連制-計画 方式:入力 チェック 履歴                               | 1 |
| 第一面     第二面       第二面     第二面       第二面     第二面       第三面     第二面       第三面     第二面       第三面     第二面       第三面     第二面       第三面     第三面       第三面     第三面       第三面     第三面       第三面     第三面       第三面     第 | 山小 ********************************                                  |   |
| 保存         *・確認の甲頭           保存して戻る         キャンセル                                                                                                    | 油加・     削除       申請优況     提出機関     都進府県     市区町村       レ     レ     レ |   |

追加しすぎた場合は、削除対象にチェックを入れて[削除]をクリックします。

| NICE WEB申請 |          |       |       |           |        |       |       |        |    |        |    |
|------------|----------|-------|-------|-----------|--------|-------|-------|--------|----|--------|----|
| 物件名:西本町1丁目 | 住宅新築工事   |       |       |           |        |       | 5 中請種 | 別:省エネ適 |    | カ チェック | 履歴 |
| 第一面        | 第二面      |       |       |           |        |       |       |        | 申請 | 申請取消   | υ  |
| 第二面        |          |       |       |           |        |       |       |        |    |        |    |
| 第三面        | [        | 追加    | n -   | 削除        |        |       |       |        |    |        |    |
| 第四面        |          |       |       | 市でもく      | 47-Rei | et.47 |       |        |    |        |    |
| 第五面        |          | U     |       | \$\$600 A | 12.46  | 风石    |       | ^      |    |        |    |
| 第六面        | <b>–</b> |       | 6梁土   |           |        |       |       | ~      |    |        |    |
| 第七面        |          | > 🖬   | I築主 2 |           |        |       |       |        |    |        |    |
| 第七面-別紙     |          |       | 代理者   |           |        |       |       |        |    |        |    |
| 設計内容説明書    |          |       | 設計者   |           |        |       | ~     |        |    |        |    |
| ファイル一覧     | 24       | ■築主 2 |       |           |        |       |       |        |    |        |    |
| 共有         |          | フリガ   | ナ:    |           | フリガナ:  |       | 参照▼   |        |    |        |    |

#### ⑤既に入力したデータの流用

建築主と同様に、代理者及び設計者を入力します。

入力欄右側の[参照]ボタンは、既に入力したデータを流用できることを示します。

| NICE WEB申請                                                             |                                                                         |                                                                                       |                                              |                                |                  |
|------------------------------------------------------------------------|-------------------------------------------------------------------------|---------------------------------------------------------------------------------------|----------------------------------------------|--------------------------------|------------------|
| 物件名:西本町1丁目                                                             | 生宅新築工事                                                                  |                                                                                       |                                              | JobID:3775 申请穆別:省工ネ通判 - 計画 方式: | 入力 チェック 履歴       |
| 第一面<br>第二面<br>第三面<br>第五面<br>第五面<br>第六面<br>第六面<br>第七面<br>第七面<br>第七面-90新 | 第二面<br>追加 -<br>建築<br>> (11)<br>2021                                     | 削除<br>事预所名<br>主<br>者                                                                  | 投稿                                           | 58 () 展歴<br>号 申請               | からコピー<br>書内からコピー |
| 設計内容説明書<br>ファイル一覧<br>共有<br>申請書PDF作成<br>編集開始                            | 代理者<br>資格:<br>氏名:<br>建築士<br>專預所名 <sup>-</sup><br>郵便重号:<br>所在地:<br>電話番号: | →<br>違葉士<br>→<br>建築士<br>=<br>=<br>=<br>=<br>=<br>=<br>=<br>=<br>=<br>=<br>=<br>=<br>= | <ul> <li>▼ 登録 第</li> <li>▼ 知事登録 第</li> </ul> | マスクを聞く                         | 夕を開く             |

# 

[参照] - 履歴からコピー /申請書内からコピー を 選択した場合、該当するも のを1つ選択して[決定]を クリックすることにより、 元の画面の表エリアに反 映します。

|     |                  | 決容が注展する                |  |  |  |  |  |  |  |  |  |
|-----|------------------|------------------------|--|--|--|--|--|--|--|--|--|
| 0   |                  | 会社名                    |  |  |  |  |  |  |  |  |  |
| >   | 1                | 株式会社NICEシステム京都支店       |  |  |  |  |  |  |  |  |  |
|     | 株式会社NICEシステム滋賀支店 |                        |  |  |  |  |  |  |  |  |  |
|     | 4                | 株式会社NICEシステム大阪支店       |  |  |  |  |  |  |  |  |  |
|     | 株式会社NICEシステム奈良支店 |                        |  |  |  |  |  |  |  |  |  |
|     | 1                | 株式会社NICEシステム兵庫支店       |  |  |  |  |  |  |  |  |  |
|     |                  |                        |  |  |  |  |  |  |  |  |  |
| フリガ | +:               | カブシキガイシャナイスシステムキョウトシテン |  |  |  |  |  |  |  |  |  |
| 会社名 | :                | 株式会社NICEシステム京都支店       |  |  |  |  |  |  |  |  |  |
| フリガ | ナ:               | カマバ アズミ                |  |  |  |  |  |  |  |  |  |
| 氏名: |                  | 鎌場 彩澄                  |  |  |  |  |  |  |  |  |  |
|     |                  |                        |  |  |  |  |  |  |  |  |  |

※説明のため図を簡略化しています

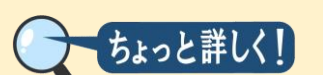

マスター機能

[参照]-マスタを開く を選択した場合、得意先として登録したり、既に得意先として登録された データを流用したりすることができます。

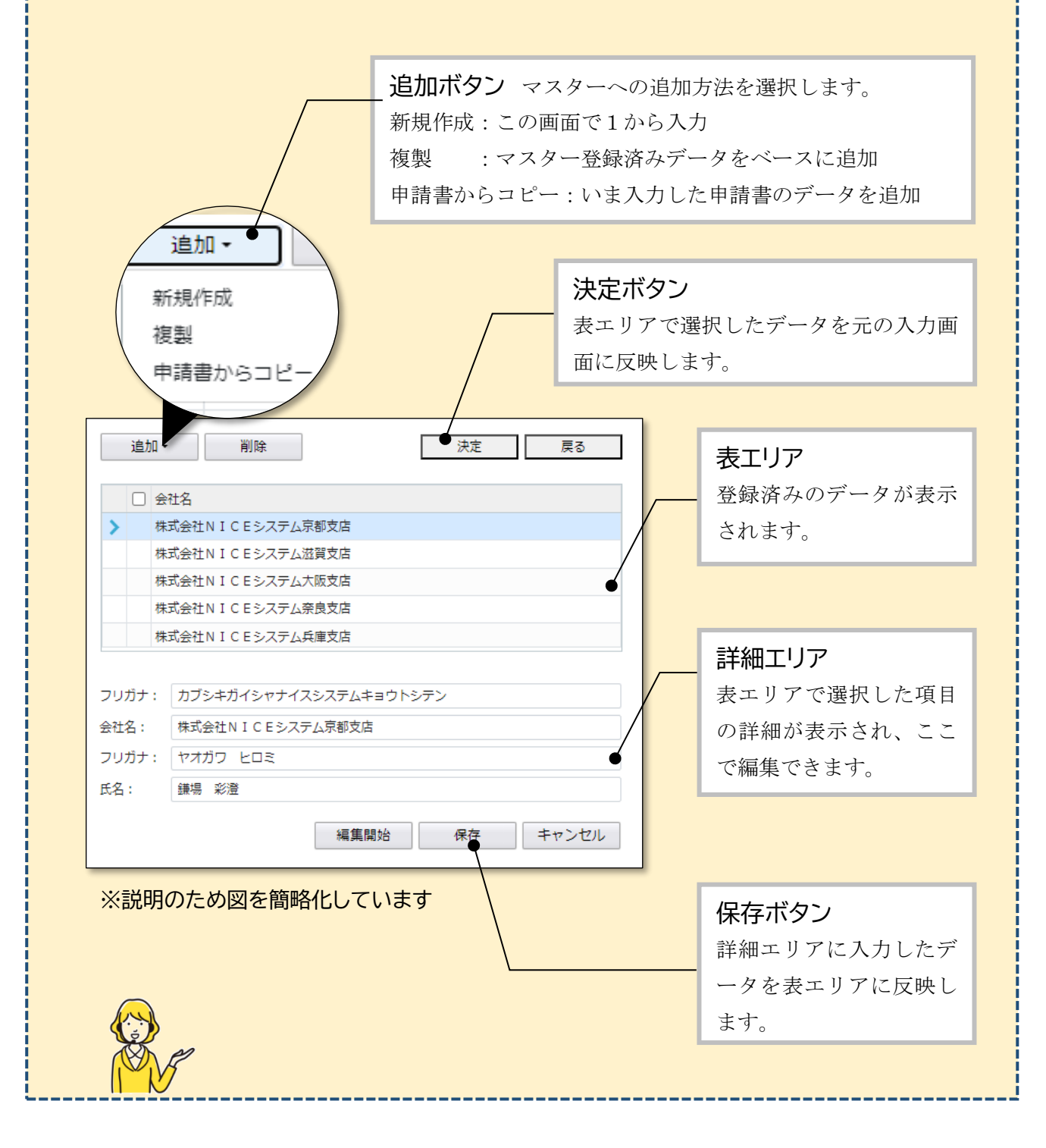

⑥[確認の申請]の[追加]をクリックして「申請済」又は「未申請」を選択し、詳細エリアに入力します。

| 物件名:西本町1丁目住 | 宅新築工事   |         |             |               |          |       |              |   |        | JobID : 37 | 69 F | 申請種別 | : 省工不遵非 | 1-計画 方: | <b>式:</b> 入力 | チェック | 履歴 |
|-------------|---------|---------|-------------|---------------|----------|-------|--------------|---|--------|------------|------|------|---------|---------|--------------|------|----|
| <b>2-0</b>  |         |         | 彩           | 建築士事務         | 朝所       |       |              |   |        |            |      |      |         | 申請      |              | 申請取消 | U  |
| 第二面         |         | > 191   | 計者 株        | 式会社N I        | CEシステムー  |       |              |   | 八尾     | ひろみ        |      |      |         |         | _            |      |    |
| 第三面         |         |         | 簃           | 建築士事務         | 新所       |       |              |   |        |            |      | *    |         |         |              |      |    |
| <b>第四面</b>  |         | 設計者     |             |               |          |       |              |   |        |            |      |      |         |         |              |      |    |
| 第五面         |         | 資格:     | -級 ~        | 建築士           | 大臣       | *     | 登録           | 第 | 000000 | 쿡          | *    | - 19 |         |         |              |      |    |
| 第六回         |         | 氏名:     | 八尾川ひろみ      |               |          |       |              |   |        |            | -    |      |         |         |              |      |    |
| 第七面         |         | 1895+   |             | 建築士           | 大阪府      | ¥ 308 | 5 <b>9</b> 5 | 第 | 00000  | =          |      |      |         |         |              |      |    |
| 第七面-別紙      |         | 車務所名    | #2074117    | 事務所           | /        | 85    |              |   |        |            |      |      |         |         |              |      |    |
| 設計内容説明書     |         | **/##=. | SED DOOF    | 1200          | 4—秋道梁工学协 | m     |              |   |        |            |      |      |         |         |              |      |    |
| ファイル一覧      |         | 学次留与 -  | +mm H       | +15=30        | 7=+00 0  |       |              |   |        |            |      |      |         |         |              |      |    |
| 共有          |         | 市社委長・   | 06-0000-000 | O VECTORES    |          |       |              |   |        |            |      |      |         |         |              |      |    |
|             |         | 19計図書:  | 申請書に添付る     | 。<br>「る図書一」   | đ        |       |              |   |        |            |      |      |         |         |              |      |    |
| 20          |         |         |             |               |          |       |              |   |        |            |      |      | _       |         |              |      |    |
|             | 4.確認の申請 | 追加 -    | 削除          | ¥             |          |       |              |   |        |            |      |      |         |         |              |      |    |
| 申請書PDF作成    |         | #:      | 请状况 拔       | 出物開           |          |       |              |   | 都道府県   | 市区町村       | t    |      |         |         |              |      |    |
| 編集開始        |         | > 申;    | 請済 お        | <b>武会社工</b> 3 | シェンツ・ジャパ | 2     |              |   | 大阪府    | 大阪市        |      |      | ^       |         |              |      |    |
|             |         |         |             |               |          |       |              |   |        |            |      | 1050 |         |         |              |      |    |
| 休任          |         | 申請状況:   | 申請済         |               |          |       |              |   |        |            |      |      |         |         |              |      |    |
| 保存して戻る      |         | 提出機關:   | 株式会社エシコ     | レンツ・ジョ        | マパン      |       |              |   |        |            |      | -    |         |         |              |      |    |
| キャンセル       |         | 都道府県:   | 大阪府 🖌       | 市区町村          | 时: 大阪市   |       |              |   |        |            |      |      |         |         |              |      |    |
|             | 5. 借考   | -       |             |               |          |       |              |   |        |            |      |      |         |         |              |      |    |
|             | 0120707 |         |             |               |          |       |              |   |        |            |      |      |         |         |              |      |    |
|             |         |         |             |               |          |       |              |   |        |            |      |      |         |         |              |      |    |

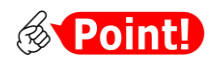

| 項目名          | 説明                                              |
|--------------|-------------------------------------------------|
| 提出機関         | 確認申請先をプルダウンから選択するか、直接入力してください。                  |
|              | 確認申請先が特定行政庁の場合、この欄に〇〇県〇〇事務所、〇〇市などと<br>入力します。    |
| 都道府県<br>市区町村 | 確認申請先の事務所の所在地を入力します。確認申請先が特定行政庁の場合<br>も入力が必要です。 |

# 第5章 省エネ適判(新規) 計画書第一面の入力

### 目的

計画書の第一面を入力します。

#### 1. 入力画面の表示

#### ①[第一面]をクリックします。

| NICE WEB申請       |    |       |                          |       |        |         |     |    |      | ログアウト |
|------------------|----|-------|--------------------------|-------|--------|---------|-----|----|------|-------|
| 物件名:西本町1丁目住宅新築工事 |    |       |                          |       |        | 申請種別:省: |     |    | チェック | 履歴    |
| 第一回 二十二 第二面      |    |       |                          |       |        |         |     | 申請 | 申請取消 | υ     |
| 第二面              |    |       |                          |       |        |         | . 1 |    |      |       |
|                  | 追加 | 0 -   | 削除                       |       |        |         |     |    |      |       |
| 第四面              |    | 種類    | 事務所名                     | 谷職    | 氏名     | *       |     |    |      |       |
| 第五回              |    | 建築主   | 本町商事株式会社                 | 代表取締役 | 港原 政太郎 | ^       |     |    |      |       |
| 第六面              |    | 建築主 2 | 本町商事株式会社                 | 專務取締役 | 入畑 直子  | ~       |     |    |      |       |
| 第七面-別紙           |    | 建築主 3 | 本町商事株式会社                 | 常務取締役 | 熊阪 哲嗣  |         |     |    |      |       |
| 設計内容説明書          |    | 代理者   | 株式会社NICEシステム―<br>級建築士事務所 |       | 八尾川ひろみ |         |     |    |      |       |

#### ②[編集開始]をクリックします。

| NICE電子申請シ                                 | ステム    |                     |                                                                                                    |            |    |      | רליקלים |
|-------------------------------------------|--------|---------------------|----------------------------------------------------------------------------------------------------|------------|----|------|---------|
| 物件名:西本町1丁目                                | 住宅新築工事 |                     |                                                                                                    | 申請種別:省工ネ適料 |    | チェック | 履歴      |
| 第一面<br>第二面                                | 第一面    |                     |                                                                                                    |            | 申請 | 申請取消 | υ       |
|                                           | 提出先機關名 | 株式会社 エシ             | ュエンツ・ジャパン                                                                                                    |            |    |      |         |
| 第四面<br>第五面                                | 申請日    |                     |                                                                                                    |            |    |      |         |
| 第六面                                       | 様式     | 2024年6月             | v                                                                                                    |            |    |      |         |
| 第七面<br>第七面-30紙<br>設計内容説明書<br>ファイルー覧<br>共有 | 提出者    | 指定方法:<br>住所:<br>氏名: | □目用入力 (第三面から代表名のみをコピー 型 第二面から全員分をコピー<br>大阪府 大阪市西区西本町0 - 0<br>大阪府 大阪市西区西本町0 - 0<br>大阪府 大阪市西区西本町0 - 0<br>本町商事株式会社 (表取時役) 2個 直子<br>本町商事株式会社 常販取時役 3個 値子 | ŀ.         |    |      |         |
| 申請書PDF作成<br>編集開始<br>保存                    | 設計著氏名  | 指定方法:<br>氏名:        | □ 直接入力 □ 第二面から代表者のみをコピー ◎ 第二面から全員分をコピー<br>株式会社NICEシステムー級建築主事務所 八尾川ひろみ                                                                                | 4          |    |      |         |
| 保存して戻る<br><b>戻る</b>                       | 建築物の名称 | (仮称)本語              | 7住宅新築工事                                                                                                    |            |    |      |         |

### 2.日付形式の入力

#### ①[申請日]を入力します。

| NICE電子申請シ                                                                                                    | ステム           |                                                                                                    |                     |                   |    |
|----------------------------------------------------------------------------------------------------|---------------|----------------------------------------------------------------------------------------------------|---------------------|-------------------|----|
| 物件名:西本町1丁目                                                                                                    | 住宅新築工事        |                                                                                                    | JobID:189 申請種別:省エネ適 | 判 - 計画 方式:入力 チェック | 履歴 |
| 第一回         第           第二回         第           第三回         第           第五回         第           第六回         第           第七回         第           第七回         第           第七回         第           第七回         第           第         1           第         1           第         1           第         1           第         1           第         1           第         1           第         1           第         1           第         1           第         1           第         1 | 第一面<br>提出先機関名 | 株式会社 エシェンツ・ジャパン                                                                                                 |                     | 申請申請取消            | υ  |
|                                                                                                    | 申請日<br>様式     | 2024年6月                                                                                                    |                     |                   |    |
|                                                                                                    | 提出者 指定<br>住所: | 指定方法: □ 運進入力 □ 算二面から代表者のみをコピー 2 第二面から全員分をコピー<br>住所: 大阪府大阪市西区西本町 0 - 0<br>大阪府大阪市西区西本町 0 - 0<br>大阪府大阪市西区西本町 0 - 0 | 4                   |                   |    |
|                                                                                                    |               | 氏名:本町商事体式会社代表取得役 港原 放太郎<br>本町商事体式会社 専務取得役 入畑 直子<br>本町商事体式会社 実務取得役 規版 哲朝                                         |                     |                   |    |

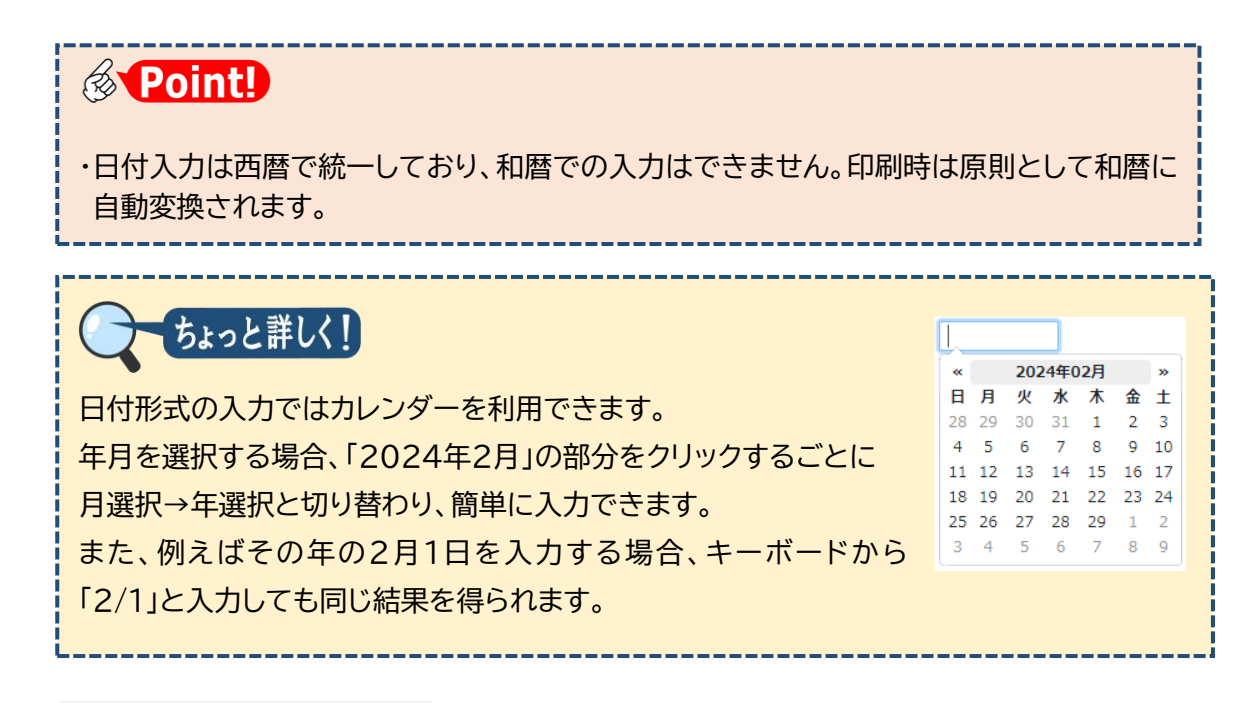

#### 3. その他入力内容の確認

①[様式][提出者][設計者氏名]の入力内容を確認します。

| NICE電子申請シ                                | ステム    |                                                                                                    |       |    |    |      |    |
|------------------------------------------|--------|----------------------------------------------------------------------------------------------------|-------|----|----|------|----|
| 物件名:西本町1丁目                               | 住宅新築工事 |                                                                                                    | 中請種別: |    |    | チェック | 履歴 |
| 第一面                                      | 第一面    |                                                                                                    |       |    | 申請 | 申請取消 | υ  |
| 第三面                                      | 提出先機關名 | 株式会社 エシェンツ・ジャパン                                                                                                    |       | _  |    |      |    |
| 第四面<br>第五面                               | 申請日    | 2024/08/01                                                                                                    |       |    |    |      |    |
| 第六面                                      | 様式     | 2024年6月 🖌                                                                                                    |       |    |    |      |    |
| 第七面<br>第七面-別紙<br>設計内容説明書<br>ファイル一覧<br>共有 | 提出者    | 指定方法: □ 直接入力 □ 第二面から代表者のみをコピー 2 第二面から金員分をコピー<br>住所: 大阪府 大阪市西区西本町0 - 0<br>大阪府 大阪市西区西本町0 - 0<br>大阪府 大阪市西区西本町0 - 0<br>氏名: 本町商事株式会社 満務取得役 決原 沈大郎<br>本町商事株式会社 満務取得役 決局 臣子<br>本町商事株式会社 満務取得役 鉄阪 笹嗣 |       | 4  |    |      |    |
| 申請書PDF作成<br>編集開始                         | 設計者氏名  | 描述方法: □直接入力 □第二面から代表者のみをコピー ■第二面から全員分をコピー<br>氏名: 株式会社NICEシステム一級連盟士事務所 八週川ひろみ                                                                                                    |       | 11 |    |      |    |

# **Point!**

[様式] 第二面以降に、この欄で選択した年月に改正された様式(入力フォーム)が表示されます。本システムへの入力時点ではなく、申請日に対応する年月を選択します。

[提出者] 通常は「第二面から全員分をコピー」を選択します。第二面の建築主と別の 提出者名義にする場合は「直接入力」、連名申請で、提出者を1名のみ記載する場合「第 二面から代表者のみをコピー」を選択しますが、いずれもレアケースです。 なお、計画通知の場合は[通知者官職]と表示されます。

[設計者氏名] 多くの場合、「第二面から代表者のみをコピー」を選択します。
 第二面の設計者と別の設計者名義にする場合は「直接入力」、共同設計で申請書に設計
 者全員を記載する場合は「第二面から全員分をコピー」を選択します。

# 第6章 省エネ適判(新規) 計画書第三面以降の入力

目的

計画書第三面以降を入力します。

### 1. <u>第三面の入力</u>

[第三面]をクリックし、必要事項を入力します。

| NICE電子申請シ         | ステム           |                 |       |       |    |      |    |
|-------------------|---------------|-----------------|-------|-------|----|------|----|
| 物件名:西本町1丁目        | 住宅新築工事        |                 | 中請種別: | 省工木連判 |    | チェック | 履歴 |
| 第一面               | 第三面           |                 |       |       | 申請 | 申請取消 | U  |
|                   | 1. 地名地番       | 大阪府 💙 大阪市西木町1-0 |       |       |    |      |    |
| 第五面<br>第六面        | 2. 敷地面積       | 137.94 ml       |       |       |    |      |    |
| 第七面               | 3. 建築面積       | 46.99 ml        |       |       |    |      |    |
| 第七回-列紙<br>設計内容説明書 | 4. 延べ面積       | 82.62 mi        |       |       |    |      |    |
| ファイル一覧<br>サち      | 5. 建築物の階数     | 地上: 2 階 地下: 階   |       |       |    |      |    |
| 217               | 6. 建築物の用途     | □非住宅建築物 🛃 複合建築物 |       |       |    |      |    |
|                   | 7. 工事種別       | ✔ 新築 □ 増築 □ 改築  |       |       |    |      |    |
|                   | 8.構造          | 木造 ・ 一部:        |       | •     |    |      |    |
| 申請書PDF作成          | 9. 該当する地域の区分  | 6 🗸 地域          |       |       |    |      |    |
| 編集開始              | 10. 工事善手予定年月日 | 2024/10/01      |       |       |    |      |    |
| 保存                | 11. 工事完了予定年月日 | 2024/12/31      |       |       |    |      |    |
| 保存して戻る            | 12. 儒考        |                 |       |       |    |      |    |

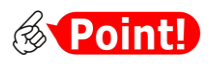

| 項目名     | 説明                                                    |
|---------|-------------------------------------------------------|
| 1. 地名地番 | ・プルダウンリストから都道府県を選択し、自由入力欄は市町村<br>から入力してください。          |
|         | <ul> <li>・申請書には、選択した都道府県と自由入力欄がセットで記載されます。</li> </ul> |

### 2.<u>第四面の入力</u>

[第四面]をクリックして表示される画面は項目表示専用で、入力できません。本システム には第四面の作成機能がないため、別途作成の上、次章の操作で登録してください。

| NICE電子申請・検証版                                                                                                    |                                          |   |
|----------------------------------------------------------------------------------------------------|------------------------------------------|---|
| 物件名:省工不遵判 計画新規                                                                                                    | 36600:36601 中請證別:省江ネ通料 - 計画 方式:入力 チェック 履 | 2 |
| ★ - 本<br>★ - 本<br>★ - ★<br>★ - ★<br>★ - ★<br>★ - ★<br>★ - |                                          | Ð |

### 3.<u>第五面の入力</u>

#### ①[第五面]をクリックします。

| 物件名:西本町1丁               | 目住宅新築工事                                                                          | JobID:194 申請種別:省工や適利-計画 方式:入力 チェック | 履歴 |
|-------------------------|----------------------------------------------------------------------------------|------------------------------------|----|
| 南—菜<br>面二菜              | 第五面                                                                              | 申請取消                               |    |
|                         | <ol> <li>非住宅部分の用途</li> <li>適加</li> <li>剤除</li> <li>用途区分</li> <li>用途名称</li> </ol> |                                    |    |
| スロークした。<br>ファイル一覧<br>#右 | <ol> <li>非住宅部分の床面積<br/>部分の床面積</li> <li>床面積</li> <li>部分の床面積</li> </ol>            |                                    |    |

②[1. 非住宅部分の用途]欄の[追加]をクリックします。表エリアに空白行が生成します。

|   | 追加   | 削除   | 表エリア     |   |
|---|------|------|----------|---|
|   | 用途区分 | 用途名称 |          |   |
| > |      |      | (空白行が生成) |   |
|   |      |      |          | ~ |
|   |      |      |          |   |
|   | •    |      |          |   |

③表下部のプルダウンリストから、該当するものを選択します。

|      | 追加           | 削除    |  |  |  |  |  |  |
|------|--------------|-------|--|--|--|--|--|--|
|      | 用途区分         | 用途名称  |  |  |  |  |  |  |
| >    | 08490        | 自動車車庫 |  |  |  |  |  |  |
|      |              | •     |  |  |  |  |  |  |
|      |              | *     |  |  |  |  |  |  |
| 0849 | 90 前自動車車庫    |       |  |  |  |  |  |  |
| 084  | 190 (11)]車庫  |       |  |  |  |  |  |  |
| 085  | 08500 自転車駐車場 |       |  |  |  |  |  |  |
| 085  | 510 倉庫業を営む倉  | 庫     |  |  |  |  |  |  |
| 085  | 520 倉庫業を営まな  | い倉庫   |  |  |  |  |  |  |

④必要に応じて[追加]をクリックし、同様に用途を選択します。

|    | 追                      | 加削削   | 削除         |   |   |  |  |  |
|----|------------------------|-------|------------|---|---|--|--|--|
|    |                        | 用途区分  | 用途名称       | * |   |  |  |  |
|    |                        | 08490 | 自動車車庫      |   |   |  |  |  |
| >  |                        | 08520 | 倉庫業を営まない倉庫 |   | ~ |  |  |  |
|    |                        |       |            | - |   |  |  |  |
| 08 | 08520 ▼     倉庫業を営まない倉庫 |       |            |   |   |  |  |  |

⑤追加しすぎた場合は、削除対象にチェックを入れて[削除]をクリックします。

| j   | 追加    | 削除影響       |   |   |
|-----|-------|------------|---|---|
|     | 用途区分  | 用途名称       | - |   |
|     | 08490 | 自動車車庫      |   |   |
|     | 08520 | 倉庫業を営まない倉庫 |   | ~ |
| > 5 | 2     |            | Ŧ |   |
|     | •     |            |   |   |

#### ⑥以下、必要事項を入力します。

| NICE WEB申請       |                              |                                                      |                                             |               |         |                    |              |           |    |      |    |
|------------------|------------------------------|------------------------------------------------------|---------------------------------------------|---------------|---------|--------------------|--------------|-----------|----|------|----|
| 物件名:西本町1丁目       |                              |                                                      |                                             |               |         |                    |              | 靖極別:省工木道: |    | チェック | 履歴 |
| 第一面              | 第五面                          |                                                      |                                             |               |         |                    |              |           | 申請 | 申請取消 | υ  |
| 第二回<br>第三回       | <ol> <li>非住宅部分の用途</li> </ol> |                                                      |                                             |               |         |                    |              |           |    |      |    |
| 第四面              |                              | 追                                                    | ta i                                        | 削除            |         |                    |              |           |    |      |    |
| 第五面              |                              |                                                      | 用途区分                                        | 用途名称          |         |                    |              | ^ A       |    |      |    |
| 第七面              |                              |                                                      | 08520                                       | 倉庫業を営         | まない。    | 1 <b>2</b>         |              |           |    |      |    |
| 第七面·別紙           |                              |                                                      | 08490                                       | 自動車車庫         | E.      |                    |              |           |    |      |    |
| 設計内容説明書          |                              |                                                      |                                             |               |         |                    |              | ×         |    |      |    |
| 共有               | 2. 非住宅部分の床面積                 |                                                      |                                             | 床園積           | Ę       | 開政部分を序<br>部分の床面    | 頃            |           |    |      |    |
|                  |                              | イ、新築:                                                | A.*.                                        | 22.34         | i m     | 12.34              | m            |           |    |      |    |
|                  |                              |                                                      | 重称:<br>//////////////////////////////////// |               | m       |                    | m            |           |    |      |    |
| diff.through the |                              | 八. 改築                                                | 全体:                                         |               | m       |                    | m            |           |    |      |    |
| 中朝曾的叶晓。          |                              |                                                      | 改築部分:                                       |               | nt      |                    | nt           |           |    |      |    |
| 編集開始             | 3. 基準省令附則第3条又(               | 1令和4年2                                               | 正基準省令附則                                     | 第2項の適用        | の有無     |                    |              |           |    |      |    |
| 保存               |                              | - 基準省                                                | 令附則第3条の道                                    | 創用有           |         | (竣工年月日             | : 竣工)        |           |    |      |    |
| 保存して戻る           |                              | ※建築                                                  | 物省工名法平成                                     | 28年(2016      | 年)4月    | 1日施行以前に<br>/ 満て年月日 | :竣工した建築物<br> |           |    |      |    |
| キャンセル            |                              |                                                      | +GAIL 5249 13 1392                          | 1819942490238 | 5/10/19 | (波上十月日             |              |           |    |      |    |
|                  | 4. 非住宅部分のエネルギ<br>(一次エネルギー)   | <ul> <li>消費性能</li> <li>資量に関い</li> <li>基準省</li> </ul> | する事項)<br>令第1条第1項第                           | 1号イの基準        | ※標準)    | 入力法                |              |           |    |      |    |
|                  |                              | 基                                                    | 第一次エネルギー                                    | - 消費量:        |         | GJ/年               |              |           |    |      |    |
|                  |                              | 191                                                  | けー次エネルギー                                    | -消費量:         |         | GJ/年               |              |           |    |      |    |
|                  |                              |                                                      |                                             | BÉI :         |         |                    |              |           |    |      |    |

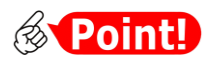

| 項目名         | 説明                               |
|-------------|----------------------------------|
| 3. 基準省令附則第3 | 第三面 [7. 工事種別] で新築を選択した場合は入力に制限がか |
| 条又は令和4年改正   | かり、自動的に「無」にチェックが入ります。            |
| 基準省令附則第2項   |                                  |
| の適用の有無      |                                  |

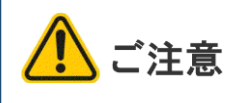

「BEST省エネ基準対応ツール」による審査については、当機関までお問い合わせください。

第三面[6. 建築物の用途]で「非住宅建築物」にチェックを入れた場合は、以上で入力が 完了です。第7章に進んでください。

### 4. 第六面の入力

[第六面]をクリックし、必要事項を入力します。

| NICE電子申請》                     | ルステム          |                                                                                                    |                                                                                     |                                                          |                              |                                |    |             |          |         |    |
|-------------------------------|---------------|----------------------------------------------------------------------------------------------------|-------------------------------------------------------------------------------------|----------------------------------------------------------|------------------------------|--------------------------------|----|-------------|----------|---------|----|
| 物件名:西本町1丁[                    | 目住宅新築工事       |                                                                                                    |                                                                                     |                                                          |                              |                                |    | 9 中請種別:省工水邊 | 料-計画 方式: | 入力 チェック | 眉臣 |
| 第一面<br>第二面                    | 第六面           |                                                                                                    |                                                                                     |                                                          |                              |                                |    |             | 申請       | 申請取消    | υ  |
| 第三面<br>第四面                    | 1. 建築物の住戸の数   |                                                                                                    | 1 7                                                                                 |                                                          |                              |                                | 21 |             |          |         |    |
| 筆五面                           | 2. 任宅部分の床面積   |                                                                                                    |                                                                                     | 床面積                                                      |                              | 開取部分を除い)<br>部分の床面積             | 75 |             |          |         |    |
| 第六面                           |               | イ. 新築:                                                                                                    |                                                                                     | 73.04                                                    | mi                           | 73.04                          | m  |             |          |         |    |
| 第七面                           |               | 口. 増築                                                                                                    | 全体:                                                                                 |                                                          | mi                           |                                | m  |             |          |         |    |
| 第七面-別紙                        |               |                                                                                                    | 增築部分:                                                                               |                                                          | m                            |                                | m  |             |          |         |    |
| 設計内容説明書                       |               | 八. 改築                                                                                                    | 全体:                                                                                 |                                                          | mi                           |                                | mi |             |          |         |    |
| ファイル一覧                        |               |                                                                                                    | 改築部分:                                                                               |                                                          | mi                           |                                | m  |             |          |         |    |
| 申請書PDF作成                      | 4. 基準省令附則第4条の | 週用の有無<br>□有(竣工 <sup>1</sup><br>■無                                                                          | ₹月日:                                                                                | 竣工)                                                      |                              |                                |    |             |          |         |    |
| 編集開始<br>保存<br>保存して戻る<br>キャンセル | 5. 住宅部分のエネルギ  | - 消費性能<br>(外壁、窓等<br>  基3<br>  【<br>  基3<br>  【<br>  基3<br>  二<br>  国<br>                                   | を通しての熱の損失<br>第省令第1条第1項第2<br>第省令第1条第1項第2<br>第省令第1条第1項第2<br>第省令第1条第1項第2<br>上交通大臣が認める方 | の防止に関する事<br>号イ(1)の基準<br>号イ(2)の基準<br>号イ(3)の基準<br>5法及びその結果 | 項)                           |                                |    |             |          |         |    |
|                               |               | 日<br>(一次エネバ<br>日<br>二<br>二<br>二<br>二<br>二<br>二<br>二<br>二<br>二<br>二<br>二<br>二<br>二<br>二<br>二<br>二<br>二<br>二 | 集省令附則第4条第13<br>ノギー消費量に関する<br>集省令第1条第1項第2<br>具集省会第4条第33                              | 頁の規定による適用<br>事項)<br>2号□(1)の基準<br>8に掲げる数値の図               | ■除外<br>≤分(                   | 第1号 第2号)                       |    |             |          |         |    |
|                               |               |                                                                                                    | 基準一次<br>1071-次                                                                      | エネルギー消費量                                                 |                              | GJ/#                           |    |             |          |         |    |
|                               |               |                                                                                                    | 1X1 - /A                                                                            |                                                          | -                            | 63/4                           |    |             |          |         |    |
|                               |               | ✓ 基                                                                                                    | 聲省令第1条第1項第2<br>基準省令第4条第3項                                                           | 8日<br>1号ロ(2)の基準<br>第に掲げる数値の図<br>BEI                      | 5 <del>5)</del> ([<br>]: 0.8 | ]第1号 <mark>♥</mark> 第2号)<br>89 |    |             |          |         |    |

- 5.<u>第七面の入力</u>
- ①第七面は、各住戸ごと、住戸の存する階と同じ数だけ作成します。まず、表エリアに表示 された空の行をクリックし、該当する階の内容を詳細エリアに入力します。

| NICE WEB申請        |                                                                        |                                        |
|-------------------|------------------------------------------------------------------------|----------------------------------------|
| 物件名:西本町1丁目住       |                                                                        | JobID:3769 申請権別:省工ネ違利・計画 方式:入力 チェック 履歴 |
| 第一面               | 第七面                                                                    | 申請 申請取消 ひ                              |
| 第二面<br>第三面        | aâ力0 前10年                                                              |                                        |
| 第四面<br>第五面<br>第六面 |                                                                        |                                        |
| 第七面<br>第七面-別紙     | 1.住戸番号                                                                 |                                        |
| 設計内容説明書           | 2. 住戸の存する階 階                                                           |                                        |
| ファイル一覧            | 3. 専用部分の床面積                                                            |                                        |
| 申請書PDF作成          | 4. 住戸のエネルギー消費性能<br>(外盤、窓等を通しての熱の機                                      | W/(mł · K)                             |
| 編集開始              | □基準省令第1条第1項第2号イ(2)の基準                                                  |                                        |
| 保存                | 外皮平均熱費流率:         W/(ml・K)         基準値:                                | W/(mi · K)                             |
| 保存して戻る            |                                                                        |                                        |
| キャンセル             | <ul> <li>□ @□===================================</li></ul>             |                                        |
|                   | □ 基準省合船則第4条第1項の規定による週用除外                                               |                                        |
|                   | (一次エネルギー)消費量に関する事項)<br>□ 基準省合第1条第1項第2号□(1)の基準<br>基準一次エネルギー消費量:<br>G)/年 |                                        |
|                   | 設計一次エネルギー消費量: GJ/年                                                     |                                        |
|                   | BEI :                                                                  |                                        |
| (                 | □ 基連省令第1発第1項第2号□(2)の基連<br>BEI:<br>BEI:                                 | J                                      |

②次の階の内容を入力する場合、[追加]をクリックします。

| NICE電子申請システム                                                   |                                 |                   |                             |            |  |  |  |  |
|----------------------------------------------------------------|---------------------------------|-------------------|-----------------------------|------------|--|--|--|--|
| 物件名:西本町1丁目                                                     |                                 |                   | JobID:194 申請種別:省工不適判-計画 方式: | 入力 チェック 履歴 |  |  |  |  |
| 第一面<br>第二面<br>第三面                                              | 第七面 違加 計算 削除                    |                   | 申請                          | 申請取消 ひ     |  |  |  |  |
| <ul> <li>第四面</li> <li>第五面</li> <li>第六面</li> <li>第七面</li> </ul> | 住戸重     住戸の存する隣       > 1     1 | 専用部分の床面積<br>34.56 |                             |            |  |  |  |  |

③詳細エリアに必要事項を入力します。

| 件名:四本町1丁E       | ·住宅新築工事 JobID:3769 申录                                                                      | 種別:省エネ適 | 判 - 計画 方式:入力 | チェック | 履歴 |
|-----------------|--------------------------------------------------------------------------------------------|---------|--------------|------|----|
| 面一直             | 第七面                                                                                        |         | 申請           | 申請取消 | ť  |
| •二四<br>•三面      | 這力口                                                                                        |         |              |      |    |
| 2四向<br>3五面      | 住戸番号 住戸の存する階 専用部分の床面積                                                                      |         |              |      |    |
| 六面              | 1 1 34.56<br>> 1 2 34.56                                                                   |         |              |      |    |
| 七回<br>七面-別紙     | 1.住戸番号 1                                                                                   |         |              |      |    |
| 計内容説明書<br>ァイル一覧 | 2. 住戸の存する階 2 階                                                                             |         |              |      |    |
|                 | 3. 専用部分の床面積 34.56 ml                                                                       |         |              |      |    |
| I請書PDF作成        | 4. 住戸のエネルギー消費性能<br>(外壁、窓等を通しての熱の頃先の防止に留する事項)<br>□ ○基準省合第15条1項第2号イ(1)の基準<br>外皮<br>注筆用取用11 ア |         |              |      |    |
| 編集開始<br>保存      | 「加速時の第10集第13項第2号(2)の英語                                                                     |         |              |      |    |
| キレて戻る           | □ 困事音令第1全第1項第2号イ(3)の基準<br>□ 国土交通大臣が認める方法及びその結果                                             |         |              |      |    |

④追加しすぎた場合は、削除対象にチェックを入れて[削除]をクリックします。

|   | 追加   | 削除 美   |          |          |
|---|------|--------|----------|----------|
|   | 住戸番号 | 住戸の行る階 | 専用部分の床面積 | <u>^</u> |
|   | 1    | 1      | 34.56    |          |
|   | 1    | 2      | 34.56    | ~        |
| - |      |        |          | -        |

### 6. 第七面-別紙の入力

[第七面-別紙]をクリックして表示される画面は項目表示専用で、入力できません。本シス テムには第七面別紙の作成機能がないため、必要に応じて別途作成の上、次章の操作で 登録してください。

| 物件名:西本町1 | 目住宅新築工事 | JobID : 3769 | 申請種別:省工ネ連 | 9-計画 方式:入 | カーチェック | 履歷 |
|----------|---------|--------------|-----------|-----------|--------|----|
| 第一面      | 第七面-別紙  |              |           | 申請        | 申請取消   | υ  |
| 第二面      |         |              |           |           |        |    |
| 第三面      |         |              |           |           |        |    |
| 第四面      |         |              |           |           |        |    |
| 第五面      |         |              |           |           |        |    |
| 第六面      |         |              |           |           |        |    |
| 第七面      |         |              |           |           |        |    |
| 第七面-別紙   |         |              |           |           |        |    |
| 設計内容説明書  |         |              |           |           |        |    |
| ファイル一覧   |         |              |           |           |        |    |
| 共有       |         |              |           |           |        |    |

以上で計画書の入力が完了です。

# 第7章 省エネ適判(新規) 設計内容説明書の入力

### 目的

#### 設計内容説明書を入力します。

#### 1. 入力画面の表示

#### ①[設計内容説明書]をクリックします。

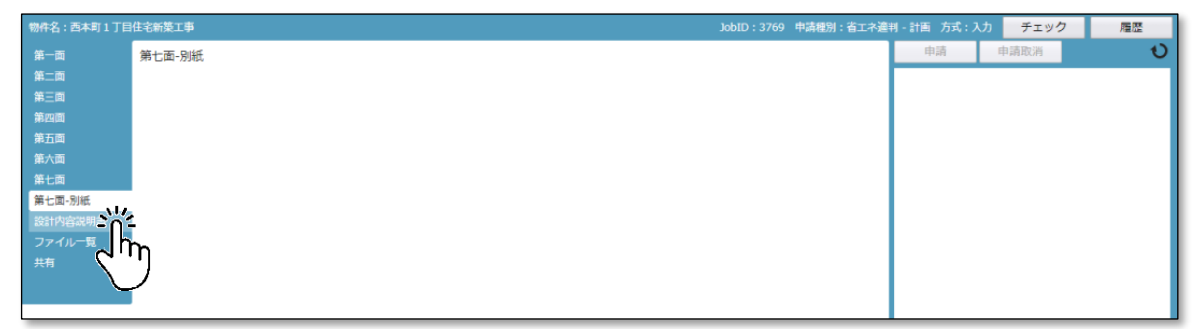

②[編集開始]をクリックします。

| 物件名:西本町1丁目        | 住宅新築工事    | 5.            |        |                                          | JobID : 3805 | 中請種別:                                                         | 省エネ道津    | ]-計画 方式:) | 入力 チェック | 履歴 |
|-------------------|-----------|---------------|--------|------------------------------------------|--------------|---------------------------------------------------------------|----------|-----------|---------|----|
| 第一面<br>第二面        | 設計内容調     | 说明書           |        |                                          |              |                                                               |          | 申請        | 申請取消    | υ  |
| 第三面               | 建築物の      | 名称            | (仮称) 本 | 可住宅新築工事                                  |              |                                                               |          |           |         |    |
| 第五面               | 建築物の      | 所在地           | 大阪府    | ▼ 大阪市西区西本町1                              |              |                                                               |          |           |         |    |
| 第七面               | 設計者等      | の氏名           | 指定方法:  | □直接入力 ■第二面から代表者のみをコピー □第二面から全員分を二        | 12-          |                                                               |          |           |         |    |
| 第七面-別紙<br>設計内容説明書 |           |               | NG.    | 株式会社NICEシステム一級連築士争協所 八略川ひろみ              |              |                                                               |          |           |         |    |
| ファイル一覧<br>共有      |           |               |        |                                          |              |                                                               | 4        |           |         |    |
|                   | 【設計内      | 容)            |        |                                          |              |                                                               |          |           |         |    |
|                   | 確認事       | 建物酒田          |        | 設計內容説明欄                                  |              |                                                               | 設計<br>内容 |           |         |    |
| 申請書PDF作成          | 項         | PERC ALL      | 項目     | 設計内容                                     |              | 記載図書                                                          | 確認欄      |           |         |    |
| <b>編集開始</b><br>保存 | 建物の<br>概要 | 建築物に関<br>する事項 | 建築物の用途 | □ 非住宅 □ 非住宅復合建築物 □ 非住宅・住宅復合建築物<br>・建築物用途 |              | <ul> <li>出力シ</li> <li>ート</li> <li>概要書</li> <li>面積表</li> </ul> | 一道       |           |         |    |

#### ③必要事項を入力します。

| NICE電子申請シ         | ステム       |               |                                           |                               |              |                 |          |    |          |    |
|-------------------|-----------|---------------|-------------------------------------------|-------------------------------|--------------|-----------------|----------|----|----------|----|
| 物件名:西本町1丁目        | 住宅新築工事    |               |                                           |                               |              | JobID:189 中請種別  | 省エネ通知    |    | :入力 チェック | 履歴 |
| 第一面<br>第二面        | 設計内容訪     | 明書            |                                           |                               |              |                 |          | 申請 | 申請取消     | C  |
|                   | 建築物の      | 吕称            | (仮称)本国                                    | 1住宅新築工事                       |              |                 |          |    |          |    |
| 第五面<br>第五面<br>第六面 | 建築物の      | 所在地           | 大阪府                                       | <ul> <li>大阪市西本町1-0</li> </ul> |              |                 |          |    |          |    |
| 新七面               | 設計者等の     | D氏名           | 指定方法: □直接入力 図第二面から代表者のみをコピー □第二面から全員分をコピー |                               |              |                 |          |    |          |    |
| 紊七面-別紙<br>段計内容説明書 |           |               | 氏名:                                       | 株式会社NICEシステム一級建築士             | 事務所 八尾川ひろみ   |                 |          |    |          |    |
| ファイル一覧<br>#有      |           |               |                                           |                               |              |                 | h.       |    |          |    |
|                   | (設計内)     |               |                                           |                               |              |                 |          |    |          |    |
|                   | 加速声       | 林辺16日         |                                           |                               | 設計內容説明欄      |                 | 設計<br>内容 |    |          |    |
| 申请書PDF作成          | VERCIPHE  | VEROMACE      | 項目                                        |                               | 設計内容         | 記載図書            | 確認<br>權  |    |          |    |
| 編集開始              | 建物の概<br>要 | 建築物に開<br>する事項 | 建築物の用途                                    | □ 非住宅 □ 非住宅複合建築物<br>・建築物用途    | ✓非住宅,住宅複合建築物 | ✓出カシート          | ☑道       |    |          |    |
| 保存                |           |               |                                           | 8010                          | 一戸建ての住宅      | ▼ 概要書           |          |    |          |    |
| 保存して戻る            |           |               |                                           | 8490                          | 自動車車庫        | ✓ 副領4×<br>発動計回。 |          |    |          |    |
|                   |           |               |                                           | <ul> <li>住宅用途面積</li> </ul>    |              |                 |          |    |          |    |

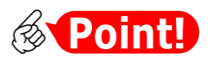

| 項目名   | 説明                                             |
|-------|------------------------------------------------|
| 建築物用途 | 確認申請書の主要用途と同様、左欄に用途コードを、右欄に具体<br>的な用途名称を入力します。 |
| 記載図書  | 該当するものにチェックを入れ、選択肢にないものは自由入力欄<br>に追記します。       |

以上で設計内容説明書の入力が完了です。

### 2.<u>入力チェック</u>

①[チェック]をクリックします。

| NICE WEB申請                                                               |        |      |              |                                                                     |              |         |        |    |      |    |
|--------------------------------------------------------------------------|--------|------|--------------|---------------------------------------------------------------------|--------------|---------|--------|----|------|----|
| 物件名:西本町1丁目                                                               | 住宅新築工事 |      |              |                                                                     | JobID : 3861 | 1 申請種別: | :省エネ適判 |    | チェック | 履歴 |
| 第一面<br>第二面                                                               | 設計内容説  | 湖書   |              |                                                                     |              |         |        | 申請 | 申請取消 |    |
| 第三面<br>筆四面                                                               | 建築物の名  | 占称   | (仮称)本目       | 7住宅新築工事                                                             |              |         |        |    |      |    |
| 第五面<br>第六面                                                               | 建築物の月  | 所在地  | 大阪府          | ✔ 大阪市西本町1-2                                                         |              |         | 1      |    |      |    |
| <ul> <li>第七面</li> <li>第七面-別紙</li> <li>設計内容説明書</li> <li>ファイル一覧</li> </ul> | 設計者等の  | D氏名  | 指定方法:<br>氏名: | □直接入力 2 第二面から代表者のみをコピー □第二面から全員分をコピー<br>株式会社NICEシステムー級建築士事務所 八尾川ひろみ |              |         | 11     |    |      |    |
| 共有                                                                       | 【設計内容  | 室]   |              |                                                                     |              |         | 595+   |    |      |    |
| the state on the other                                                   | 確認事項   | 確認項目 |              | 設計内容説明欄                                                             |              |         | 内容     |    |      |    |
| 甲請書PDF作成                                                                 |        |      | 項目           | 設計内容                                                                |              | 記載図書    | 間      |    |      |    |

②チャットウィンドウに表示されたチェック結果を参照し、入力ミスがないかを確認します。

| NICE WEB申請 |             |      |         |                                       |              |        |          |        |       |          |        |
|------------|-------------|------|---------|---------------------------------------|--------------|--------|----------|--------|-------|----------|--------|
| 物件名:西本町1丁目 | 住宅新築工事      |      |         |                                       | JobID : 3861 | 中請種別:行 | 省エネ迎     | 判 - 計画 |       | チェック     | 履歴     |
| 第一面        | 設計内容説       | 明書   |         |                                       |              |        |          | 申      | 請     | 申請取消     | U      |
| 第二面        |             |      |         |                                       |              |        | (        | 種別     | 内容    |          | ,      |
| 第三面        | 建築物の        | 名称   | (仮称) 本町 | 住宅新築工事                                |              |        |          | エラー    | 第一面「申 | 請日」を入力して | ください。  |
| 第四回<br>第五面 | 建築物の        | 所在地  | 大阪府 🗸   | 大阪市西本町1-2                             |              |        |          | 警告     | 第一面「様 | 式」で旧様式が選 | 択されていま |
| 第二面        |             |      |         |                                       |              |        | 11       |        | 9.    |          | _      |
| 第七面        | 設計者等の       | の氏名  | 指定方法: [ | ]直接入力 ✔ 第二面から代表者のみをコピー □ 第二面から全員分をコピー |              |        |          | _      |       |          |        |
| 第七面-別紙     |             |      | 氏名:     | 株式会社NICEシステム一級建築士事務所 八尾川ひろみ           |              |        |          |        |       |          |        |
| 設計內容説明書    |             |      |         |                                       |              |        |          |        |       |          |        |
| ファイル一覧     |             |      |         |                                       |              |        | 11       |        |       |          |        |
| 2619       |             |      |         |                                       |              |        |          |        |       |          |        |
|            | 【設計内容       | 音)   |         |                                       |              |        |          |        |       |          |        |
|            |             |      |         | 設計內容說明欄                               |              |        | 設計<br>内容 |        |       |          |        |
| 申請書PDF作成   | 아프 AGI에에서 M | 理影利用 | 項目      | 設計内容                                  |              | 記載図書   | 確認欄      |        |       |          |        |
|            |             |      |         |                                       |              |        |          |        |       |          |        |

| <b>Point!</b>                                                                                                 |
|----------------------------------------------------------------------------------------------------|
| ・入力チェックは随時行うことができます。<br>・チェック結果の[種別]で、"エラー"は入力漏れを、"警告"は入力値の齟齬等を示します。<br>いずれも注意喚起が目的で、表示を解消しないまま操作を進めることも可能です。 |

### 3.<u>プレビュー</u>

#### ①[保存]をクリックします。

| NICE電子申請シ                                            | ステム    |                                                                                                    |                         |            |      |    |
|------------------------------------------------------|--------|----------------------------------------------------------------------------------------------------|-------------------------|------------|------|----|
| 物件名:西本町1丁目                                           | 住宅新築工事 |                                                                                                    | JobID : 189 申請種別 : 省エネ適 | 則-計画 方式:入力 | チェック | 履歴 |
| 第一面<br>第二面                                           | 第一面    |                                                                                                    |                         | 申請         | 申請取消 | υ  |
| 第三面                                                  | 提出先機関名 | 株式会社 エシェンツ・ジャパン                                                                                                    |                         |            |      |    |
| 第四面<br>第五面                                           | 申請日    | 2024/08/01                                                                                                    |                         |            |      |    |
| 第六面                                                  | 様式     | 2024年6月 🖌                                                                                                    |                         |            |      |    |
| <sup>第-C国</sup><br>第七両-別紙<br>設計内容説明書<br>ファイル一覧<br>共有 | 提出者    | <ul> <li>播定方法: □重用入力 □第二面から代表者のみをコピー</li> <li>ご 第二面から会員分をコピー</li> <li>         大阪舟 大阪市西区西本町0 - 0         大阪舟 大阪市西区西本町0 - 0         大阪舟 大阪市西区西本町0 - 0         大阪舟 大阪市西区西本町0 - 0         氏名:         本町商事株式会社 代表取締役 港原 政太部         本町商事株式会社 満取締役 地原 証明         本町商事株式会社 満取締役 地原 証明</li></ul> | ė                       |            |      |    |
| 申請書PDF作成<br>編集開始<br>保存                               | 設計者氏名  | 指定方法: □直接入力 20第二面から代表者のみをコピー □第二面から金員分をコピー<br>氏名: 株式会社NICEシステムー級連築士事務所 八週川ひろみ                                                                                                    | h                       |            |      |    |
| 保存して戻く<br>キャンセル                                      | 建築物の名称 | (仮称) 本司住宅新築工事                                                                                                    |                         |            |      |    |

#### ②[申請書PDF作成]をクリックします。 (作成処理にしばらく時間がかかることがあります)

| NICE電子申請シ                                | ステム    |                                                                                                    |                       |    |      | ログアウト |
|------------------------------------------|--------|----------------------------------------------------------------------------------------------------|-----------------------|----|------|-------|
|                                          | 住宅新築工事 |                                                                                                    | JobID:189 申請種別:省工不適判- |    | チェック | 層歷    |
| 第一面<br>第二面                               | 第一面    |                                                                                                    |                       | 申請 | 目請取消 | ť     |
|                                          | 提出先機關名 | 株式会社 エシェンツ・ジャパン                                                                                                    |                       |    |      |       |
| 第四面<br>第五面                               | 申請日    | 2024/08/01                                                                                                    |                       |    |      |       |
| 第六面                                      | 様式     | 2024年6月 🖌                                                                                                    |                       |    |      |       |
| #ご回<br>第七面-別紙<br>設計内容説明書<br>ファイル─覧<br>共有 | 提出者    | <ul> <li>播支方法: □ 道規入力 □ 第二面から代表者のみをコピー □ 第二面から全員分をコピー<br/>住所: 大阪府 大阪市西区西本町0 - 0<br/>大阪府 大阪市西区西本町0 - 0<br/>大阪府 大阪市西区西本町0 - 0</li> <li>氏名: 本町商事株式会社 代表取得役 港原 政大部<br/>本町商事株式会社 常和取得役 入場 選子<br/>本町商事株式会社 常和取得役 地版 哲嗣</li> </ul> |                       |    |      |       |
| 申請書PDF作成<br>編集開始<br>保存                   | 設計者氏名  | 指定方法: □ 直接入力 □ 第二面から代表者のみをコピー □ 第二面から全員分をコピー<br>氏名: 株式会社NICEシステムー級建築士事務所 八尾川ひろみ                                                                                                    |                       |    |      |       |
| 保存して戻る<br><b>戻る</b>                      | 建築物の名称 | (仮称) 本町住宅新築工事                                                                                                    |                       |    |      |       |

### ③入力エリアが[ファイル一覧]に切り替わります。

| 名:西本町1丁目                         | 1住宅新築工事                             |                  |        | 19 申詞 | 和種別: | 省工术遵非 |    | 入力 チェック | 履歴 |
|----------------------------------|-------------------------------------|------------------|--------|-------|------|-------|----|---------|----|
|                                  | ファイル一覧<br>査工ネ通刊 ファイル一覧に添付するファイルのルール |                  | PDFを作用 | むしまし  | た.   | ×     | 申請 | 申請取消    |    |
|                                  | タウンロード 一括タウンロード                     | 這加               |        |       |      |       |    |         |    |
| 四<br>(新                          | No 文書名                              | 登録日時             | 申請     | 審印    | 判定   |       |    |         |    |
| 14<br>16                         | 1 🚔 省工ネ運判計画書.pdf                    | 2024/07/14 10:38 | 8      |       |      | ^     |    |         |    |
| -<br>1                           |                                     |                  |        |       |      | Y     |    |         |    |
|                                  |                                     |                  |        |       |      | _     |    |         |    |
|                                  |                                     |                  |        |       |      |       |    |         |    |
| 内容説明書                            |                                     |                  |        |       |      |       |    |         |    |
| A120344<br>内容説明書<br>イル <b>一覧</b> |                                     |                  |        |       |      |       |    |         |    |
| 内容説明書<br>イル一覧                    |                                     |                  |        |       |      |       |    |         |    |
| 内容説明書<br>イルー覧                    |                                     |                  |        |       |      |       |    |         |    |

④省エネ適判計画書.pdf をクリックし、[ダウンロード]をクリックします。

| NICE電子申請シ         | ステム                                 |              |       |       |        |    |      | ログアウト |
|-------------------|-------------------------------------|--------------|-------|-------|--------|----|------|-------|
| 物件名:西本町1丁目        | 住宅新築工事                              |              |       | 中請顧別: | 省エネ連邦  |    | チェック | 履歴    |
| 第一面<br>第一面        | ファイル一覧<br>高工を通知 ファイル一覧に添付するファイルのルール |              |       |       |        | 申請 | 申請取消 | υ     |
| 第三面               | ダウンロード                              | 追加           | 文書名変更 | 削時    |        |    |      |       |
| 第四面               |                                     | 登録日時         | 中請 審白 | 判定    |        |    |      |       |
| 第六面               | > 1 ■ 首工书 图判計画書.pdf                 | 2024/07/14 1 | 0:38  |       | ^      |    |      |       |
| 第七回               |                                     |              |       |       | $\leq$ |    |      |       |
| 第七回-加載<br>設計内容説明書 |                                     |              |       |       |        |    |      |       |
| ファイル一覧            |                                     |              |       |       |        |    |      |       |
| 开有                |                                     |              |       |       |        |    |      |       |
|                   |                                     |              |       |       |        |    |      |       |
| 申請書PDF作成          |                                     |              |       |       |        |    |      |       |

⑤省エネ適判計画書.pdf が表示されます(ブラウザの設定によって動きが異なる場合が あります)。計画書の表示状況を確認します。

| 三 省工未適判計画書.pdf | 1 / 8   - 100% +   🗄 👌                                                                                                    | ± ē : |
|----------------|----------------------------------------------------------------------------------------------------|-------|
|                | 様式第一(第一条第一項関係)(日本産業規格A列4番)<br>(第一面)                                                                                                    |       |
|                | 計画書                                                                                                    |       |
|                | 令和6年8月1日                                                                                                    |       |
| 2              | 株式会社エシェンフ・ジャバン デモ 殿<br>提出者の住所又は 大阪府 大阪市南区西本町0-0<br>大阪府 大阪市南区西本町0-0<br>主たる事務所の所在地 大阪府 大阪市南区西本町0-0<br>大阪府 大阪市南区西本町0-0<br>地大阪府 大阪市南区西本町0-0<br>大阪府 大阪市南区西本町0-0 |       |

⑥同じファイル内の最終ページに設計内容説明書がありますので、こちらも確認します。

| 書 省工不遵判計画書.pdf | 8                                        | /8   -        | - 100% -              | - 🗓 🔊                                                                                                |                                                                                                    |      | <b>±</b> | <b>ē</b> : |
|----------------|------------------------------------------|---------------|-----------------------|----------------------------------------------------------------------------------------------------|----------------------------------------------------------------------------------------------------|------|----------|------------|
|                | 設計内容数明書<br>建築物の名称                        |               | (仮称)本町住宅              | 新築工事                                                                                                 |                                                                                                    |      |          |            |
|                | 建築物の所在地<br>設計者等の氏名                       |               | 大阪市西本町1-<br>株式会社NICE; | -2<br>バステムー級建築士事務所 八尾川ひろみ                                                                            |                                                                                                    | _    |          |            |
|                | [股份内部]                                   |               |                       |                                                                                                    |                                                                                                    |      |          |            |
|                | () () () () () () () () () () () () () ( | 建設道台          |                       | 設計內容說明欄                                                                                              |                                                                                                    | 設計內容 |          |            |
|                | HAND TO A                                | TBRO Stie     | 項目                    | 設計內容                                                                                                 | 記載図書                                                                                                    | 確認欄  |          |            |
|                | 建物等の概要!                                  | 連築物に関する<br>事項 | 建築物の用途                | □ 非住宅 □ 非住宅核合建築物 ■ 非住宅・住宅核合建築物<br>・建築物用途<br>( 9010 ) 一戸地での住宅<br>( 9800 ) 自動車車庫<br>・住宅用途面積 ( 76.54 )㎡ | <ul> <li>出力シート</li> <li>概要者</li> <li>画積表</li> </ul>                                                                                                    | ■ iä |          |            |
|                |                                          |               | 該当する地域の<br>区分         | ・建設地の地域の区分 ( 6 )地域                                                                                   | <ul> <li>         ・         ・         ・</li> <li>         ・</li> <li></li></ul> |      |          |            |
|                |                                          |               | 建築物の階数                | <ul> <li>・地上(2)階、地下()階</li> </ul>                                                                    | 計算書。                                                                                                    |      |          |            |
|                |                                          |               | 延べ面積                  | <ul> <li>・延べ床面積 ( 98,76 )㎡</li> <li>・利定対象計算部分の床面積 ( 98,76 )㎡</li> </ul>                              | 1                                                                                                    |      |          |            |
| 8              |                                          | 計算条件          | 適用する<br>計算方法          | <ul> <li>         ■ 標準入力法         □ 主要並入力法         □ モデル運物法         □ 国土交通大臣が認める方法     </li> </ul>   |                                                                                                    |      |          |            |

ご注意
 本システムでは、省エネ適判計画書第四面(付近見取図・配置図)及び第七面別紙(複合建築
物の住戸に係る措置)を作成できません。別途作成のうえ、次章にて登録してください。

以上で設計内容説明書の入力が完了です。

# 第8章 省エネ適判(新規) 文書の登録と申請実行

目的

省エネ適判に必要なデータを物件情報に登録し、申請します。

#### 1. <u>文書の登録</u>

 ①[編集開始]をクリックし、提出すべき文書(書類、図面のファイル)を、ドラッグアンドドロ ップ又は[追加]ボタンによりファイル一覧に追加していきます。

| 第一面        | ファイルーラ |                                      |                                           |      |    |    |    | 申請 | 申請取消 | 1 |
|------------|--------|--------------------------------------|-------------------------------------------|------|----|----|----|----|------|---|
| 弗二回<br>第三回 | ダウンロ   | ロファイルー東に添加するファイルのルール<br>ロード 一括ダウンロード | 這加                                        | 文書名変 | E  | 削除 | î. |    |      |   |
| 第四面        | No No  | 文書名                                  | 登録日時                                      | 中請   | 審印 | 判定 |    |    |      |   |
| 第五回<br>第六面 | 1      | 🚔 省工不運判計画書.pdf                       | 2024/07/14 10                             | :38  |    |    | ^  |    |      |   |
| 第七回        | 2      | 🚔 A-01_内外仕上表・面積表.pdf                 |                                           |      |    |    | ~  |    |      |   |
| 第七面-別紙     | 3      | 🛁 A-02_平面回.pdf                       |                                           |      |    |    |    |    |      |   |
| 設計内容説明書    | 4      | 🚔 A-03_求積回 · 用途別面積表.pdf              |                                           |      |    |    |    |    |      |   |
| ファイル一覧     | 5      | 🚔 A-04_立面回 · 断面回.pdf                 |                                           |      |    |    |    |    |      |   |
|            | б      | A-05_WEITE.pdf                       | 1. A. A. A. A. A. A. A. A. A. A. A. A. A. |      |    |    |    |    |      |   |
|            |        | PDF                                  | No. Comment                               |      |    |    |    |    |      |   |

表右側の 🖗 ボタンにて、表内にチェックを入れた行の並び順を変更できます。

②計画書の第四面及び第七面別紙もここで追加します。

| NICE電子申請シ         | ステレ     |                              |                                            |                                                                                                    |             |       |         |      |    |        |    |
|-------------------|---------|------------------------------|--------------------------------------------|----------------------------------------------------------------------------------------------------|-------------|-------|---------|------|----|--------|----|
| 物件名:西本町1丁目        | 住宅新     | 築工事                          |                                            | 100400 0 m                                                                                                    |             |       | 9 申請種別: | 省工大道 |    | カ チェック | 履歴 |
| 第一面<br>第二面<br>第三面 | ファ<br>1 | イル一覧<br><u>当エネ連邦</u><br>ダウンロ | 1<br>11 ファイル一覧に添付するファイルのルール<br>ード 「括ダウンロード |                                                                                                    | 1.bu        | 文書名変更 | E Min   | 1    | 申請 | 申請取消   | υ  |
| 第四面               |         | 🗌 No                         | 文書名                                        |                                                                                                    | 日時          | 申請    | 審印 判定   |      |    |        |    |
| 第五回<br>第六面        |         | 1                            | 🚔 省工ネ運判計画書.pdf                             | i i i i i i i i i i i i i i i i i i i                                                                                                    | /07/14 10:3 | 38    |         | ^    |    |        |    |
| 第七面               | >       | 2                            | ➡ 計画書第四面_付近見取図・配置図.pdf                     |                                                                                                    |             |       |         | ~    |    |        |    |
| 第七面-別紙            |         | 3                            | ➡ 計画書第七面別紙.pdf                             |                                                                                                    |             |       |         |      |    |        |    |
| 設計内容説明書           |         | 4                            | ➡ A-01_内外仕上表,面積表.pdf                       | Contraction of the second second seco |             |       |         |      |    |        |    |
| ファイル一覧            |         | 5                            | A-02_平面図.pdf                               | OR CONTRACTORS                                                                                                    | ·           |       |         |      |    |        |    |
| 共有                |         | 6                            | 🛁 A-03_求積図・用途別面積表,pdf                      |                                                                                                    |             |       |         |      |    |        |    |
|                   |         | 7                            | 🛁 A-04_立面図・断面図.pdf                         |                                                                                                    |             |       |         |      |    |        |    |
|                   |         | 8                            | A-05_矩計図.pdf                               |                                                                                                    |             |       |         |      |    |        |    |
| 申請書PDF作成          |         | 9                            | A-06_部分詳細図.pdf                             |                                                                                                    |             |       |         |      |    |        |    |
|                   |         | 10                           | 🚔 A-07_省工ネ性能計算書.pdf                        |                                                                                                    |             |       |         |      |    |        |    |
| 編集開始              |         | 11                           | ➡ M-01_設備機器表.pdf                           |                                                                                                    |             |       |         |      |    |        |    |
| 保存                |         | 12                           | ➡ M-02_空調系統図.pdf                           |                                                                                                    |             |       |         |      |    |        |    |

| <b>Point!</b>              |       |                                   |
|----------------------------|-------|-----------------------------------|
| ・ファイル名は、「計画書第四面.pdf」などわかりや | すいものと | としてください。                          |
|                            | 第一面   | ファイル一覧                            |
|                            | 第二面   |                                   |
|                            | 第三面   | <u> 省エネ週判 ファイル一覧に漆付するファイルのルール</u> |
|                            | 第四面   | ダウンロード 一括ダウンロード                   |
|                            | 第五面   |                                   |
|                            | 第六面   |                                   |
|                            | 第七面   | ↓ ■ 自工不運判計画書.pdf                  |
|                            |       |                                   |

③[保存]をクリックします。

ご注意

| m               |   | 5  | A-02_+ mm_por         |
|-----------------|---|----|-----------------------|
| व्य<br>का-श्रास |   | 6  | ▲ A-03_求積図・用途別面積表.pdf |
| 内容説明書           |   | 7  | ➡ A-04_立面図・断面図.pdf    |
| イル一覧            |   | 8  | ➡ A-05_矩計図.pdf        |
|                 |   | 9  | 🚔 A-06_部分詳細図,pdf      |
|                 |   | 10 | ▲ A-07_省工ネ性能計算書.pdf   |
|                 |   | 11 | ■ M-01_股備機器表.pdf      |
|                 |   | 12 | ➡ M-02_空調系統回.pdf      |
| 有害 PDF作成        |   | 13 | ➡ M-03_給湯系統回.pdf      |
| 福集開始            |   | 14 | 🚔 M-04 电気段储系统回,pdf    |
| 保存              |   | 15 | ➡ M-05_設備平面回.pdf      |
|                 |   | 16 | ■ M-06_設備制御回.pdf      |
|                 |   | 17 | ➡ Z-01_费任状.pdf        |
| ドヤンセル           | > | 18 | 🚘 Z-02_連絡票.pdf        |

・補正後の審査時間短縮のため、なるべく1ファイル1ページとしてください。 ・同じ文書名のファイルは追加できません。

以上で省エネ適判に必要なデータの物件情報への登録が完了です。

ちょっと詳しく! 提出するファイル形式 ファイル一覧に追加されたファイルには、PDF形式の場合に限り、審査後に審査済みスタンプ が付与されるようになっています。付与されたファイルは、そのまま副本として交付されます ので、審査済みスタンプをご希望の場合はPDF形式で追加してください。 No 文書名 登録日時 申請 審印 判定 2024/07/07 09:31 省工木適判計画書.pdf 📄 省エネ性能計算書.xlsx 不可 2024/07/07 10:16 🚔 A-01\_内外仕上表・面積表.pdf 2024/07/07 10:16 こんなときは・・・ PDF形式なのに審査済みスタンプが付与されない… ・多くの場合、PDFファイルに保護がかかっていることが原因です。 ・保護のかかったPDFは追記ができないため、審査済みスタンプを付与することがで きません。審査済みスタンプが必要な場合は、お手数ですが保護を解除して申請して ください。

### 2. 申請実行

登録したデータを送信します。送信においては、本申請か事前相談かを選択することができます。

①[申請]をクリックします(実際にはまだ当機関に送信されません)。

| NICE電子申請シ         | ステム                              |                                             |                  |      |    |      |     |                 |      | ログアウト        |
|-------------------|----------------------------------|---------------------------------------------|------------------|------|----|------|-----|-----------------|------|--------------|
| 物件名:西本町1丁目        | 住宅新築工事                           |                                             |                  |      |    | 請種別: | 省工科 | 盗判 - 計画 方式 : 入力 | チェック | 履歴           |
| 第一面<br>第二面<br>第三面 | ファイル一覧<br><u>省エネ通</u> 制<br>ダウンロ・ | <u>1 ファイルー覧に添付するファイルのルール</u><br>ード 一括ダウンロード | 追加文書             | 8名交3 | Đ  | 削問   | ş.  | ###*****        | 申請取消 | <del>ບ</del> |
| 第四面               | □ No                             | 文書名                                         | 登録日時             | 申請   | 春印 | 判定   |     | · · · •         |      |              |
| 第五面               | 1                                | ▲ 省工ネ連判計画書.pdf                              | 2024/07/14 10:38 |      |    |      | ^   | 1               |      |              |
| 第六回<br>第七面        | 2                                | ➡ 計画書第四面_付近見取回・配置図.pdf                      | 2024/07/14 12:21 |      |    |      | ~   | i l             |      |              |
| 第七面-別紙            | 3                                | ➡ 計画書第七面別紙.pdf                              | 2024/07/14 12:21 |      |    |      |     |                 |      |              |
| 設計内容説明書           | 4                                | A-01_内外仕上表・面積表.pdf                          | 2024/07/14 12:21 |      |    |      |     |                 |      |              |
| ファイル一覧            | 5                                | A-02_平面図.pdf                                | 2024/07/14 12:21 |      |    |      |     |                 |      |              |
| 共有                | 6                                | A-03_求積図・用途別面積表.pdf                         | 2024/07/14 12:21 |      |    |      |     |                 |      |              |
|                   | 7                                | A-04_立面図・断面図.pdf                            | 2024/07/14 12:21 |      |    |      |     |                 |      |              |
|                   | 8                                | A-05_矩計図.pdf                                | 2024/07/14 12:21 |      |    |      |     |                 |      |              |
| 申請書PDF作成          | 9                                | A-06_部分詳細図.pdf                              | 2024/07/14 12:21 |      |    |      |     |                 |      |              |
|                   | 10                               | A-07_省工ネ性能計算書.pdf                           | 2024/07/14 12:21 |      |    |      |     |                 |      |              |
| 編集開始              | 11                               | ■ M-01_設備機器表.pdf                            | 2024/07/14 12:21 |      |    |      |     |                 |      |              |
| 保存                | 12                               | ■ M-02_空調系統図.pdf                            | 2024/07/14 12:21 |      |    |      |     |                 |      |              |
| 保存して戻る            | 13                               | ➡ M-03_給湯系統図.pdf                            | 2024/07/14 12:21 |      |    |      |     |                 |      |              |
| 戻る                | 14                               | ➡ M-04_電気設備系統図.pdf                          | 2024/07/14 12:21 |      |    |      |     |                 |      |              |
|                   | 15                               | ■ M-05_設備平面図.pdf                            | 2024/07/14 12:21 |      |    |      |     |                 |      |              |
|                   | 16                               | ■ M-06_設備制御図.pdf                            | 2024/07/14 12:21 |      |    |      |     | 1               |      |              |
|                   | 17                               | ■ Z-01_委任状.pdf                              | 2024/07/14 12:21 |      |    |      |     | 1               |      |              |
|                   | 18                               | - Z-02_連絡票.pdf                              | 2024/07/14 12:21 |      |    |      |     |                 |      |              |

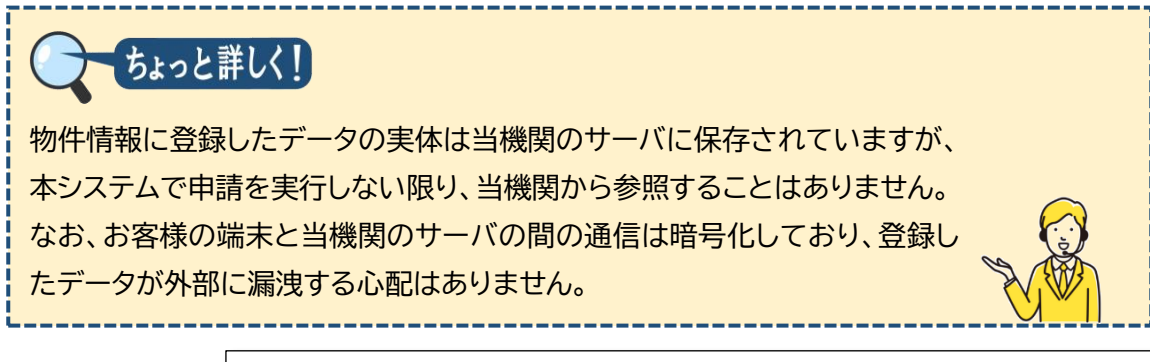

| ②事前相談画                | 事前相談                                                                                                    |
|-----------------------|----------------------------------------------------------------------------------------------------|
| 面に必要事<br>項を入力し<br>ます。 | 申請種別:       省エネ適判 - 計画         署名方法:       紙申請       電子申請(□事前相談なし)         申請先:       ✓         支払方法:       ✓         請求先:        参照         受取方法:       □手渡し       郵送         備考:       //       // |
|                       | 申請書類選択 ダウンロード                                                                                                    |
|                       | 文書名         申請 審印 判定                                                                                                    |
|                       | ■ 省工之海判社画書.pdf                                                                                                    |
| Ī                     | ■ Z-02_連絡票.pdf                                                                                                    |
|                       | 申請キャンセル                                                                                                    |

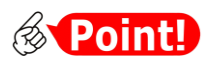

| 項目名  | 説明                                |
|------|-----------------------------------|
| 署名方法 | 「署名方法」とは本申請の方法を意味します。以下のとおり表現します。 |
|      | ・直接本申請の場合・・・・・・・・□電子申請(□事前相談なし)   |
|      | ・事前相談後に電子申請予定の場合・・・☑電子申請(□事前相談なし) |
|      | ・事前相談後に書面申請予定の場合・・・☑紙申請           |

③ここでは、事前相談後に電子申請予定として操作を進めます。[申請書類選択]の口文書 名にチェックを入れ、すべての文書にチェックが入っていることを確認します。

| 事前相談          |                                                         |    |      |                  | <u> </u>             |
|---------------|---------------------------------------------------------|----|------|------------------|----------------------|
| 申請種別:         | 省工不適判 - 計画                                              |    |      |                  | ( ) ちょっと詳しく!         |
| 署名方法:         | ○紙申請<br>▼電子申請 (□事前相談なし)                                 |    |      |                  |                      |
| 申請先:          | 大阪本社 🗸                                                  |    |      |                  |                      |
| 文払力法:<br>建ポ先。 |                                                         |    |      | <u> 400 0</u> 00 | ファイル一見に豆球した          |
| 調水元:<br>受取方法: | 株式会社NICEシステム <sup>−</sup> 級建築工争務所 八尾川ひらみ<br>□手渡」 ■ ■ 翻送 |    |      | ≫照               | 書は、[文書名]にチェック        |
| 郵送先:          | 大阪市西区西本町0-0                                             |    |      |                  | た 】 わかくて 土 中 彗 後 け い |
| 備考:           |                                                         |    |      |                  | を入れなくして中間後は:         |
|               |                                                         |    |      | 11               | 機関から参照可能となり          |
| 申請書類選択        | ダウンロード                                                  |    |      |                  | +                    |
| 文書名           | 3                                                       | 申請 | 青 審印 | 判定               | 9 o                  |
|               | 資工不適判計画書.pdf                                            |    |      |                  |                      |
|               | 画書第四面_付近見取図・配置図.pdf                                     |    |      |                  |                      |
|               | 「回音県七回別紙,por<br>_01 の約44 b表・面積表 odf                     |    |      |                  | しかし、中請時にナエック         |
| A-            | -02_平面図.pdf                                             |    |      |                  | 入っていない文書につい          |
| A-            | -03_求積図・用途別面積表.pdf                                      |    |      |                  | けと地理の家本社のと           |
| 🗹 🚔 A-        | -04_立面図・断面図.pdf                                         |    |      |                  | はヨ焼用の番直刈家と           |
| A-            | -05_矩計図.pdf                                             |    |      |                  | なりません。補正手続きの         |
| A-            | -06_即分詳細図.pdf                                           |    |      |                  | 中 マナ こ ナ や フィーック     |
| A-            | -07_省工不性能計算書.pdf                                        |    |      |                  | 中でのらためてナエック          |
|               | -02 空調系結网.pdf                                           |    |      |                  | 入れて申請いただく必要          |
| M             |                                                         |    |      |                  | +11++                |
| 🗹 🚔 М         | I-04_電気設備系統図.pdf                                        |    |      |                  | のりより。                |
| 🗹 🗎 М         | I-05_設備平面図.pdf                                          |    |      |                  |                      |
| <b>Z</b> = M  | I-06_設備制御図.pdf                                          |    |      |                  | (Jun                 |
| Z 🚔 Z-        | -01_委任状.pdf                                             |    |      |                  |                      |
| 🗹 🚔 Z-        | -02_)理裕栗,pdf                                            |    |      |                  |                      |
|               |                                                         |    |      |                  |                      |

④[申請]をクリックします。

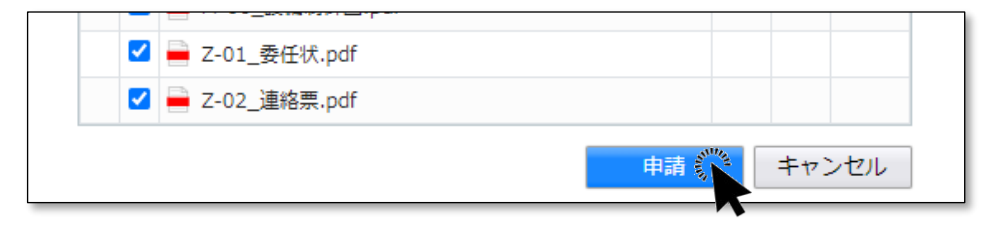

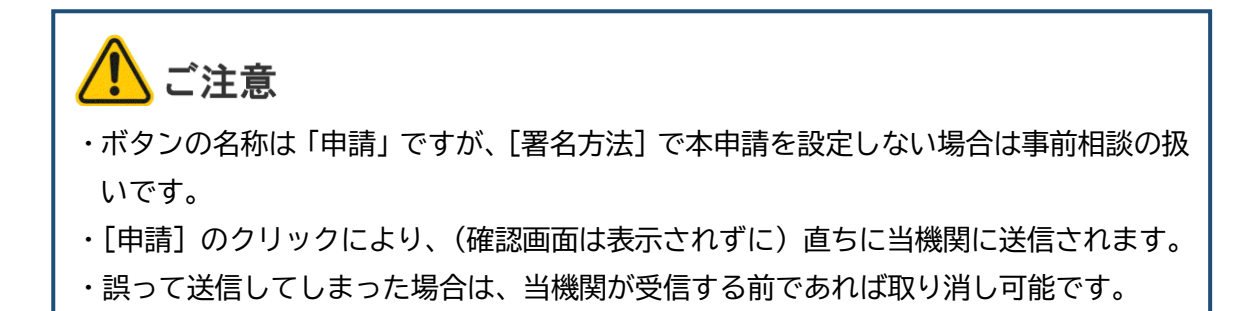

⑤ファイル一覧画面に戻り、チャットエリアに手続内容が反映します。

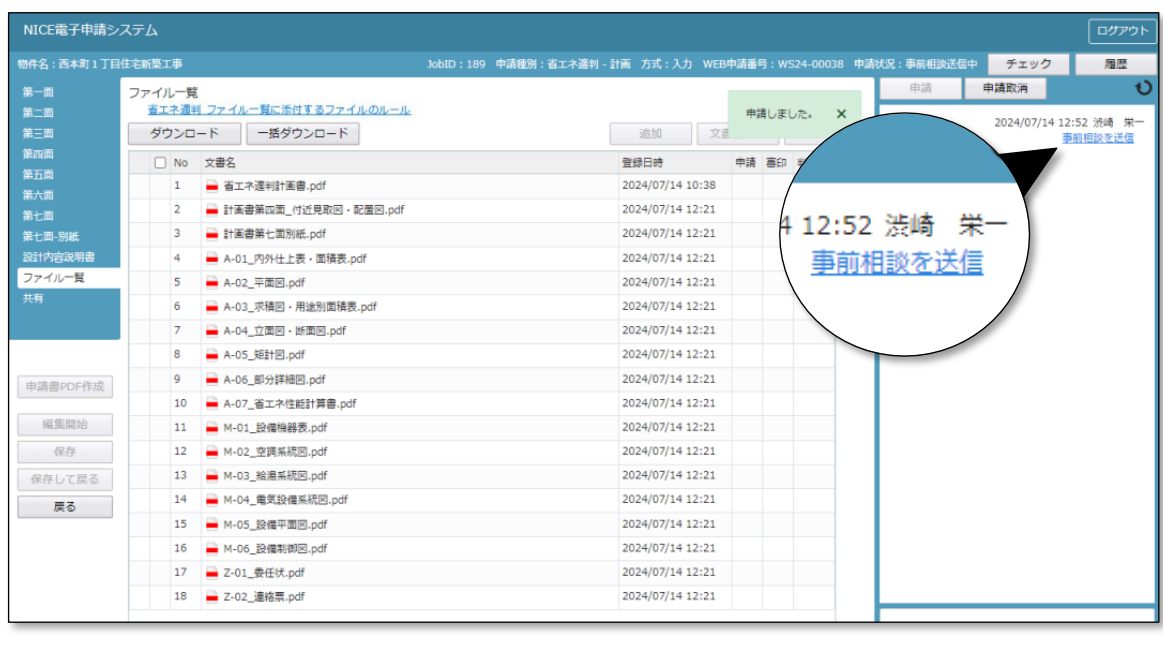

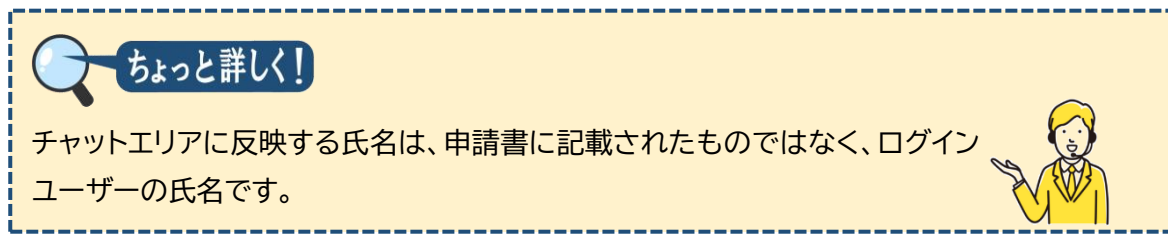

⑥[戻る]をクリックし、物件一覧に戻ります。以上で申請が完了です。

### 第9章 省エネ適判(新規) 補正手続

### 目的

当機関からの補正依頼連絡に基づき、申請書の補正を行います。

1. 補正依頼連絡

▲ 当機関で審査・確認後、補正を依頼する旨のお知らせメールが届きます。

①本システムを起動し、対象物件を表示します。

| NICE      | <b>a</b> | 子申請      | システム             | ۵      |          |                 |          |              |     |       |              |             |       |      |            |         |       |            |      |     |         | リアウト |
|-----------|----------|----------|------------------|--------|----------|-----------------|----------|--------------|-----|-------|--------------|-------------|-------|------|------------|---------|-------|------------|------|-----|---------|------|
| 物件        |          | 皆        |                  |        |          |                 |          |              |     |       |              |             |       |      |            |         |       |            |      |     |         |      |
| 10211     |          |          |                  |        |          |                 |          |              |     | 物件训   | 3加 -         | 1           | 勿件複製  |      | 編集 ※       | 条件指定あり  | 物件検索  | 表示         | 非表示  | 件翻  | :3件     | υ    |
|           |          | -        | 0件名              |        | 建築場      | 所               | 建築       | ±            |     | 確     | 遥            | 評           | 省     | 他    | WEB申請番号    | 申請状況    | 検査予約  | WEB予約番号    | 備考   |     | 最終処理    | 8    |
| >         |          | 0 2      | 「本町1丁目(          | E宅新築工事 | 大阪府<br>1 | F 大阪市西区西本町      | 本町<br>港原 | 商事株式:<br>政太郎 | 会社  | 薩     |              |             | ŝt    |      | WS24-00038 | 事前補正依賴中 |       |            |      |     | 2024/07 | 7/14 |
|           |          | 0 /<br>M | ABCD物流的<br>「新築工事 | f町2丁目倉 | 大阪府<br>1 | r 大阪市西区西本町      | 山川       | 洋            |     | ÷     |              |             |       |      |            |         | 確     | WR24-00008 |      |     | 2024/05 | 5/20 |
|           |          | 0 1      | 衙1丁目共<br>5       | 同住宅改築工 | 大阪府      | 大阪市西区新町         | 本町<br>港原 | 商事株式:<br>政太郎 | 会社  | 完     |              |             |       | 長期優良 |            |         |       |            |      |     | 2024/04 | 4/26 |
| 1件名:      | : 西×     | 本町1      | 丁目住宅新業           | 工事     |          |                 |          |              |     |       |              |             |       |      |            |         |       |            |      |     |         |      |
| 建築物       |          |          | 省工名              | 、適判    |          |                 |          |              |     |       |              |             |       |      |            |         |       |            |      |     |         |      |
| フラッ<br>評価 |          |          |                  |        |          |                 |          |              |     |       |              |             |       |      |            |         |       |            |      |     | 削除      |      |
| 省エネ       | · 道判     | l(1)     | 0                | 申請和    | 動        | WEB申請番号         | 方式       | 署名           | 中請状 | 況     |              | 事務所         | 支払方法  | 去 合  | 格証受取方法     | 事前受付日   | 事前受付番 | 号 受付日      | 受付番号 | 交付日 | 交付番号    | 5    |
|           |          |          | >                | O NA   | 1        | WS24-00038      | 入力       | 電子           | 爭崩視 | 止依赖中  |              |             | 振込    | 美    | 送          |         |       |            |      |     |         |      |
|           |          |          |                  |        | R        | •               |          |              |     |       |              |             |       |      |            |         |       |            |      |     |         |      |
| 申請        | 诸省代      | 乍成。      |                  |        |          |                 |          |              |     |       |              |             |       |      |            |         |       |            |      |     |         |      |
| _         | _        | _        |                  |        |          |                 |          |              |     |       |              |             |       |      |            |         |       |            |      |     |         | _    |
|           | ~        |          |                  |        |          |                 |          |              |     |       |              |             |       |      |            |         |       |            |      |     |         |      |
| R         | Z        | ſ        | oi               | nt!)   | )        |                 |          |              |     |       |              |             |       |      |            |         |       |            |      |     |         |      |
| <i>C</i>  |          |          |                  |        |          |                 |          |              |     |       |              |             |       |      |            |         |       |            |      |     |         |      |
| ф         | ==       | ±√⊣      | )<br>-<br>-      | 10.±   |          |                 |          | ∔¥∠          | D+1 | a.//- | <del>ب</del> | <del></del> | 4.C.I | ~~   |            | - レナ=   | _1 _+ | +          |      |     |         |      |
| 甲         | ōF       | 引わ       | 、沈閒              | の方     | NX.      | <u>ት</u> በዋ / ይ | 谷        | 称り           | り投  | €1 F  | כינו         | 3×0         | 051   | ιC   | Nac        | - 227   | いよ    | 9 。        |      |     |         |      |
|           |          |          |                  |        |          |                 |          |              |     |       |              |             |       |      |            |         |       |            |      |     |         |      |

②ファイル一覧を表示し、判定欄から補正すべき文書を、チャットエリアから補正すべき内 容を把握します。

| NICE電子申請シ  | ステム                   |                                            |                            |                      |        |             |        |                     |                          |              | ログアウト                        |
|------------|-----------------------|--------------------------------------------|----------------------------|----------------------|--------|-------------|--------|---------------------|--------------------------|--------------|------------------------------|
| 物件名:西本町1丁目 |                       |                                            | JobID : 189 申請種別 : 省エネ適判 - |                      | WEB中請翻 | 舒:WS24-0003 | 8 申請   | 伏況:事前補正             | 依頼中                      | チェック         | 履歴                           |
| 第一面        | ファイル一覧                |                                            |                            | $\frown$             | \      |             |        | 申請                  | - F                      | 目請取消         | υ                            |
| 第二回<br>第三面 | <u>省エネ通判</u><br>ダウンロ- | <u>ファイルー覧に添付するファイルのルール</u><br>- ド ー括ダウンロード | <b>≜</b> EP                | 判定                   |        | 更削除         |        |                     |                          | 2024/07/14 1 | 2:52 渋崎 栄一<br><u>事前相談を送信</u> |
| 第四面        | 🗌 No                  | 文書名                                        |                            | <b>#</b> +# <b>T</b> |        | 審印 判定       | _      | 2024/07/14          | 12-59                    | 客李 十m        |                              |
| 第五回        | 1                     | a 省工不選判計画書.pdf                             |                            | 安佣止                  |        | 要補正         | ^      | 事前相談を               | 912.38 。<br>受信           |              |                              |
| 第七面        | 2                     | 🚔 計画書第四面_付近見取図・配置図.pdf                     |                            | <b>会本</b> 没          |        | 審査済         | $\sim$ | 2024/07/14          | 10.11                    | 安本 十分        |                              |
| 第七面-別紙     | 3                     | 🚔 計画書第七面別紙.pdf                             |                            | 蕃宜済                  | 1      | 審査済         |        | 2024/07/14<br>事前補正参 | : 13:11 :<br>: <u>依頼</u> | 母直 人即        |                              |
| 設計内容説明書    | 4                     | A-01_内外仕上表 · 面積表.pdf                       |                            |                      | 1      | 審査済         |        | 806 087             | いべます                     | リーのとおり補正     | をた                           |
| ファイル一覧     | 5                     | A-02_平面図.pdf                               |                            | 2024/07/14 13        | :11 済  | 審査済         |        | 願いします               | 。 面積表                    | の要補正箇所に      | ₹-                           |
| 光句         | 6                     | ■ A-03_求積図・用途別面積表.pdf                      |                            | 2024/07/14 13        | :11 済  | 要補正         |        | クしていま               | 9.                       |              |                              |
|            | 7                     | A-04_立面図、断面図.pdf                           |                            | 2024/07/14 13        | :11 済  | 審査済         |        |                     | 育正箇所_                    | _A-01_内外仕上   | 表・                           |
|            | 8                     | A-05_矩計図.pdf                               |                            | 2024/07/14 13        | :11 済  | 審査済         |        |                     | ungaz.po                 | 11           |                              |
| 申請書PDF作成   | 9                     | A-06_部分詳細図.pdf                             |                            | 2024/07/14 13        | :11 済  | 審査済         |        | - 🚍 🧯               | 用正のごま                    | 载内.docx      |                              |
|            | 10                    | A-07_省工不性能計算書.pdf                          |                            | 2024/07/14 13        | :11 済  | 審査済         |        |                     |                          |              |                              |
| 編集開始       | 11                    | ➡ M-01_設備機器表.pdf                           |                            | 2024/07/14 13        | :11 済  | 審査済         |        |                     |                          |              |                              |
| 保存         | 12                    | ➡ M-02_空調系統図.pdf                           |                            | 2024/07/14 13        | :11 済  | 審査済         |        |                     |                          |              |                              |
| 保存して戻る     | 13                    | 📥 M-03_給湯系統図.pdf                           |                            | 2024/07/14 13        | :11 済  | 審査済         |        |                     |                          |              |                              |
| 戻る         | 14                    | 🚔 M-04_電気設備系統図.pdf                         |                            | 2024/07/14 13        | :11 済  | 審査済         |        |                     |                          |              |                              |
|            | 15                    | ➡ M-05_設備平面図.pdf                           |                            | 2024/07/14 13        | :11 済  | 審査済         |        |                     |                          |              |                              |

#### 2. 本システムで作成した文書の補正

以下は、建築面積の補正の例です。補正は、本システムで作成した文書(いわゆるカガミ)と、本システ ム外で作成した文書とで、それぞれ操作が異なります。

①省エネ適判計画書の補正については、本システムで作成した文書のため、入力内容の修 正も本システムで行います。ここでは、[第三面]の建築面積欄を補正して保存します。

| NICE電子申請シス        | 276           |                                                       |                                         |                            |                      |
|-------------------|---------------|-------------------------------------------------------|-----------------------------------------|----------------------------|----------------------|
| 物件名:西本町1丁目住       | 主宅新築工事        | JobID:189 申請種別:省エネ連判 - 計画 方式:入力 WEB申請番号:WS24-00038 申録 | <b>试况:</b> 事前補正依賴                       | 中 チェック                     | 履歴                   |
| 第一面               | 第三面           |                                                       | 申請                                      | 申請取消                       | υ                    |
| 第二面<br>第三面<br>第四面 | 1. 地名地番       | 大阪府 * 大阪市西本町1-0                                       |                                         | 2024/07/14 12              | 1:52 渋崎 栄一<br>前相談を送信 |
| 第五面<br>第五面<br>第六面 | 2. 敷地面積       | 137.94 m                                              | 2024/07/14 12<br>事前相談を受信                | :58 審査 太郎                  |                      |
| 第七面               | 3. 建築面積       | 47.99 m                                               | 2024/07/14 13                           | :11 審査 太郎                  |                      |
| 第七面-別紙<br>設計内容説明書 | 4. 延べ面積       | 82.62 mi                                              | 事前補正を依頼                                 |                            | 2.41                 |
| ファイル一覧            | 5. 建築物の階数     | 地上: 2 隋 地下: 隋                                         | 別塚「柵正のこ<br>願いします。国                      | 「薬内」のとおり得止な<br>両積表の要補正箇所に、 | 2d5<br>7-            |
| 761               | 6. 建築物の用途     | □非住宅建築物                                               | クしています。                                 |                            |                      |
|                   | 7. 工事種別       | ☑ 新築 □ 増築 □ 改築                                        | 一一一一一一一一一一一一一一一一一一一一一一一一一一一一一一一一一一一一一一一 | 箇所_A-01_内外仕上表<br>表.pdf     | ę.                   |
|                   | 8. 構造         | 木造 ・ 一部: ・                                            |                                         |                            |                      |
| 申請書PDF作成          | 9. 該当する地域の区分  | 6 v 题城                                                | 一 補正                                    | のご案内.docx                  |                      |
| 編集開始              | 10. 工事着手予定年月日 | 2024/10/01                                            |                                         |                            |                      |
| 保存                | 11. 工事完了予定年月日 | 2024/12/31                                            |                                         |                            |                      |
| 株存して戻る<br>キャンセル   | 12. 備考        |                                                       |                                         |                            |                      |
| <sup>3</sup>      | こんなと          | きは・・・                                                 |                                         |                            |                      |
| 入力がて              | 「きない…         |                                                       |                                         |                            |                      |

[編集開始]をクリックして、ロックを解除してください。申請書の初期表示や保存後 はロックが掛かっています。

②[申請書PDF作成]をクリックします。これにより、ファイル一覧に登録された申請書と概 要書に補正内容が反映します。

| NICE電子申請シ           | ステム           |                |     |                                        |                 |        |                          |                          | ログアウト                        |
|---------------------|---------------|----------------|-----|----------------------------------------|-----------------|--------|--------------------------|--------------------------|------------------------------|
| 物件名:西本町1丁目          | 住宅新築工事        |                |     | 中請種別:省工ネ適判                             | WEB中請番号:WS24-00 | 038 申請 | 状況:事前補正依執                | 通中 チェック                  | 履歴                           |
| 第一面                 | 第三面           |                |     |                                        |                 |        | 申請                       | 申請取消                     | υ                            |
| 第二面<br>第三面<br>第四面   | 1. 地名地番       | 大阪府 🖌 大阪市西本町 1 | - 0 |                                        |                 | 11     |                          | 2024/07/14 1             | 2:52 渋崎 栄一<br><u>■前相談を送信</u> |
| 第五面<br>第六面          | 2. 敷地面積       | 137.94 ml      |     |                                        |                 |        | 2024/07/14 12<br>事前相談を受信 | 2:58 審査 太郎<br>1          |                              |
| 第七面<br>第七面-別紙       | 3. 建築面積       | 47.99 ml       |     |                                        |                 |        | 2024/07/14 13            | 3:11 審査 太郎               |                              |
| 設計内容説明書             | 4. 延べ面積       | 82.62 m        |     |                                        |                 |        | SPHIML CAR               |                          |                              |
| ファイル一覧<br>共有        | 5. 建築物の階数     | 地上: 2 階 地下:    | P   | 2                                      |                 |        | 別添「柵正の<br>願いします。         | こ案内」のとおり柵正<br>面積表の要補正箇所に | ≪ಕ<br>マー                     |
|                     | 6. 建築物の用途     | 非住宅建築物 🛛 複合建築物 | )   |                                        |                 |        | クしています                   |                          |                              |
|                     | 7. 工事種別       | ☑新築 □増築 □改築    |     |                                        |                 |        | 一種工                      | :箇所_A-01_内外仕上:<br>表.pdf  | 表•                           |
|                     | 8. 構造         | 木造             |     | - ==================================== |                 | -      | B                        |                          |                              |
| 申請書PDF修成            | 9. 該当する地域の区分  | 6 ¥ 地域         |     |                                        |                 |        |                          | のご案内.docx                |                              |
| 編集開始                | 10. 工事着手予定年月日 | 2024/10/01     |     |                                        |                 |        |                          |                          |                              |
| 保存                  | 11. 工事完了予定年月日 | 2024/12/31     |     |                                        |                 |        |                          |                          |                              |
| 味住して戻る<br><b>戻る</b> | 12. 備考        |                |     |                                        |                 | li     |                          |                          |                              |

③ファイル一覧で、[申請]欄と[判定]欄が空欄に切り替わったことを確認してください。

| NICE電子申請シ         | マテム                    |                                                    |                  |                      |        |        |     |                  |                             | ログアウト                       |
|-------------------|------------------------|----------------------------------------------------|------------------|----------------------|--------|--------|-----|------------------|-----------------------------|-----------------------------|
|                   | 住宅新築工事                 |                                                    | JobID:189 中請種別:1 | 省工术連判 - 計画 方式 : 入力 V | VEB中請番 |        |     | 中請状況:事前補         | 正依頼中 チェック                   | 履歴                          |
| 第一面<br>第二面<br>第三面 | ファイル一覧<br>査工ネ通<br>ダウンロ | 。<br><u> 同 ファイルー覧に添付するファイルのルール</u><br>ード 「 括ダウンロード | 2                | 追加                   | PDFを作  | 成しました。 | ×   | 申請               | 申請取消<br>2024/07/14          | ●<br>12:52 渋崎 栄一<br>東町相称を详得 |
| 第四面               | No No                  | 文書名                                                |                  | 登録日時                 | 中請     | 審印 判定  |     | 2024/07/         | 14 10-50 高杰 十年              | STITLES CALLS               |
| 来 五 叫<br>筆 六 南    | 1                      | 🚔 省工ネ運判計画書.pdf                                     |                  | 2024/07/14 13        | 13     |        | 1   | 2024/07/<br>事前相談 | 14 12:58 芸具 人助<br>を受信       |                             |
| 第七回               | 2                      | 🚔 計画書第四面_付近見取回 · 配置図.pdf                           |                  | 2024/07/14 13        | 1 済    | 審査     | 済 💽 | -                |                             |                             |
| 第七面-別紙            | 3                      | 🚔 計画書第七面別紙-pdf                                     |                  | 2024/07/14 13:       | 诸      | 高估     | 客   | 2024/07/         | 14 13:11 審査 太郎<br>- 次統編     |                             |
| 設計内容説明書           | 4                      |                                                    |                  | 2024/07/14 13:1      | 11 済   | 書書     | 済   |                  |                             |                             |
| ファイル一覧            | 5                      | 🚔 A-02_平面図.pdf                                     |                  | 2024/07/14 13:1      | 1 済    | 審査     | 済   | 別添「神願いしま         | I正のご案内」のとおり裸<br>す。面積表の要補正箇別 | N正をお<br>ficマー               |
|                   | 6                      | 🛁 A-03_求積回・用途別面積表.pdf                              |                  | 2024/07/14 13:1      | 1 済    | 要補     | Œ   | クしてい             | ないします。 の一般の長期に国内にマークしています。  |                             |
|                   | 7                      | A-04_立面回、断面回.pdf                                   |                  | 2024/07/14 13:1      | 11 済   | 審査     | 済   |                  | 補正箇所_A-01_内外付               | 上表・                         |
|                   | 8                      | 🚔 A-05_矩計図.pdf                                     |                  | 2024/07/14 13:1      | 11 済   | 審査     | 濟   |                  | 面積表.pdf                     |                             |
| 由諸書PDF作成          | 9                      | A-06_部分詳細図.pdf                                     |                  | 2024/07/14 13:1      | 11 済   | 寄言     | 済   |                  | 補正のご案内.docx                 |                             |
| THE DI THAT       | 10                     |                                                    |                  | 2024/07/14 12:1      | 1 3    | ***    | 2S  |                  |                             |                             |

以上で本システムで作成した文書の補正が完了です。

### 3. 本システム外で作成した文書の補正

①あらかじめ、補正した文書(ここでは求積図・用途別面積表)を用意しておきます。

②ファイル一覧で、補正した文書を追加します。

| NICE電子申請シン          | ステム                       |                   |                                             |               |       |      |            |      |
|---------------------|---------------------------|-------------------|---------------------------------------------|---------------|-------|------|------------|------|
| 物件名:西本町1丁目(         | 主宅新築工                     | 事                 | JobID : 189 申請種別 : 省工 港 通判 -                | 計画 方式:入力      | WEB申請 | 番号:W | /S24-00038 | 3 申請 |
| 第一面<br>第二面<br>第三面   | ファイル<br><u>省エ</u> ジ<br>ダウ | ノ一覧<br>ネ適判<br>シロー | <u>ファイルー覧に添付するファイルのルール</u><br>- F - 括ダウンロード | 追加            | 文書名   | 変更   | 削除         |      |
| 第四面                 |                           | No                | 文書名                                         | 登録日時          | 申     | 清 審印 | 判定         |      |
| 弗 <u>五</u> 叫<br>第六面 |                           | 1                 | 🚔 省工术適判計画書.pdf                              | 2024/07/14 13 | :23   |      |            | ^    |
| 第七面                 |                           | 2                 | 🚔 計画書第四面_付近見取図・配置図.pdf                      | 2024/07/14 13 | :11 🕅 | Ŧ    | 審査済        | ~    |
| 第七面-別紙              |                           | 3                 | 🚔 計画書第七面別紙.pdf                              | 2024/07/14 13 | :11 🕅 | Ŧ    | 審査済        |      |
| 設計内容説明書             |                           | 4                 | ■ A-01_内外仕上表・面積表.pdf 4 08 18 + コピー          | 2024/07/14 13 | :11 🕅 | Ŧ    | 審査済        |      |
| ファイル一覧              |                           | 5                 | ➡ A-02_平面図.pdf 別面積茲 福川 四多                   | 2024/07/14 13 | :11 🐐 | ŝ    | 審査済        |      |
| 共有                  |                           | 6                 | 🚔 A-03_求積図・用途別面積表.pdf                       | 2024/07/14 13 | :11 🖇 | ŝ    | 要補正        |      |
|                     |                           | 7                 | ➡ A-04_立面図・断面図.pdf                          | 2024/07/14 13 | :11 % | Ŧ    | 審査済        |      |

③追加後の文書は最下段に表示されます。必要に応じて『ボタンで表示順を調整します。

| NICE電子申請シ       | ステム      |             |                             |              |      |     |    |          |       |
|-----------------|----------|-------------|-----------------------------|--------------|------|-----|----|----------|-------|
| 物件名:西本町1丁目      | 住宅新築     | 工事          | JobID:189 申請種別:省工术適判        | -計画 方式:入力    | WEB  | 申請番 |    | 524-0003 | 88 申請 |
| 第一面<br>第二面      | ファイ<br>賞 | ル一覧<br>「木適料 | 5<br>11 ファイル一覧に添付するファイルのルール |              |      |     |    |          |       |
| 第三面             | ダ        | ウンロ         | -ド 一括ダウンロード                 | 追加           | 文書   | 名変更 | 5  | 削除       |       |
| 第四回             | 0        | No          | 文書名                         | 登録日時         |      | 申請  | 審印 | 判定       | STH24 |
| 第六面             |          | 1           | 🚔 省工ネ適判計画書.pdf              | 2024/07/14 1 | 3:23 |     |    |          |       |
| 第七面             |          | 2           | 🚔 計画書第四面_付近見取図・配置図.pdf      | 2024/07/14 1 | 3:11 | 済   |    | 審査済      |       |
| 第七面-別紙          |          | 3           | ➡ 計画書第七面別紙.pdf              | 2024/07/14 1 | 3:11 | 済   |    | 審査済      |       |
| 設計内容説明書         |          | 4           | ■ A-01_内外仕上表・面積表.pdf        | 2024/07/14 1 | 3:11 | 済   |    | 審査済      |       |
| ファイル一覧          |          | 5           | ➡ A-02_平面図.pdf              | 2024/07/14 1 | 3:11 | 済   |    | 審査済      |       |
| <del>20</del> 8 | > <      |             | A-03_求積図・用途別面積表_補1.pdf      |              |      |     |    |          |       |
|                 |          | 7           | A-03_求積図・用途別面積表.pdf         | 2024/07/14 1 | 3:11 | 済   |    | 要補正      |       |
|                 |          | 8           | ➡ A-04_立面図・断面図.pdf          | 2024/07/14 1 | 3:11 | 済   |    | 審査済      |       |

④要補正とされている文書にチェック図を入れ、[削除]をクリックして削除します。

| NICE電子申請シ           | ステム                     |                          |                            |                  |        |          |              |
|---------------------|-------------------------|--------------------------|----------------------------|------------------|--------|----------|--------------|
| 物件名:西本町1丁目          | 住宅新築工事                  |                          | JobID : 189 申請種別 : 省エネ適判 - | 計画 方式:入力 WEB     | 申請番号:W | 524-0003 | 8 申請         |
| 第一面<br>第二面          | ファイル一覧<br><u>省エネ適</u> # | 」<br>ファイル一覧に添付するファイルのルール |                            |                  |        |          |              |
| 第三面                 | ダウンロ                    | <b>ード</b> 一括ダウンロード       |                            | 追加文書             | 書名変更   | 削除       |              |
| 第四面                 | 🗌 No                    | 文書名                      |                            | 登録日時             | 申請 審印  | 判定       |              |
| 第 <b>九</b> 四<br>第六面 | 1                       | 🚔 省工ネ適判計画書.pdf           |                            | 2024/07/14 13:23 |        |          | $\mathbf{h}$ |
| 第七面                 | 2                       | 🚔 計画書第四面_付近見取図・配置図.pdf   |                            | 2024/07/14 13:11 | 済      | 審査済      | ~            |
| 第七面-別紙              | 3                       | 🚔 計画書第七面別紙.pdf           |                            | 2024/07/14 13:11 | 済      | 審査済      |              |
| 設計内容説明書             | 4                       | 🚔 A-01_内外仕上表・面積表.pdf     |                            | 2024/07/14 13:11 | 済      | 審査済      |              |
| ファイル一覧              | 5                       | 🚔 A-02_平面図.pdf           |                            | 2024/07/14 13:11 | 済      | 審査済      |              |
| 共有                  | 6                       | 🚔 A-03_求積図・用途別面積表_補1.pdf |                            |                  |        |          |              |
|                     | > 🔽                     | 🚘 A-03_求積図・用途別面積表.pdf    |                            | 2024/07/14 13:11 | 済      | 要補正      |              |
|                     | 8                       | 🚔 A-04_立面図・断面図.pdf       |                            | 2024/07/14 13:11 | 済      | 審査済      |              |
| 由諸聿PDF作成            | 9                       | 🚔 A-05_矩計図.pdf           |                            | 2024/07/14 13:11 | 済      | 審査済      |              |
| THE DITM            | 10                      | 🚔 A-06_部分詳細図.pdf         |                            | 2024/07/14 13:11 | 済      | 審査済      |              |
| 編集開始                | 11                      | 🚔 A-07_省工ネ性能計算書.pdf      |                            | 2024/07/14 13:11 | 済      | 審査済      |              |
| 保存                  | 12                      | 🗕 M-01_設備機器表.pdf         |                            | 2024/07/14 13:11 | 済      | 審査済      |              |
| 保存して戻る              | 13                      | 🚔 M-02_空調系統図.pdf         |                            | 2024/07/14 13:11 | 済      | 審査済      |              |
| キャンセル               | 14                      | 🚔 M-03_給湯系統図.pdf         |                            | 2024/07/14 13:11 | 済      | 審査済      |              |
|                     | 15                      | ■ M-04 重気設備系統図 pdf       |                            | 2024/07/14 13:11 | 语      | 塞杳洛      |              |

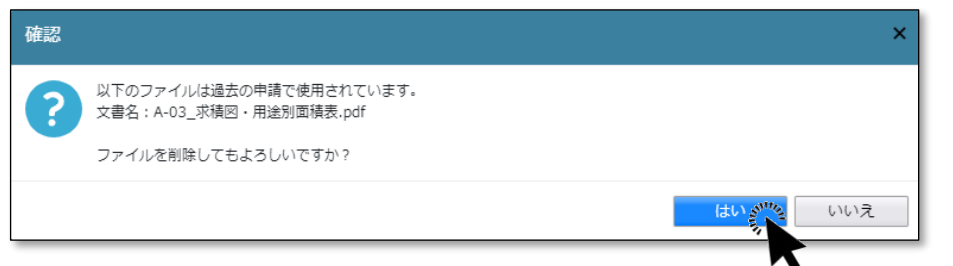

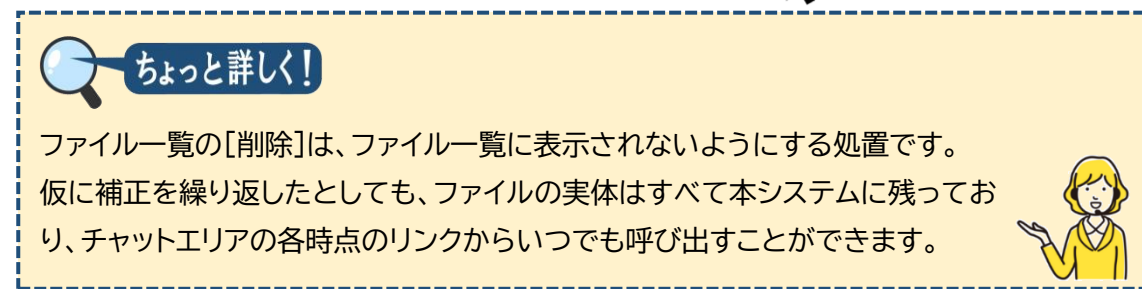

#### ⑤サイドバーメニューから[保存]をクリックします。

以上で本システム外で作成した文書の補正が完了です。

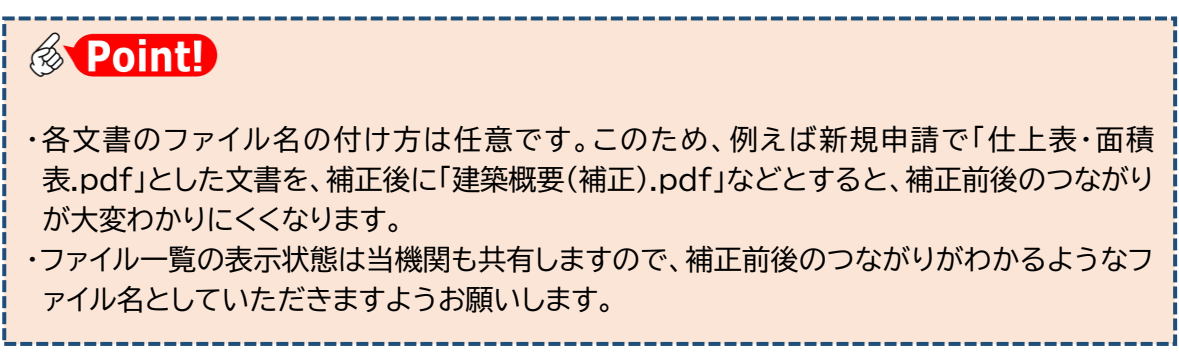

#### 4. チャットエリアの参照

補正手続の経過はチャットエリアに記録として残り、お客様と当機関で情報共有されます。

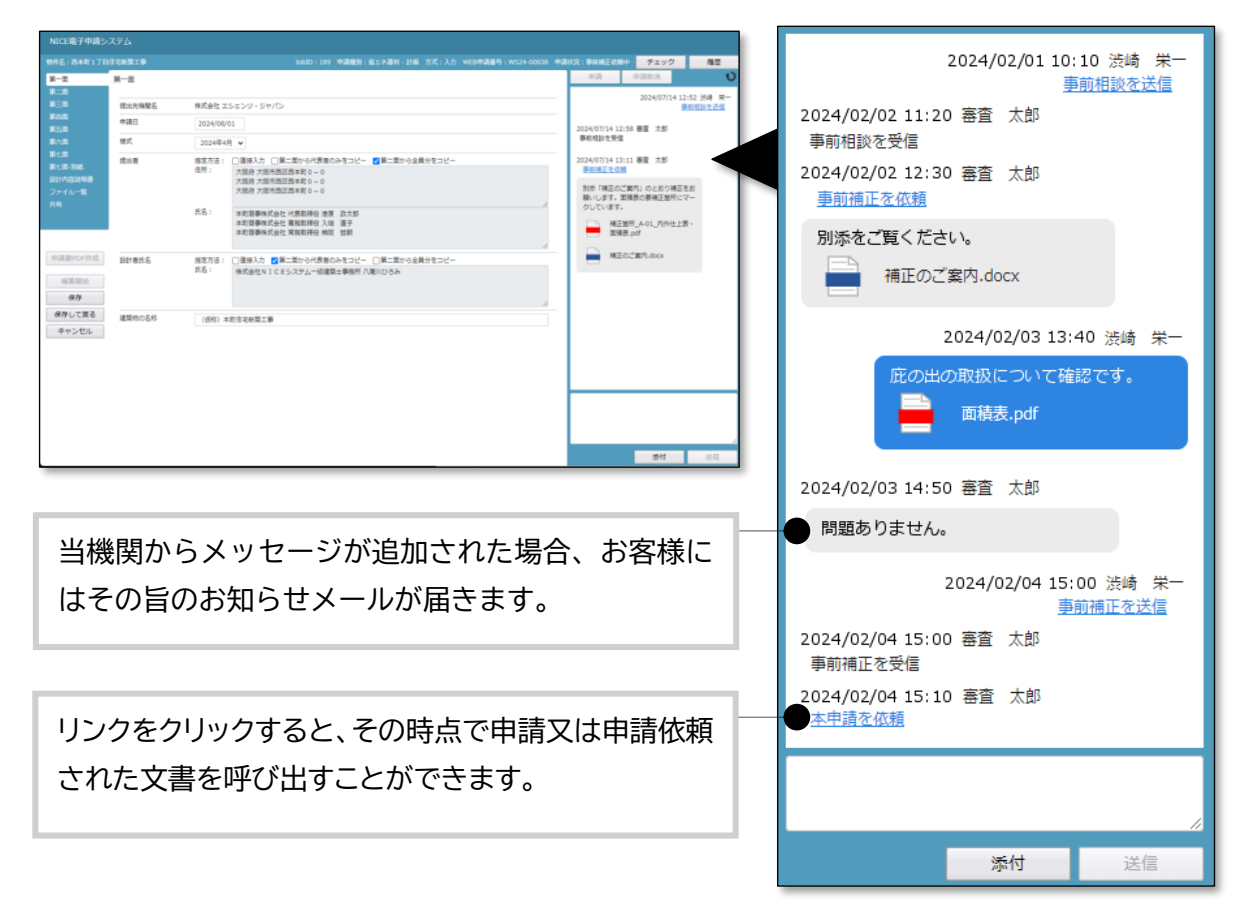

#### ①「事前補正を依頼」などのリンク箇所をクリックします。

| 39 申請種別:省工ネ適判 - 計画 方 | 式:入力 WEBE   | 申請番号 | <b>ት : W</b> S | 624-0003 | 8 申請 | 状況:事前補正依            | 願中 チ            | エック                     | 履歴                  |
|----------------------|-------------|------|----------------|----------|------|---------------------|-----------------|-------------------------|---------------------|
|                      |             |      |                |          |      | 申請                  | 申請取             | 消                       | υ                   |
| 追                    | 加文書         | 名変更  | I              | 削除       | :    |                     | 2024            | 4/07/14 12:<br><u>事</u> | :52 渋崎 栄一<br>前相談を送信 |
| 登録日                  | 時           | 申請   | 審印             | 判定       |      | 2024/07/14          | 12,50 宴杏        | 十郎                      |                     |
| 2024/                | 07/14 13:23 |      |                |          | ^    | 2024/07/14          | 12.30 金旦<br>紀言  | ALEN .                  |                     |
| 2024/                | 07/14 13:11 | 済    |                | 審査済      | ~    |                     |                 | 1.47                    |                     |
| 2024/                | 07/14 13:11 | 済    |                | 審査済      |      | 2024/07/14<br>事前補正を | 13:11 番宣<br>弦感と | 调太                      |                     |
| 2024/                | 07/14 13:11 | 済    |                | 審査済      |      |                     |                 | レわり増売を                  | .+\                 |
| 2024/                | 07/14 13:11 | 済    |                | 審査済      |      | 願いします。              | の<br>こ<br>面積表の要 | とおり補止を<br>補正箇所にマ        | .e.<br>'            |
|                      |             |      |                |          |      | クしています              | す。              |                         |                     |
| 2024/                | 07/14 13:11 | 済    |                | 審査済      |      | 三 補                 | i正箇所_A-01       | _内外仕上表                  | •                   |
| 2024/                | 07/14 13:11 | 済    |                | 審査済      |      | <u> </u>            | 傾表.pdf          |                         |                     |
| 2024/                | 07/14 13:11 | 済    |                | 審査済      |      | 一一補                 | i正のご案内.d        | locx                    |                     |
| 2024/                | 07/14 13:11 | 済    |                | 審査済      |      |                     |                 |                         |                     |

#### ②申請履歴詳細画面が表示されます。

申請書類には、その当時の判定状況が表示されています。

| 申請履歴詳細                                                             | ×             |
|--------------------------------------------------------------------|---------------|
| 事前補正依頼 WS24-00038 依頼日時:202-                                        | 4/07/14 13:11 |
| <ul> <li>物件名: 西本町1丁目住宅新築工事</li> <li>地名地番: 大阪府大阪市西本町1-0</li> </ul>  |               |
| 申請書類 ダウンロード                                                        |               |
| 文書名                                                                | 判定            |
| ➡ 省工ネ適判計画書.pdf                                                     | 要補正           |
| 🚔 計画書第四面_付近見取図・配置図.pdf                                             | 審査済           |
| 📄 計画書第七面別紙.pdf                                                     | 審査済           |
| A-01_内外仕上表・面積表.pdf                                                 | 審査済           |
| A-02_平面図.pdf                                                       | 審査済           |
| A-03_求積図・用途別面積表.pdf                                                | 要補正           |
| A-04_立面図・断面図.pdf                                                   | 審査済           |
| A-05_矩計図.pdf                                                       | 審査済           |
| A-06_部分詳細図.pdf                                                     | 審査済           |
| ▲ A-07_省工ネ性能計算書.pdf                                                | 審査済           |
|                                                                    | 帝旦府           |
| ➡ Z-02_連絡票.pdf                                                     | 審査済           |
| コメント: 別添「補正のご案内」のとおり補正をお願いします。面積表の要補正箇所にマークしています。<br>添付ファイル ダウンロード |               |
| 文書名                                                                |               |
| → 補正箇所_A-01_内外仕上表・面積表.pdf                                          |               |
| ■ 補正のご案内.docx                                                      |               |
|                                                                    |               |
|                                                                    | 閉じる           |

コメント及び添付ファイルは、お知らせメールの内容と同一です。

③事前相談→事前補正依頼→事前補正 における申請履歴詳細の例です。

文書名に「NEW」と表示されたものは、初回又は差替後の提出文書であることを示します。

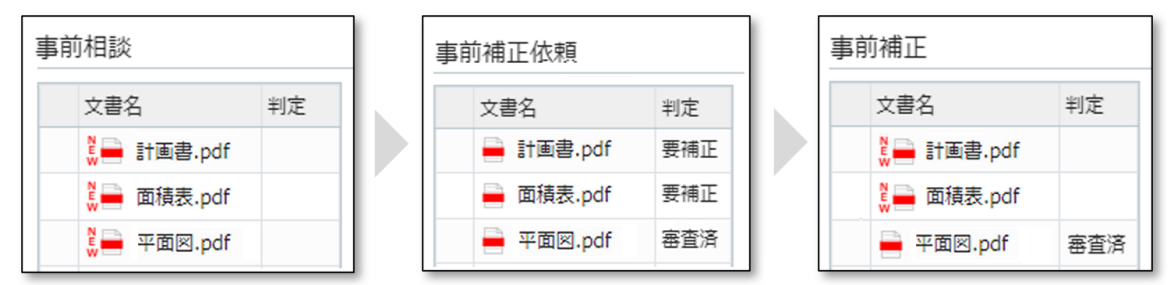

※説明のため図を簡略化しています。

#### 5. チャットエリアからのメッセージ送受信

補正依頼に対する質疑や、申請書に含めない文書をチャットエリアから送信したり、質疑への回答を 受信したりすることができます。

①チャットエリア下段にメッセージを入力し、[送信]をクリックします。

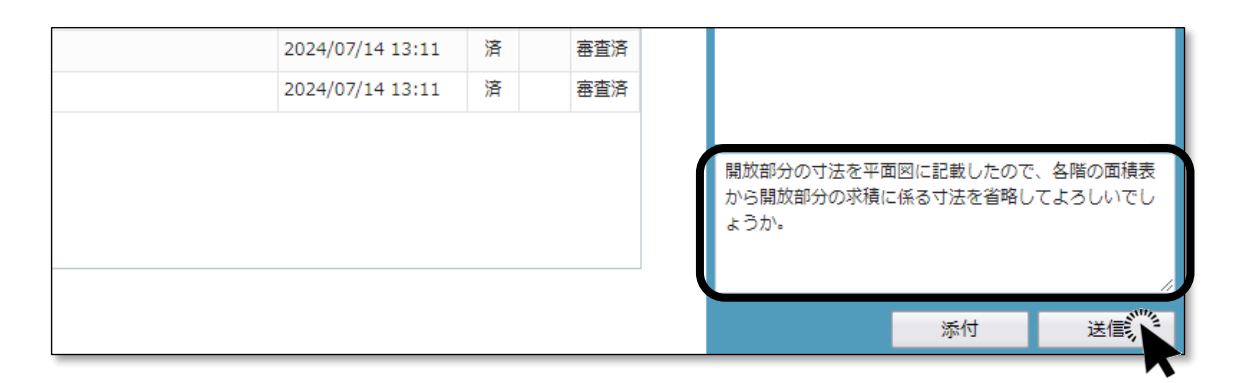

#### ②チャットエリアにメッセージが反映します。

| 2024/07/14 13:11<br>2024/07/14 13:11<br>2024/07/14 13:11<br>2024/07/14 13:11<br>2024/07/14 13:11 | 済<br>済<br>済<br>済 | 審査済       審査済       審査済       審査済       審査済       審査済       審査済       審査済 |  | 2024/07/14 11<br>開放部分の寸法を平面<br>ので、各階の面積表から<br>求積に係る寸法を省略<br>でしょうか。 | 5:40 渋崎 栄一<br>図に記載した<br>5開放部分の<br>してよろしい |
|--------------------------------------------------------------------------------------------------|------------------|---------------------------------------------------------------------------|--|--------------------------------------------------------------------|------------------------------------------|
|                                                                                                  |                  |                                                                           |  | 添付                                                                 | <i>//</i><br>送信                          |

チャットエリアの内容は当機関と共有されています。

③ファイルを添付する場合、ファイルをドラッグアンドドロップ又は[添付]ボタンによりチャットエリア下段に追加し、[送信]をクリックします。メッセージを合わせて送信することも可能です。

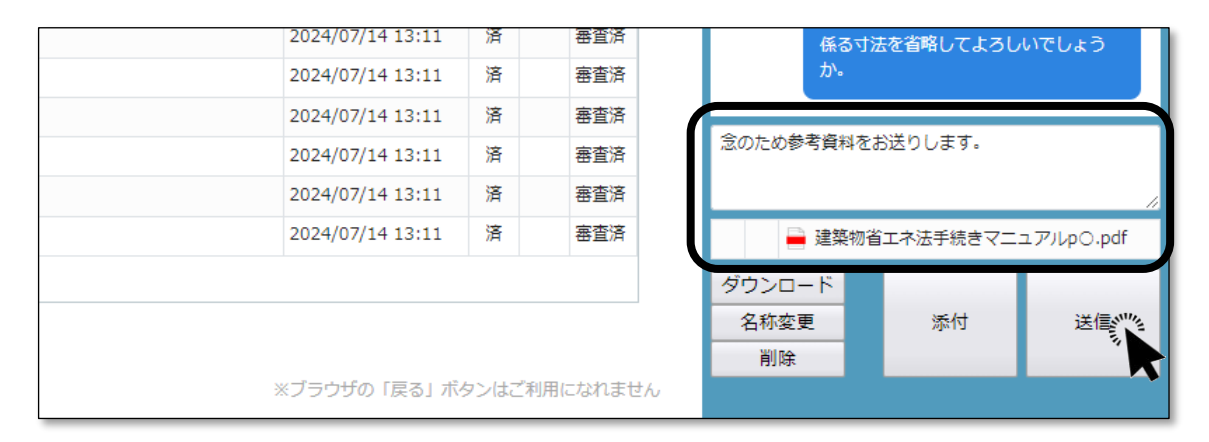

#### ④チャットエリアにメッセージと添付ファイルが反映します。

| 2024/07/14 13:11       済       審査済         2024/07/14 13:11       済       審査済         2024/07/14 13:11       済       審査済         2024/07/14 13:11       済       審査済         2024/07/14 13:11       済       審査済         2024/07/14 13:11       済       審査済         2024/07/14 13:11       済       審査済         2024/07/14 13:11       済       審査済 |   | 2024/07/14 13:11<br>2024/07/14 13:11 | 済      | 審査済       審査済                         | 求楨に係る寸法を省略してよろしい でしょうか。          |
|----------------------------------------------------------------------------------------------------|---|--------------------------------------|--------|---------------------------------------|----------------------------------|
| 2024/07/14 13:11     済     審査済       2024/07/14 13:11     済     審査済       2024/07/14 13:11     済     審査済       2024/07/14 13:11     済     審査済       2024/07/14 13:11     済     審査済       2024/07/14 13:11     済     審査済                                                                                                    |   | 2024/07/14 13:11                     | 済      | 審査済                                   | 2024/07/14 15:51 渋崎 栄            |
| 2024/07/14 13:11       済       審査済         2024/07/14 13:11       済       審査済                                                                                                    |   | 2024/07/14 13:11<br>2024/07/14 13:11 | 済<br>済 | · · · · · · · · · · · · · · · · · · · | 念のため参考資料をお送りします。                 |
| 2024/07/14 13:11 済 審査済                                                                                                    |   | 2024/07/14 13:11                     | 済      | 審査済                                   | 建築物省エネ法手続きマニ           ニアルpO.pdf |
|                                                                                                    |   | 2024/07/14 13:11                     | 済      | 審査済                                   |                                  |
|                                                                                                    |   |                                      |        |                                       |                                  |
|                                                                                                    | × | 《ブラウザの「戻る」ボタ                         | タンはご   | 利用になれません                              | 添付送信                             |

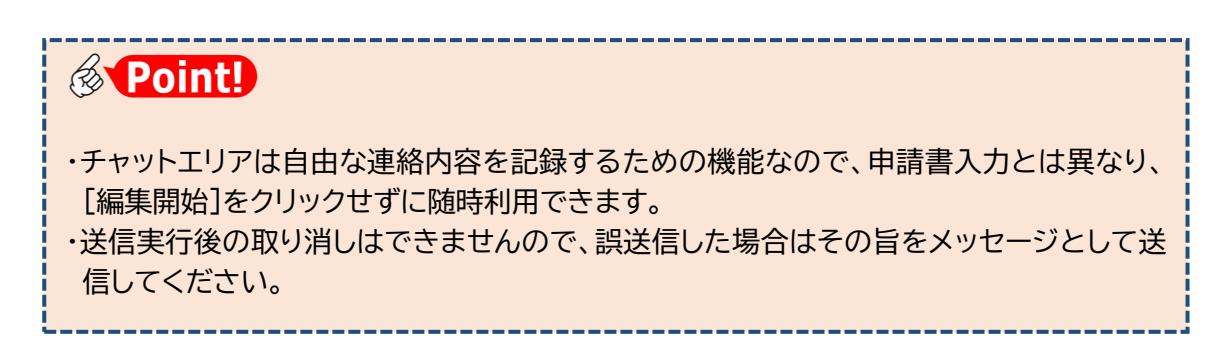

⑤当機関から回答があった場合、 その旨のお知らせメールが届きます。

⑥チャットエリア下段に、当機関からの回答メッセージが反映されています。

| 2024/07/14 13:11 | 済    | 審査済      | 三国 建築物省エネ法手続きマニ        |
|------------------|------|----------|------------------------|
| 2024/07/14 13:11 | 済    | 審査済      | ユアルp○.pdf              |
| 2024/07/14 13:11 | 済    | 審査済      |                        |
| 2024/07/14 13:11 | 済    | 審査済      | 2024/07/14 16:06 審査 太郎 |
| 2024/07/14 13:11 | 済    | 審査済      | 開放部分の寸法は、平面図、面積表       |
| 2024/07/14 13:11 | 済    | 審査済      | のいずれかに明記があれば、他方は       |
| 2024/07/14 13:11 | 済    | 審査済      | 首唱して左し文えのりません。         |
|                  |      |          |                        |
|                  |      |          |                        |
|                  |      |          |                        |
|                  |      |          | <b>添付</b> 送信           |
| ※ブラウザの「戻る」ボ      | タンはご | 利用になれません |                        |

Point!
 ・チャットエリアに反映される内容はお知らせメールと同内容です。
 ・チャットエリアを表示している状態のまま、追加された新規メッセージを新たに反映するには、
 ボタンをクリックします。

### 6. 補正申請

文書の補正が終わったら、補正後の申請書一式を再送信します。

①[申請]をクリックします。

| NICE電子申請シ   | ステム    |                            |                               |        |       |      | ログアウト                                                                             |
|-------------|--------|----------------------------|-------------------------------|--------|-------|------|-----------------------------------------------------------------------------------|
| 物件名:西本町1丁目  | 住宅新築工事 |                            | JobID:189 申請禮別:省工不遵判-計画 方式:入力 | WEB中講番 |       | 8 中南 | 大況:車前補正依頼中 チェック 履歴                                                                |
|             | ファイル一覧 | g<br>町 ファイルー覧に添付するファイルのルール |                               |        |       |      | 申請取消     ①     ⑦    お前い     □    □    酒積表の要補正     □    □    □    □    □    □    □ |
|             | ダウンロ   | ード 一括ダウンロード                | i段为D                          | 文書名変現  | 制餘    |      | 所にマークトます。                                                                         |
| 第四面         | No No  | 文書名                        | 登録日時                          | 申請     | 審印 判定 |      | · 補正箇所_A-01_内外仕上                                                                  |
| 第11回<br>第六面 | 1      | 🚔 省工ネ遼判計画書.pdf             | 2024/07/14 13                 | :23    |       | ^    | 云·国独衣.por                                                                         |
| 第七面         | 2      | 📄 計画書第四面_付近見取回、配置図.pdf     | 2024/07/14 13                 | :11 清  | 審査済   | ~    | 一 補正のご案内.docx                                                                     |
| 第七回-別紙      | 3      | 🚔 計画書第七面別紙.pdf             | 2024/07/14 13                 | :11 潘  | 審査済   |      |                                                                                   |
| 設計內容說明書     | 4      | ➡ A-01_内外仕上表 · 面積表.pdf     | 2024/07/14 13                 | :11 清  | 審査済   |      | 2024/07/14 15:40 汚練 栄一                                                            |
| ファイル一覧      | 5      | 🚔 A-02_平面回.pdf             | 2024/07/14 13                 | :11 清  | 審查済   |      |                                                                                   |
|             | 6      | A-03_求積図・用途別面積表_補1.pdf     | 2024/07/14 15                 | :40    |       |      | 開放部分の寸法を平面凹に記載した<br>ので、各階の面積表から解放部分の                                              |
|             | 7      | 🚔 A-04_立面图 · 断面图.pdf       | 2024/07/14 13                 | :11 済  | 審查済   |      | 求積に係る寸法を省略してよろしい                                                                  |
|             | 8      | A-05_矩計图.pdf               | 2024/07/14 13                 | :11 済  | 審査済   |      | coron-                                                                            |
| 申請書PDF作成    | 9      | A-06_部分詳細図.pdf             | 2024/07/14 13                 | :11 清  | 審査済   |      | 2024/07/14 15:51 法债 学一                                                            |
|             | 10     | A-07_省工不性能計算書.pdf          | 2024/07/14 13                 | :11 済  | 審査済   |      | 2024/07/14 13:31 /204 **                                                          |
| 編集開始        | 11     | ➡ M-01_設備機器表.pdf           | 2024/07/14 13                 | :11 清  | 憲査活   |      | 念のため参考資料をお送りします。                                                                  |
| 保存          | 12     | ➡ M-02_空調系統図.pdf           | 2024/07/14 13                 | :11 清  | 憲宣済   |      | 建築物省エネ法手続きマニ                                                                      |
| 保存して戻る      | 13     | 🛁 M-03_給湯系統図.pdf           | 2024/07/14 13                 | :11 済  | 審查済   |      |                                                                                   |
| 戻る          | 14     | ➡ M-04_電気設備系統図.pdf         | 2024/07/14 13                 | :11 済  | 審査済   |      | 2024/07/14 16:05 京本 十部                                                            |
|             | 15     | - M-05_設備平面図.pdf           | 2024/07/14 13                 | :11 清  | 審査済   |      | 2024/07/14 10:06 8 2 20                                                           |
|             | 16     | 🚔 M-06_設備制御図.pdf           | 2024/07/14 13                 | :11 済  | 審査済   |      | 開放部分の寸法は、平面図、面積表<br>のいずわかに明記があれば、他方は                                              |
|             | 17     | 🛁 Z-01_委任状.pdf             | 2024/07/14 13                 | :11 清  | 審查済   |      | 省略して差し支えありません。                                                                    |
|             | 18     | ➡ Z-02_連絡票.pdf             | 2024/07/14 13                 | :11 済  | 憲查済   |      |                                                                                   |

🔐 こんなときは・・・ [申請] が押せない… 差し替えた文書が保存されていないと思われます。[保存]をクリックすることで、[申 請] ボタンを押せるようになります。 「申請]を押すとエラーメッセージが出る… 申請を行うためには事前にPDF作成を実施しておく必要があります。 × [申請書 PDF 作成]を実施することで [申請] ボタンを押せるようになります。 確認申請書第一面~第六面の入力内容を変更して保存した場合、保存された内容と、フ ァイル一覧に登録された申請書.pdfの内容が整合していない状態となります。これを解 消するため、本システムでは、申請前に [申請書 PDF 作成] を実行することを求めてい

ます。

②[事前補正]画面が表示されます。

| 事前補正  |                            |
|-------|----------------------------|
| 申請種別: | 省工ネ適判 - 計画                 |
| 署名方法: | □紙申請 🛛 🛃 電子申請 ( □ 事前相談なし ) |
| 申請先:  | 大阪本社 🖌                     |

③[申請書類選択]の口文書名にチェッ クを入れ、すべての文書にチェックが 入っていることを確認します。

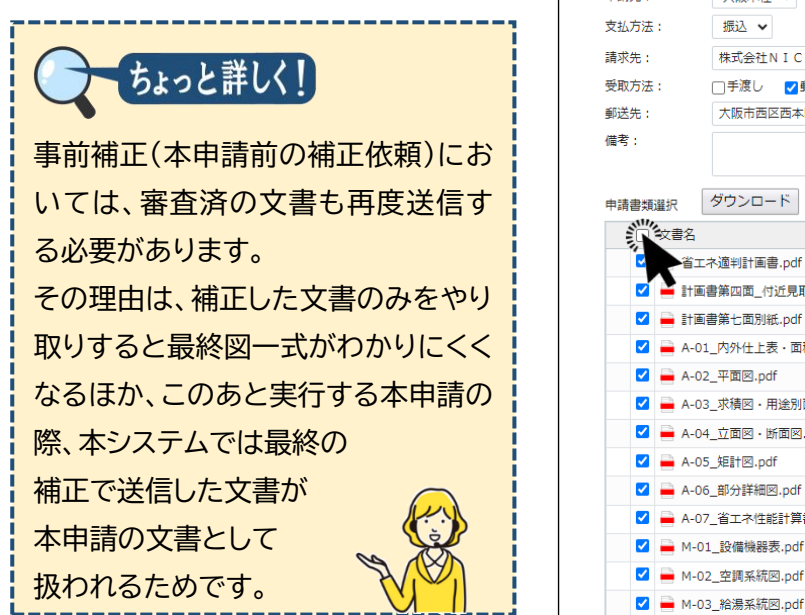

事前補正 申請種別: 省エネ適判 - 計画 署名方法: 申請先: 大阪本社 🖌 振込 🖌 株式会社NICEシステム一級建築士事務所 八尾川ひろみ 参照 □手渡し 🔽郵送 大阪市西区西本町0-0 申請書類選択 ダウンロード 文書名 申請 審印 判定 省エネ適判計画書.pdf 済 計画書第四面\_付近見取図·配置図.pdf 済 審査済 計画書第七面別紙.pdf 済 審査済 A-01\_内外仕上表・面積表.pdf 済 審査済 🚔 A-02\_平面図.pdf 済 審査済 済 A-03 求積図・用途別面積表.pdf 済 審査済 A-04 立面図・断面図.pdf 済 審査済 🗹 🚔 A-05\_矩計図.pdf 🚔 A-06\_部分詳細図.pdf 済 審査済 涪 審査洛 済 審査済 ☑ 🚔 M-02\_空調系統図.pdf 済 審査済

④[申請]をクリックします。

| ✓                | 済       | 審査済          |
|------------------|---------|--------------|
| ☑ 🚔 Z-02_連絡票.pdf | 済       | 審査済          |
| ✓                | 月<br>申請 | #単月<br>キャンセル |

涪

審査済

・ボタンの名称は「申請」ですが、[署名方法]で本申請を設定しない場合は事前補正の扱いです。 ・[申請]のクリックにより、(確認画面は表示されずに)直ちに当機関に送信されます。

・誤って送信してしまった場合は、当機関が受信する前であれば取り消し可能です。

#### ⑤チャットエリアに手続内容が反映します。

|          | 9  | A-06_部分詳細図.pdf     | 2024/07/14 13:11 | 済    | 審査済     | 念のため参考資料をお送りします。       |
|----------|----|--------------------|------------------|------|---------|------------------------|
| 申請書PDF作成 | 10 | A-07_省工不住能計算書.pdf  | 2024/07/14 13:11 | 濟    | 審査済     | 建築物省エネ法手続きマニ           |
| 編集開始     | 11 | ■ M-01_設備機器表.pdf   | 2024/07/14 13:11 | 済    | 審查済     | ニュアルpO.pdf             |
| 10.44    | 12 | 🛁 M-02_空調系統図.pdf   | 2024/07/14 13:11 | 済    | 審査済     |                        |
| 195.12   | 13 | 🛁 M-03_給湯系統図.pdf   | 2024/07/14 13:11 | 済    | 審査済     | 2024/07/14 16:06 審査 太郎 |
| 保存して戻る   | 14 | 🚔 M-04_電気設備系統図.pdf | 2024/07/14 13:11 | 済    | 審査済     | 職放部分の寸法は、平面図、面積表       |
| 戻る       | 15 | ➡ M-05_設備平面図.pdf   | 2024/07/14 13:11 | 済    | 審査済     | のいずれかに明記があれば、他方は       |
|          | 16 | ➡ M-06_設備制御図.pdf   | 2024/07/14 13:11 | 済    | 審査済     | BHO CEOXICO PACINI     |
|          | 17 | A Z-01_委任状.pdf     | 2024/07/14 13:11 | 済    | 高吉      | 2024/07/14 16:20 法绩 栄- |
|          | 18 | 🚔 Z-02_連絡票.pdf     | 2024/07/14 13:11 | 済    | 1       | 事前補正を送信                |
|          |    |                    |                  |      | 4 16:20 | ) 渋崎 栄<br>補正を送信        |
|          |    |                    | ※ブラウザの「戻る」ボ      | タンはご | 利用になれまし | 繁付 送信                  |

⑥[戻る]をクリックし、物件一覧に戻ります。

以上で補正申請が完了です。

# 第10章 省エネ適判(新規) 他のユーザーとの連携

### 目的

入力データを他のユーザーと共有し、他のユーザーが文書の追加や補正を行います。

### 1. <u>共有変更</u>

①ナビゲーションメニューから[共有]をクリックします。

| 特名:西本町1丁目 | 住宅新築工事 |                                              | JobID:189 申請種別:省工不適判 - | 計画 方式:入力 WE      | B申請番 | 号:W | 524-0003 | 18 申请  | 伏況:事前補 | 正送信中 | チェック                                 | 層歷    |
|-----------|--------|----------------------------------------------|------------------------|------------------|------|-----|----------|--------|--------|------|--------------------------------------|-------|
|           | ファイル一覧 |                                              |                        |                  |      |     |          |        | 申請     | -    | 申請取消                                 |       |
| 二面<br>三面  | タウンロ   | <u>申 ファイルー算に添付するファイルのルール</u><br>コード 一括ダウンロード |                        | 追加文              | 書名変  | 更   | 削除       | :      |        | 表・面積 | 表.pdf                                |       |
| 四面        | 🗆 No   | 文書名                                          |                        | 登録日時             | 申請   | 審印  | 判定       |        | _      | 相圧のこ | ———————————————————————————————————— |       |
| 11回<br>☆而 | 1      | 🚔 省工ネ適判計画書.pdf                               |                        | 2024/07/14 13:23 |      |     |          | ^      |        |      |                                      |       |
|           | 2      | 🚔 計画書第四面_付近見取図・配置図.pdf                       |                        | 2024/07/14 13:11 | 済    |     | 審査済      | $\sim$ |        | 2    | 024/07/14 15:40                      | 渋崎 栄− |
| :面-別紙     | 3      | 🚔 計画書第七面別紙.pdf                               |                        | 2024/07/14 13:11 | 済    |     | 審査済      |        |        | 關放部分 | の寸法を平面図に転                            | 厳した   |
| r内容説明書    | 4      | ■ A-01_内外仕上表・面積表.pdf                         |                        | 2024/07/14 13:11 | 済    |     | 審査済      |        |        | ので、各 | 階の面積表から解放<br>スサまを省略して上               | 御分の   |
| TU-TI     | 5      | A-02_平面図.pdf                                 |                        | 2024/07/14 13:11 | 済    |     | 審査済      |        |        | でしょう | か。<br>か。                             |       |
|           | 6      | 🚔 A-03_求積図・用途別面積表_補1.pdf                     |                        | 2024/07/14 15:40 |      |     |          |        |        |      |                                      |       |
|           | 7      | A-04_立面図・断面図.pdf                             |                        | 2024/07/14 13:11 | 済    |     | 審査済      |        |        | 2    | 024/07/14 15:51                      | 渋崎 栄− |
| · •       | 8      | A-05_矩計図.pdf                                 |                        | 2024/07/14 13:11 | 済    |     | 審査済      |        |        | 念のため | 参考資料をお送りし                            | ます。   |
| aappre    | 9      | A-06_部分詳細図.pdf                               |                        | 2024/07/14 13:11 | 涪    |     | 審査済      |        |        | _    | 建筑物営士文法手術                            | **7-  |
|           | 10     | A-07_省工ネ性能計算書.pdf                            |                        | 2024/07/14 13:11 | 済    |     | 審査済      |        |        | -    | ュアルpO.pdf                            |       |
| 編集開始      | 11     | ■ M-01_設備機器表.pdf                             |                        | 2024/07/14 13:11 | 済    |     | 審査済      |        |        |      |                                      |       |

②[共有]画面が表示され、この物件の共有状況が表示されます。

| NICE電子申請シ                                                                                                    | ステム                                       |                |                          |                      |                                                                                                    | ログアウト                                                 |
|----------------------------------------------------------------------------------------------------|-------------------------------------------|----------------|--------------------------|----------------------|----------------------------------------------------------------------------------------------------|-------------------------------------------------------|
| 物件名:西本町1丁目                                                                                                    | 住宅新築工事                                    | JobID:189 申請種別 | 別:省工ネ連判 - 計画 方式:入力 WEB申詞 | 青番号:WS24-00038 申請状況: | 事前補正送信中 チェック                                                                                                    | 履歴                                                    |
| <ul> <li>第一両</li> <li>第二両</li> <li>第二回</li> <li>第二回</li> <li>第二回</li></ul> | 共有<br>共有変更<br>会社名<br>株式会社NICEシステム一級選禁士事限所 | 部要名<br>        | 和当客名<br>法考 采一            | 編集 ×−ル<br>○ ○        | 中請 申請取満<br>表・面積表.pdf<br>構正のご案内.docx<br>2024/07/14 15:40<br>開始部分の寸法を平面回に<br>のて、名幣の面積表から解結<br>求稿に低る寸法を告報してよ<br>でしょうか、<br>2024/07/14 15:51<br>念のため参考負料をお送りし<br>↓ 建築物在大水活手<br>ュアルρ〇.pdf | ●<br>法論 果一<br>推起力応<br>(3しい)<br>法論 果一<br>(表す)、<br>表書マニ |

③[共有変更]をクリックします。

| NICE電子申請シ           | ステム                  |                |                           |               |        |              |                  | ログアウト |
|---------------------|----------------------|----------------|---------------------------|---------------|--------|--------------|------------------|-------|
| 物件名:西本町1丁目          | 住宅新築工事               | JobID:189 申請種類 | 创:省工ネ遍判 - 計画 方式:入力 WEB申请翻 | 昏号:WS24-00038 | 中請状況 : | 事前補正送信中      | チェック             | 履歴    |
| 第一面                 | 共有                   |                |                           |               |        | 申請           | 申請取消             | U     |
| 第二面                 |                      |                |                           |               | . 🗖    | 表・面積         | 櫰.pdf            | -     |
| 第三面                 | 共有変更                 |                |                           |               |        |              | with door        |       |
| 第四面                 | 会社名                  | 部署名            | 担当者名                      | 編集 メーノ        | ,      | THELEON      | MEPJ.OUCX        |       |
| 弗 <u>力</u> 四<br>第一面 | 株式会社NICエシステム一級建築士事務所 |                | 流崎 栄一                     | 0 0           |        |              |                  |       |
| 第七面                 |                      |                |                           |               |        | 2            | 2024/07/14 15:40 | 渋崎 栄一 |
| 第七面-別紙              |                      |                |                           |               |        | 關放部分         | の寸法を平面図に記        | 載した   |
| 設計内容説明書             |                      |                |                           |               |        | ので、<br>を<br> | 階の面積表から解放        | 部分の   |
| ファイル一覧              |                      |                |                           |               |        | でしょう         | か。               | .500  |
| 共有                  |                      |                |                           |               |        |              |                  |       |
|                     |                      |                |                           |               |        | 2            | 2024/07/14 15:51 | 洗崎 栄一 |
|                     |                      |                |                           |               |        | 205H         | 特徴資源対応大学のし       | +7    |

[共有変更]画面にパートナーが表示されます。パートナーとは、この物件を共有できるユ ーザーの候補者です。

| 邏択 | パートナー                      | 補集       | メール     |  |
|----|----------------------------|----------|---------|--|
|    | 株式会社NICEシステム一級建築士事務所 渋崎 栄一 | 2        |         |  |
|    | 株式会社NICEシステム一級建築士事務所 嶺谷 梨男 | <b>Z</b> |         |  |
|    | 株式会社NICEシステム一級建築士事務所 麻瀬 陽葵 | 2        |         |  |
|    | 株式会社NICEシステム一級建築士事務所 闌津 翔太 | <b>~</b> | <b></b> |  |
|    | 株式会社アシスト構造事務所 古坂郎 康一       | <b>~</b> |         |  |
|    |                            |          |         |  |

自分自身以外のパートナーを表示するには、あらかじめ社員情報の追加や取引先とのパート ナー登録が必要です。

④共有設定を変更したいパートナーの選択欄に☑チェックを入れ、必要に応じて[編集][メ ール]のチェックを外し、[決定]をクリックします。

| NICE電子申請システム       |                       |       |                            |           |        | לילים  |
|--------------------|-----------------------|-------|----------------------------|-----------|--------|--------|
|                    | 共有                    | 変更    |                            |           |        |        |
|                    |                       | 遥訳    | パートナー                      | 補集        | メール    |        |
|                    |                       |       | 株式会社NICEシステム一級連築士事務所 洗崎 栄一 | 2         |        |        |
|                    | $\boldsymbol{\Gamma}$ |       | 株式会社NICEシステム一級建築士事務所 麻瀬 瑞葵 |           | 0      | 1      |
|                    |                       |       | 株式会社NICEシステム一級建築士事務所 闌津 桐太 |           |        |        |
|                    | >                     |       | 株式会社アシスト構造事務所 古坂郎 康一       | 2         |        |        |
|                    |                       |       |                            |           |        | •      |
|                    |                       |       |                            |           |        |        |
|                    |                       |       |                            |           |        |        |
|                    |                       |       |                            |           |        |        |
|                    |                       |       |                            |           |        |        |
|                    |                       |       |                            |           |        |        |
|                    |                       |       |                            | 345 N ±++ | 2.4711 |        |
|                    |                       |       |                            | They TY   | 1010   |        |
|                    |                       |       |                            |           |        |        |
|                    |                       |       |                            |           |        |        |
|                    |                       |       |                            |           |        |        |
|                    |                       |       |                            |           |        |        |
| ちょっと詳し             |                       |       |                            |           |        | _      |
| ちょっと詳し             |                       |       |                            |           |        | $\sim$ |
| 「編集」は「編集問          |                       | - [ : | 1誌1ボタンの実行接限に関すZ            | 、設守です     | +      |        |
| ちょっと詳し ・[編集]は、[編集開 | <b>()</b><br>始]と      | ≤[F   | 申請]ボタンの実行権限に関する            | う設定です     | す。     |        |

⑤共有画面に反映します。

| NICE電子申請シ;                  | ステム                                   |                     |                 |           |     |      |                      |                                                                       | ログアウト        |
|-----------------------------|---------------------------------------|---------------------|-----------------|-----------|-----|------|----------------------|-----------------------------------------------------------------------|--------------|
| 物件名:西本町1丁目                  | 住宅新築工事                                | JobID:189 申請種別:省工不過 | 創一計画 方式:入力      | WEB申請番号:W |     |      | 请状况:事前補正送信           | 中 チェック                                                                | 履歷           |
| 第一面<br>第二面<br>第三面           | 共有                                    |                     |                 | 共有を変更しま   | した. | ×    | 申請<br>               | 申請取消<br>面積表.pdf                                                       | ں<br>•       |
| 第四面<br>第五面                  | 会社名                                   | 部署名                 | 担当者名            |           | 編集  | ×-11 | 補正                   | のご案内.docx                                                             |              |
| 第六面<br>第七面                  | 株式会社NICEシステム一級建築士事務所<br>株式会社アシスト構造事務所 | 設計部設計第2課<br>所長      | 麻瀬 陽葵<br>古坂部 康一 |           | 0   | 0    |                      | 2024/07/14 15:40                                                      | 法崎 栄−        |
| 麻石画・別紙<br>設計内容説明書<br>ファイル一覧 |                                       |                     |                 |           |     |      | 間が<br>ので<br>求根<br>でし | <del>即分のう法</del> を平面回に<br>、各階の面積表から <u>解</u> が<br>に係る寸法を省略して。<br>ょうか。 | な部分の<br>たろしい |

以上で共有変更は完了です。

### 2. 他のユーザーによる補正

ここでは、協力会社のユーザーを含め、他のユーザーが直接補正を行った場合の本システムの動きを、元 のユーザーの立場から見ていきます。

①ファイル一覧を開き、他のユーザーによる補正内容を確認します。

| NICE電子申請シ         | マテム                              |                                   | <i>םלידל</i> ם                                                         |
|-------------------|----------------------------------|-----------------------------------|------------------------------------------------------------------------|
|                   |                                  |                                   | JobID:189 申請種別:省エネ連約-計画 方式:1-1 WEB申請番号:WS24-00038 申請状況:事前補正送信中 チェック 履歴 |
| 第一面<br>第二面<br>第三面 | ファイル一覧<br><u>省エネ適</u> 判<br>ダウンロー | ファイルー覧に添付するファイルのルール<br>ド 一括ダウンロード | 補正依頼                                                                   |
| 第四面               | No 1                             | 文書名                               |                                                                        |
| 第五回<br>第六面        | 1                                | 🚔 省工ネ適判計画書.pdf                    | 2024/07/14 16:40 嘉 🖉 に上ろ補正の記録                                          |
| 第七面               | 2                                | 🚔 計画書第四面_付近見取図・配置図.pdf            |                                                                        |
| 第七面-別紙            | 3                                | 🚔 計画書第七面別紙.pdf                    | 事前補正を依頼                                                                |
| 設計内容説明書           | 4                                | A-01_内外仕上表・面積表.pdf                | 14 16:42 土坂部 唐一                                                        |
| ファイル一覧            | 5                                | A-02_平面図.pdf                      | 学士在時代社会书。                                                              |
|                   | 6                                | 🚔 A-03_求積図・用途別面積表_補1.pdf          | 自上不住能計昇者<br>事前補正を送信                                                    |
|                   | 7                                | — A-04_立面図・断面図.pdf                | 和部の仕様生                                                                 |
| _                 | 8                                | 🗕 A-05_矩計図.pdf                    | 2024/07/14 13:11 済 嘉蛮法                                                 |
| 申請書PDF作载          | 9                                | ■ A-06_部分詳細図.pdf                  | 2024/07/14 13:11 済 善宜済 事前補正を受信                                         |
|                   | 10                               | A-07_省工ネ性能計算書_補1.pdf              | 2024/07/14 16:42                                                       |
| 編集開始              | 11                               | - M OT 57#8600                    | 2024/07/14 12:11 这 查查这 2024/07/14 16:40 卷重 太即 事前補正を依頼                  |
| 保存                | 12                               | ➡ M-02_空調系統図.pdf                  | 2024/07/14 13:11 済 審査済                                                 |
| 保存して戻る            | 13                               | ➡ M-03_給湯系統図.pdf                  | 2024/07/14 13:11 済 審査済 間口部の仕様が平面図及び立面図と                                |
| 戻る                | 14                               | 📕 M-04_電気設備系統図.pdf                | 2024/07/14 13:11 済 審査済 整合していませんので、再度補正してく ギネい                          |
|                   | 15                               | ➡ M-05_設備平面図.pdf                  | 2024/07/14 13:11 済 審査済                                                 |
|                   | 16                               | — M-06_設備制御図.pdf                  | 2024/07/14 13:11 済 審査済 2024/07/14 16:43 古坂昭 庫一                         |
|                   | 17                               | 📥 Z-01_委任状.pdf                    | 2024/07/14 13:11 済 審査済 事前補正を送信                                         |
|                   | 18                               | 🚔 Z-02_連絡票.pdf                    | 2024/07/14 13:11 済 審査済                                                 |

上図で[申請]欄が空欄となっている「A-07\_省エネ性能計算書\_補1.pdf」が、他のユーザーが追加した文書です。

②他のユーザーによる補正の記録をクリックし、申請履歴詳細を確認します。

| 集開始  | 11   | ➡ M-01_設備機器表.pdf   | 2024/07/14 13:11 | 済 | 審查済 | 2024/07/14 16:40 審査 太郎                |
|------|------|--------------------|------------------|---|-----|---------------------------------------|
| 保存   | 12   | ➡ M-02_空調系統図.pdf   | 2024/07/14 13:11 | 済 | 審査済 | 3P DI DILL LI DANK                    |
| して戻る | 13   | ➡ M-03_給湯系統図.pdf   | 2024/07/14 13:11 | 涪 | 審査済 | 省エネ性能計算書のうち、2 階東側<br>開口部の仕様が平面図及び立面図と |
| 厚る   | 14   | ➡ M-04_電気設備系統図.pdf | 2024/07/14 13:11 | 済 | 審査済 | 整合していませんので、再度補正し                      |
| ~~~  | 15   | ➡ M-05_設備平面図.pdf   | 2024/07/14 13:11 | 済 | 審査済 | てくたさい。                                |
|      | 16   | ➡ M-06_設備制御図.pdf   | 2024/07/14 13:11 | 涪 | 審査済 | 2024/07/14 16:42 主任部 傳                |
|      | 17   | ➡ Z-01_委任状.pdf     | 2024/07/14 13:11 | 済 | 審査済 | 2024/07/14 16:43 日秋即 周<br>事前補正を送      |
|      | 16 M | ➡ Z-02_連絡票.pdf     | 2024/07/14 13:11 | 済 | 審査済 | 5                                     |

追加した文書のアイコンには、「NEW」と表示されています。

| 申請書類  | ダウンロード               |    |
|-------|----------------------|----|
| 文書名   |                      | 判定 |
| N 🚔 / | \-07_省工ネ性能計算書_補1.pdf |    |

このように、申請書を共有した他のユーザーは、元のユーザーと同じように補正手続を 行うことができ、その履歴も互いに共有されます。

### 第11章 省エネ適判(新規) 判定通知書の受け取り

### 目的

当機関からの本申請依頼に基づき本申請を行います。さらに審査終了のご案内によって確認書を受け取り、副本ファイルをダウンロードします。

#### 1. 本申請

①当機関の事前チェックが終了次第、

▶ ▲申請をお願いする旨のお知らせメールが届きます。

②物件一覧を開き、該当物件をクリックします。申請状況に「正本依頼中」と表示されているのを確認し、[申請種別]のリンク(ここでは「計画」)をクリックします。

| VIC | )E電     | 子           | 申請シ         | マテム 🕻           | )    |                   |                    |         |     |    |      |      |            |         |       |            |      |     | <b>ロヴア</b> |
|-----|---------|-------------|-------------|-----------------|------|-------------------|--------------------|---------|-----|----|------|------|------------|---------|-------|------------|------|-----|------------|
| 物化  | 牛—      | 覧           |             |                 |      |                   |                    |         |     |    |      |      |            |         |       |            |      |     |            |
|     |         |             |             |                 |      |                   |                    | ŧ       | 件追加 | •  | 物件複調 | 1    | 編集         | ※条件指定あり | 物件検索  | 表示         | 非表示  | 件景  | X:3件 ੯     |
|     |         | ו           | 物件          | 8               |      | 建築場所              | 建築主                | 確       | 這   | 評  | 省    | 他    | WEB申請番号    | 申請状況    | 検査予約  | WEB予約番号    | 備考   |     | 最終処理日      |
| >   |         | C           | ) 西本        | 町1丁目住宅          | 新築工事 | 大阪府 大阪市西区西本町<br>1 | 本町商事株式会社<br>港原 政太郎 | 確       |     |    | 81   |      | WS24-00038 | 正本依頼中   |       |            |      |     | 2024/07/14 |
|     |         | C           | ) A B<br>庫新 | C D 物流新町<br>築工事 | 2丁目倉 | 大阪府 大阪市西区西本町<br>1 | 山川洋                | <b></b> |     |    |      |      |            |         | 確     | WR24-00008 |      |     | 2024/05/20 |
|     |         | C           | ) 新町<br>事   | 1 丁目共同住         | 宅改築工 | 大阪府 大阪市西区新町       | 本町商事株式会社<br>港原 政太郎 | 完       |     |    |      | 長期優良 |            |         |       |            |      |     | 2024/04/26 |
| 1   | 4 : P   | <b>5本</b> 1 | 町1丁目        | 住宅新築工           | ļā.  |                   |                    |         |     |    |      |      |            |         |       |            |      |     |            |
| ¥   | 物(1     |             |             | 省工不通            | 判    |                   |                    |         |     |    |      |      |            |         |       |            |      |     |            |
|     |         |             |             |                 |      |                   | C                  |         | ר   |    |      |      |            |         |       |            |      |     | 削除         |
| P   | ネ這      | <b>判(1</b>  | .)          |                 | 申請種  | 別 WEB申請番号         | 方式 署名 申            | 请状况     | 事務  | 膀所 | 支払方法 | 合格   | 証受取方法      | 事前受付日   | 事前受付番 | 号 受付日      | 受付番号 | 交付日 | 交付番号       |
| 業査  | 務<br>予約 |             |             | >               | 11E  | WS24-00038        | 入力 電子 正            | 本依頼中    | J   |    | 振込   | 郵送   |            |         |       |            |      |     |            |

③ファイル一覧を表示し、判定欄がすべて「審査済」となっているのを確認して[本申請]を クリックします。

| NICE電子申請シ         | ステム                           |                                                  |                                |             |            |              |                              | ログアウト                  |  |
|-------------------|-------------------------------|--------------------------------------------------|--------------------------------|-------------|------------|--------------|------------------------------|------------------------|--|
| 物件名:西本町1丁目        |                               |                                                  | JobID:189 申請種別:省工ネ連判 - 計画 方式:入 | の<br>WEB申   | 青番号:WS24-0 | 00038 申請状況:1 | E本仏術中 チェック                   | 履歴                     |  |
| 第一面<br>第二面<br>第三面 | ファイル一覧<br><u>省エネ画</u><br>ダウンロ | 1<br><u>オ ファイルー覧に添付するファイルのルール</u><br>ード 一括ダウンロード | 逾加                             | 油加 文書久应甲 副标 |            |              |                              |                        |  |
| 第四面               | No No                         | 文書名                                              | 登録日時                           | 申請          | 書印 判定      | のいす 省略し      | れかに明己があれば、他方は<br>て差し支えありません。 |                        |  |
| 第五回               | 1                             | 🚔 省工ネ遼判計画書.pdf                                   | 2024/07/14 16                  | :40 済       | 審査済        | ~            |                              |                        |  |
| 第八回               | 2                             | 🚔 計画書第四面_付近見取图 · 配置図.pdf                         | 2024/07/14 13                  | :11 済       | 審査済        | ~            | 2024/07/14 16:2              | 0 法 <mark>崎 栄</mark> 一 |  |
| 第七面-別紙            | 3                             | 🚔 計画書第七面別紙.pdf                                   | 2024/07/14 13                  | :11 清       | 審査済        |              | 事可                           | 補正を送信                  |  |
| 設計内容說明書           | 4                             | ➡ A-01_内外仕上表 · 面積表.pdf                           | 2024/07/14 13                  | :11 済       | 高查洛        | 2024/07      | /14 16:35 審査 太郎              |                        |  |
| ファイル一覧            | 5                             | A-02_平面图.pdf                                     | 2024/07/14 13                  | :11 済       | 審査済        | 事前補正         | Eを受信                         |                        |  |
|                   | 6                             | 🚔 A-03_求積回 · 用途別面積表_補1.pdf                       | 2024/07/14 16                  | :40 済       | 高查済        | 2024/07      | /14 16:40 審査 太郎              |                        |  |
|                   | 7                             | 🚔 A-04_立面図 · 断面図.pdf                             | 2024/07/14 13                  | :11 清       | 審査済        | 事前推          | 正を依頼                         |                        |  |
|                   | 8                             | 🚔 A-05_矩計図.pdf                                   | 2024/07/14 13                  | :11 済       | 審査済        | 省工ネ          | 性能計算書のうち、 2 隆東側              |                        |  |
| 申請書PDF作成          | 9                             | 🚔 A-06_部分詳細図.pdf                                 | 2024/07/14 13                  | :11 済       | 審査済        | 開口部          | の仕様が平面図及び立面図と                |                        |  |
|                   | 10                            | ➡ A-07_省工木性能計算書_補1.pdf                           | 2024/07/14 17                  | :07 清       | 喜查洛        | 正日してくだ       | さい。                          |                        |  |
| 减焦腐效              | 11                            | ■ M-01_設備機器表.pdf                                 | 2024/07/14 13                  | :11 清       | 審査済        | _            |                              |                        |  |
| 保存                | 12                            | 🚔 M-02_空調系統図.pdf                                 | 2024/07/14 13                  | :11 済       | 審査済        |              | 2024/07/14 16:43             | 3 古坂部康一                |  |
| 保存して戻る            | 13                            | ➡ M-03_給湯系統図.pdf                                 | 2024/07/14 13                  | :11 済       | 審査済        |              | 更且                           | 捕止在达信                  |  |
| 戻る                | 14                            | ➡ M-04_電気設備系統図.pdf                               | 2024/07/14 13                  | :11 済       | 審査済        | 2024/07      | /14 17:06 審査 太郎              |                        |  |
|                   | 15                            | — M-05_設備平面図.pdf                                 | 2024/07/14 13                  | :11 済       | 審査済        | 事前捕江         | Eを受信                         |                        |  |
|                   | 16                            | → M-06_設備制御図.pdf                                 | 2024/07/14 13                  | :11 済       | 審査済        | 2024/07      | //14 17:07 審査 太郎             |                        |  |
|                   | 17                            | 🚔 Z-01_委任状.pdf                                   | 2024/07/14 13                  | :11 済       | 審査済        | 本中語          | 本中請を低號                       |                        |  |
|                   | 18                            | 🚔 Z-02_連絡票.pdf                                   | 2024/07/14 13                  | :11 済       | 審査済        |              |                              | *                      |  |

④[業務約款に同意する]にチェックを入れ、[申請]をクリックします。

| 本申請                 |          |    |               |
|---------------------|----------|----|---------------|
| 申請權別: 省工不運利。        | 5.7 minz |    |               |
| 春石力法: [] 机中调<br>信者: | 出于中朝     |    |               |
|                     |          |    |               |
| 申請書類選択 ダウンロー        |          |    |               |
| 文書名                 | 申請       | 春印 | 判定            |
| 🛁 省工木運判計画書.pdf      | 済        |    | 審査済           |
| 🚔 計画書第四園_付近見開       | 建图.pdf 済 |    | 審査済           |
| 🚔 計画書第七面別紙.pdf      | 清        |    | 審査済           |
| ➡ A-01_内外仕上表、面      | if 済     |    | 審査済           |
| A-02_平面図.pdf        | 済        |    | 審査済           |
| 📥 A-03_求積図 - 用途別    | 捕1.pdf 済 |    | 審査済           |
| A-04_立面図 · 断面图      | 语        |    | 審査済           |
| A-05_矩計包.pdf        | 清        |    | 審査済           |
| A-06_部分詳細図.pdf      | 清        |    | 審査済           |
| A-07_省工木性能計算        | .pdf 済   |    | 審査済           |
| ■ M-01_設備機器表.pdf    | 清        |    | 審査済           |
| → M-02_空調系統図.pdf    | 清        |    | 審査済           |
| — M-03_给湯系統図.pdf    | 清        |    | 審査済           |
| ➡ M-04 电気股信系统回      | 清        |    | 審査済           |
| ■ M-05 設備平面図.pdf    | 清        |    | 審査済           |
| → M-06 股借制御冈.pdf    | 语        |    | 審査済           |
| - Z-01 委任状.pdf      | 语        |    | 審査済           |
| ■ Z-02 連絡票.pdf      | 清        |    | 寄查済           |
| - vs_deru/((pa)     |          |    | Con Add. 11 1 |

こんなときは・・・ ファイル一覧の文書の一部しか本申請できない。。。 本申請前に事前補正を行った場合、本システムで 本申請 は、最終の補正で送信した文書が本申請の対象文書 申請種別: 省エネ適判 - 計画 署名方法: 紙申請 ▼ 電子申請 として扱われます。 備考: 例えば最終の補正で1ファイルしか送信しなかっ ダウンロード 申請書類選択 文書名 た場合、本申請画面は右図のようになります。 申請 審印 判定 🚔 A-03\_求積図・用途別面積表.pdf この場合は、当機関の操作により一旦事前補正段階 に戻す必要がありますので、チャットエリアよりそ □業務約款に同意する の旨を当機関にお知らせください。 キャンセル

ご注意
 ・[申請]のクリックにより、(確認画面は表示されずに)直ちに当機関に送信されます。
 ・誤って送信してしまった場合は、当機関が受信する前であれば取り消し可能です。

⑤ファイル一覧画面に戻ります。

| 5:西本町1」目任<br>_ | 宅新業工事<br>ファイル一覧           | l.                                     | JobID:189 甲請禮閒:省工不處判-計画 万式:人力 WE | 8甲請禮       | 码:WS24-00 | 038 甲 | 請状況:本中請达信<br>申請                      | <ul><li>サエック</li><li>申請取消</li></ul> | /ERA                  |  |  |
|----------------|---------------------------|----------------------------------------|----------------------------------|------------|-----------|-------|--------------------------------------|-------------------------------------|-----------------------|--|--|
|                | <u>省エネ通知</u><br>ダウンロ      | 1 ファイルー覧に添付するファイルのルール<br>1 ード 一括ダウンロード | 追加文書                             | 追加 文書 申請し  |           | ×     | 2024/07/14 1                         | 5:06 審査 太郎                          |                       |  |  |
| a 1            | 🗌 No                      | 文書名                                    | 登録日時                             | 登録日時 申請 蕃印 |           |       | 開放部分の寸                               | 法は、平面図、面積表                          |                       |  |  |
| 1              | 1 🛁 省工不運判計画書.pdf          |                                        | 2024/07/14 16:40                 | 済          | 審査済       | ^     | のいすれかに明記があれば、他方は<br>省略して差し支えありません。   |                                     |                       |  |  |
| 1              | 2 🚔 計画書第四面_付近見取図・配置図.pdf  |                                        | 2024/07/14 13:11                 | 清          | 審査済       | ~     |                                      |                                     |                       |  |  |
| 1<br>          | 3                         | 🚔 計画書第七面別紙.pdf                         | f 2024/07/14 13:11               |            | 審査済       |       |                                      | 2024/07/14 16:20                    | 法崎 栄                  |  |  |
| いたこの目示を        | 4 - A-01_内外仕上表・面積表.pdf    |                                        | 2024/07/14 13:11                 | 済          | 審査済       |       | 事前補正を                                |                                     |                       |  |  |
| のレー覧           | 5                         | A-02_平面図.pdf                           | 2024/07/14 13:11                 | 済          | 審査済       |       | 2024/07/14 16:35 審査 太郎               |                                     |                       |  |  |
|                | 6                         | 🚔 A-03_求積図・用途別面積表_補1.pdf               | 2024/07/14 16:40                 | 活          | 審査済       |       | 事前補正を受け                              |                                     |                       |  |  |
|                | 7                         | → A-04_立面図・断面図.pdf                     | 2024/07/14 13:11                 | 清          | 審查済       |       | 2024/07/14 1                         | 5:40 嘉音 大郎                          |                       |  |  |
|                | 8                         | A-05_矩計図.pdf                           | 2024/07/14 13:11                 | 済          | 審査済       |       | 事前補正を依                               | 五                                   |                       |  |  |
|                | 9                         | 🚔 A-06_部分詳細図.pdf                       | 2024/07/14 13:11                 | 済          | 審査済       |       | 省工永性能計                               | 算書のうち、2階東側                          |                       |  |  |
| 書PDF作成         | 10 🚔 A-07_省工ネ性能計算書_稿1.pdf |                                        | 2024/07/14 17:48                 | 済          | 審査済       |       | 間口部の仕様が平面図及び立面図と<br>整合していませんので、車席補正し |                                     |                       |  |  |
| 6年開始           | 11                        | ■ M-01_設備機器表.pdf                       | 2024/07/14 13:11                 | 済          | 審査済       |       | 空合していまてください。                         | ENのC、再度相正し                          |                       |  |  |
| IR.Ht          | 12                        | 🚔 M-02_空調系統図.pdf                       | 2024/07/14 13:11                 | 酒          | 審查済       |       |                                      |                                     |                       |  |  |
| 10.17          | 13                        | → M-03_給湯系統図.pdf                       | 2024/07/14 13:11                 | 清          | 審査済       |       |                                      | 2024/07/14 16:43                    | :43 古坂部 康-            |  |  |
| FUCES          | 14                        | 🚔 M-04_電気設備系統図.pdf                     | 2024/07/14 13:11                 | 済          | 審査済       |       |                                      | 學前通                                 | 正を送信                  |  |  |
| 戻る             | 15                        | 🚔 M-05_設備平面図.pdf                       | 2024/07/14 13:11                 | 済          | 審査済       |       | 2024/07/14 1                         | 7:06 審査 太郎                          |                       |  |  |
|                | 16                        | ₩-06_設備制御図.pdf                         | 2024/07/14 13:11                 | 済          | 審查済       |       | 事前補正を受け                              |                                     |                       |  |  |
|                | 17                        | 🛁 Z-01_委任状.pdf                         | 2024/07/14 13:11                 | 済          | 審査済       |       | 2024/07/14 1                         | 7.48 宴寄 大郎                          |                       |  |  |
|                | 18                        | 🚔 Z-02_連絡票.pdf                         | 2024/07/14 13:11                 | 済          | 審査済       |       | <u>本申請を依</u>                         |                                     |                       |  |  |
|                |                           |                                        |                                  |            |           |       |                                      | 2024/07/14 17:55<br>本中)             | )波崎 栄<br><u> 靖を送信</u> |  |  |

以上で本申請が完了です。

### 2. 判定通知書交付連絡

①当機関の本審査が終了し、判定通知書が交付され次第、

▶ 交付された旨のお知らせメールが届きます。

②物件一覧を表示し、[申請状況]に「審査終了」と表示されているのを確認します。

| NICE電子申請シス   | ኣテム 🏠          |      |                   |              |             |      |      |    |      |    |            |         |       |         |      |     | יששם       |
|--------------|----------------|------|-------------------|--------------|-------------|------|------|----|------|----|------------|---------|-------|---------|------|-----|------------|
| 物件一覧         |                |      |                   |              |             |      |      |    |      |    |            |         |       |         |      |     |            |
|              |                |      |                   |              |             |      | 物件追加 | •  | 物件複製 | 1  | 編集         | ※条件指定あり | 物件検索  | 表示      | 非表示  | 件要  | X:3 # C    |
| □ 物件名        | 1              |      | 建築場所              | 建築主          |             | 薩    | 進    | 評  | 省    | 他  | WEB申請番号    | 申請状況    | 検査予約  | WEB予約番号 | 借考   |     | 最終処理日      |
| O 西本町        | 「1丁目住宅         | 新築工事 | 大阪府 大阪市西区西本町<br>1 | 本町商明<br>港原 武 | ■株式会<br>数太郎 | 注 確  |      |    | ĒŤ   |    | WS24-00038 | 審查終了    |       |         |      |     | 2024/07/14 |
|              |                |      |                   |              |             |      |      |    |      |    |            |         |       |         |      |     |            |
| ¥名:西本町1丁目(   | <b>注宅新築工</b> ≢ | 5    |                   |              |             |      |      |    |      |    |            |         |       |         |      |     |            |
| 築物(1)        | 省工不適           | 判    |                   |              |             |      |      |    |      |    |            |         |       |         |      |     |            |
| ラット35<br>第   |                |      |                   |              |             |      |      |    |      |    |            |         |       |         |      | [   | 削除         |
| …<br>エネ適判(1) |                | 申請種  | 別 WEB申請番号         | 方式           | 署名          | 申請状況 | 事務   | Pf | 支払方法 | 合格 | 证受取方法      | 事前受付日   | 事前受付番 | 弓 受付日   | 受付番号 | 交付日 | 交付番号       |
| 業務           | (              | D 計画 | WS24-00038        | 入力           | 電子          | 審査終了 |      |    | 振込   | 郵送 |            |         |       |         |      |     |            |
| 宣予約          |                |      |                   |              |             |      | )    |    |      |    |            |         |       |         |      |     |            |
| 由詰患作成。       |                |      |                   |              |             |      |      |    |      |    |            |         |       |         |      |     |            |

#### 3. 判定通知書の受け取り

①物件一覧の[合格証受取方法]の表示内容に従ってお渡しします。

| 物件名:西本町1丁目住宅新築工事 |    |     |      |            |    |    |      |     |      |         |
|------------------|----|-----|------|------------|----|----|------|-----|------|---------|
| 建築物(1)           | 省コ | こえ適 | ۴J   |            |    |    |      |     |      |         |
| フラット35           |    |     |      |            |    |    |      |     |      |         |
| 評価               |    |     |      |            |    |    |      |     |      |         |
| 省エネ適判(1)         |    |     | 申請種別 | WEB申請番号    | 方式 | 署名 | 申請状況 | 事務所 | 支払方法 | 合格証受取方法 |
| 他業務              | >  | C   | 計画   | WS24-00038 | አታ | 電子 | 審査終了 |     | 振込   | 郵送      |
| 検査予約             |    |     |      |            |    |    |      |     |      |         |

いずれの場合も、副本については次項に従ってご自身で取得してください。

#### 4. 副本の取得

①ファイル一覧画面を表示し、申請状況に「審査終了」と表示されているのを確認して、表 最上段にチェックを入れます。

| NICE電子申請》         | <i>и</i> л <del>л</del> ь           |                                      |                                       |            |                                      | ログアウト       |
|-------------------|-------------------------------------|--------------------------------------|---------------------------------------|------------|--------------------------------------|-------------|
| 物件名:西本町1丁目        | 目住宅新築工事                             | JobID:189 申請種別:省工不適判 - 計画 方式:入       | 力 WEB中請審                              | 号:WS24-00  | 1038 申請状況:富査終了 チェック                  | 履歴          |
| 第一面<br>第二面        | ファイル一覧<br>査工ネ連判 ファイル一覧に添付するファイルのルール |                                      |                                       |            | 申請 申請取消<br>2024/07/14 16:06 廣齋 太郎    | U<br>A      |
| 第三面<br>第四面        | ダウンロード<br>-括ダウンロード                  | 追加 3 一番級日時                           | 文書名変更                                 | 削除         | 開放部分の寸法は、平面図、面積表<br>のいずわかに明知があれば、他方は |             |
| 第五面<br>第六面        | ● 省工永遵判計画書.pdf                      | 2024/07/14 16:40                     | · ··································· | 審査済 /      | 省略して差し支えありません。                       |             |
| 第七面<br>第七面-別紙     |                                     | 2024/07/14 13:11<br>2024/07/14 13:11 | 1. 済<br>1. 済                          | 審査済<br>審査済 | ✓ 2024/07/14 16:20 法績<br>事前補正を       | 射 栄一<br>[送信 |
| 設計内容説明書<br>ファイル一覧 | 4 A-01_内外仕上表・面積表.pdf                | 2024/07/14 13:11 2024/07/14 13:11    | L 済<br>L 済                            | 審査済<br>高舎済 | 2024/07/14 16:35 審査 太郎               |             |
| 共有                | 6 A-03_収積図・用途別面積表_補1.pdf            | 2024/07/14 16:40                     | · //=<br>) 済                          | 審查済        | 事前補正を受信                              |             |
|                   | 7 🚔 A-04_立面図・断面図.pdf                | 2024/07/14 13:11                     | 1 済                                   | 審査済        | 2024/07/14 16:40 審査 太郎<br>事前補正を依頼    |             |

②すべての文書にチェックが入ったことを確認し、[一括ダウンロード]をクリックします。

| NICE電子申請     | システム                                |                                 |       |                 |   |                                 |                | ログアウト                |
|--------------|-------------------------------------|---------------------------------|-------|-----------------|---|---------------------------------|----------------|----------------------|
| 物件名:西本町1丁    | 目住宅新築工事                             | JobID:189 申请權別:省工不達制 - 計画 方式:入力 | WEB中请 | <b>新时:</b> WS24 |   | 中請状況:審查終了                       | チェック           | 魔歷                   |
| 第一面          | ファイル一覧<br>省エネ通利 ファイル一覧に添付するファイルのルール |                                 |       |                 |   | 申請 申                            | 請取消            | (                    |
| 第三面          | ダウンロード 一括ダウンロー                      | 追加文書                            | 名変更   | 削除              |   | 2024/07/14 18:00 g<br>関放部分の寸法は、 | 平面図、面積表        |                      |
|              | ☑ No 文書名                            | 登録日時                            | 申請 審日 | 3 判定            |   | のいずれかに明記が                       | あれば、他方は        |                      |
| 第11回<br>第45页 | 🗹 1 🚔 省工ネ運利計画書.pdf                  | 2024/07/14 16:40                | 済     | 審査済             | ~ | 省略して差し支えあ                       | りません。          |                      |
| 第六面          | ☑ 2 → 計画書第四面_付近見取図・配置図.pdf          | 2024/07/14 13:11                | 済     | 審査済             | ~ |                                 |                |                      |
| 第七面-別紙       | 🗹 3 🚔 計画書第七面別紙.pdf                  | 2024/07/14 13:11                | 済     | 審査済             |   | 20                              | 24/07/14 16:20 | 波崎 栄一<br>正を送信        |
| 設計内容説明書      | ✓ 4                                 | 2024/07/14 13:11                | 済     | 審査済             |   |                                 |                | Adda., San Pers (198 |
| ファイル一覧       | ✓ 5                                 | 2024/07/14 13:11                | 済     | 審査済             |   | 2024/07/14 16:35                | 醫査 太郎          |                      |
|              | ☑ 6                                 | 2024/07/14 16:40                | 済     | 審査済             |   | 4-911811-2 文18                  |                |                      |
|              | ✓ 7                                 | 2024/07/14 13:11                | 済     | 審査済             |   | 2024/07/14 16:40                | 國太 宣善          |                      |
|              |                                     | 2021/07/14 4 2 44               | 19    | 10000           |   | 要則伸止を依頼                         |                |                      |

③ダウンロードフォルダに、「一括ダウンロード.zip」が生成します。

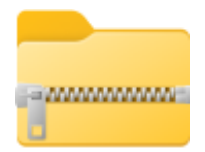

ー括ダウンロード. zip zip ファイルには審査済の文書一式が格納されており、このファイルが副本そのものです。

審査済の文書(PDF 形式のファイル)には、審査済のスタンプが付与され ています。

# 第12章 省エネ適判(計画変更)

### 目的

省エネ適判(計画変更)について、省エネ適判(新規)との違いをつかみます。

省エネ適判(計画変更)は、申請から判定通知書の受け取りまで、第3章から第12章に記載した省エネ 適判(新規)と同様です。相違点は以下のとおりです。

### 1. 入力事項の相違点

省エネ適判(計画変更)は省エネ適判(新規)と比較し、計画書第一面に追加項目があります。

| NICE WEB申請                                |             |                                                            |                                                                                                    |              |      |         |       |
|-------------------------------------------|-------------|------------------------------------------------------------|----------------------------------------------------------------------------------------------------|--------------|------|---------|-------|
| 物件名:西本町1丁目                                | 住宅新築工事      |                                                            |                                                                                                    | JobID : 3778 | 申請種別 | : 省エネ適料 | 判 - 変 |
| 第一面                                       | 第一面         |                                                            |                                                                                                    |              |      |         |       |
| 第三面                                       | 提出先機関名      | 株式会社エシ                                                     | エンツ・ジャパン デモ                                                                                                    |              |      |         |       |
| 第四面<br>第五面                                | 申請日         |                                                            |                                                                                                    |              |      |         |       |
| 第六面                                       | 様式          | 2024年6月                                                    | •                                                                                                    |              |      |         |       |
| 第七面-別紙<br>設計内容説明書<br>ファイル一覧<br>サ <b>ち</b> | 提出者         | 指定方法:<br>住所:                                               | □直接入力 □第二面から代表者のみをコピー ▼第二面から全員分をコピー<br>大阪府 大阪市西区西本町0-0<br>大阪府 大阪市西区西本町0-0<br>大阪府 大阪市西区西本町0-0<br>大阪府 大阪市西区西本町0-0 |              |      |         |       |
| <del>次</del> 市                            |             | 氏名:                                                        | 本町商事株式会社 代表取締役 港原 政太郎<br>本町商事株式会社 専務取締役 入畑 直子<br>本町商事株式会社 常務取締役 熊阪 哲嗣                                           |              |      | li      |       |
| 申請書PDF作成<br>編集開始<br><b>保存</b>             | 設計者氏名       | 指定方法:<br>氏名:                                               | □直接入力 □第二面から代表者のみをコピー ▼第二面から全員分をコピー<br>株式会社NICEシステムー級建築士事務所 八尾川ひろみ                                              |              |      |         |       |
| 保存して戻る                                    | 適合判定通知書番号   | 第                                                          | 号                                                                                                    |              |      | ר       |       |
| キャンセル                                     | 適合判定通知書交付年月 | B                                                          |                                                                                                    |              |      |         |       |
|                                           | 適合判定通知書交付者  |                                                            |                                                                                                    |              |      |         |       |
|                                           | 計画変更の対象の範囲  | <ul> <li>□建築物全体</li> <li>□建築物の=</li> <li>□建築物の=</li> </ul> | \$<br>一部(非住宅部分)<br>一部(住宅部分)                                                                                     |              |      |         |       |
|                                           | 計画変更の概要     |                                                            |                                                                                                    |              |      | 1       |       |
|                                           | 建築物の名称      |                                                            |                                                                                                    |              |      | J       |       |

# 第13章 軽微変更該当証明申請

### 目的

軽微変更該当証明申請について、省エネ適判(新規)との違いをつかみます。

軽微変更該当証明申請は、申請から判定通知書の受け取りまで、第3章から第12章に記載した省エネ 適判(新規)と同様です。相違点は以下のとおりです。

### 1. 入力事項の相違点

省エネ適判(新規)と比較し、下図のとおり第一面に追加項目があります。

| 物件名:西本町1丁目(                           | 主宅新築工事       |              |                                                                                                    | JobID : 3777 | 申請種別:省エネ適判 - 計 |
|---------------------------------------|--------------|--------------|----------------------------------------------------------------------------------------------------|--------------|----------------|
| <mark>第一面</mark><br>第二面<br>第三面<br>第四面 | 申請者          | 指定方法:<br>住所: | 直接入力 算二面から代表者のみをコピー 算第二面から全員分をコピー<br>大阪府 大阪市西区西本町0-0<br>大阪府 大阪市西区西本町0-0<br>大阪府 大阪市西区西本町0-0<br>大阪府 大阪市西区西本町0-0 |              |                |
| 第五面<br>第六面<br>第七面<br>第七面-別紙           |              | 氏名:          | 本町商事株式会社 代表取締役 港原 政太郎<br>本町商事株式会社 專務取締役 入畑 道子<br>本町商事株式会社 常務取締役 熊阪 哲嗣                                         |              | <br>           |
| 設計内容説明書<br>ファイル一覧<br>共有               | 設計者氏名        | 指定方法:<br>氏名: | □直接入力 □第二面から代表者のみをコピー 💟 第二面から全員分をコピー                                                                          |              |                |
|                                       | 適合判定通知書又は軽微調 | 変更該当証明書<br>第 | <u>동</u> 문)<br>주                                                                                              |              |                |
| 甲請書PDF作成                              | 適合判定通知書又は軽微  | 変更該当証明書      | 交付年月日                                                                                                    |              |                |
| 保存                                    | 適合判定通知書又は軽微  | 変更該当証明書      | 交付者                                                                                                    |              |                |
| 床子UCES<br>戻る                          | 軽微な変更の概要     |              |                                                                                                    |              | 1              |
|                                       | 建築物の名称       |              |                                                                                                    |              |                |
|                                       | 建築物等の所在地     | 大阪府・         | ・ 大阪市西区西本町 1                                                                                                  |              | 1              |
|                                       | 省工ネ適合判定年月日   |              |                                                                                                    |              |                |
|                                       | 省工ネ適合判定番号    |              |                                                                                                    |              |                |
|                                       | 変更の内容        | ■C 再計算に      | よって基準適合が明らかな変更(計画な抜本的な変更を除く)                                                                                  |              |                |
|                                       | 備考           |              |                                                                                                    |              | <i>i</i> e     |

| 項目名      | 説明                                                                                                    |
|----------|----------------------------------------------------------------------------------------------------|
| 建築物等の所在地 | <ul> <li>・プルダウンリストから都道府県を選択し、自由入力欄は市町村から<br/>入力してください。申請書には、選択した都道府県と自由入力欄が<br/>セットで記載されます。</li> <li>・この欄以下の入力内容により、「軽微な変更説明書」を自動作成し<br/>ます。</li> </ul> |
| 変更の内容    | <ul> <li>・C以外は選択できません。</li> <li>・A又はBに該当する場合は、別途軽微な変更説明書を作成の上、軽<br/>微変更該当証明ではなく、完了検査申請書第三面の別紙としてご提<br/>出ください。</li> </ul>                                |

### 2. 出力事項の相違点

[申請書PDF作成]により、省エネ適判計画軽微変更書.pdf が生成します。このファイルには、軽微変更該当証明申請書と軽微な変更説明書が含まれます。

| IICE電子申請システム                                                                                                    |                                                                                                    |                                                                         |                                                   |                                                                         |                                                                                                    | ログアウ                                                                                                    |
|----------------------------------------------------------------------------------------------------|----------------------------------------------------------------------------------------------------|-------------------------------------------------------------------------|---------------------------------------------------|-------------------------------------------------------------------------|----------------------------------------------------------------------------------------------------|----------------------------------------------------------------------------------------------------|
| 件名:西本町1丁目住宅新築工事                                                                                                    |                                                                                                    |                                                                         | D:193 申請權別: 杳エネ適                                  | 料-計醛C 方式:入                                                              | カーチェック                                                                                                    | 履歴                                                                                                    |
| -面 ファイル一覧<br>二面 <u>省エネ通利 ファ・</u>                                                                                                    | (ルー覧に添付するファイルのルール                                                                                                    | PC                                                                      | Fを作成しました。 🗙                                       | 申請                                                                      | 申請取消                                                                                                    |                                                                                                    |
| 三面ダウンロード                                                                                                    | 一括ダウンロード                                                                                                    | 追加                                                                      |                                                   |                                                                         |                                                                                                    |                                                                                                    |
| 四面<br>一 No 文書名<br>五面                                                                                                    |                                                                                                    | 登録日時                                                                    | 申請 審印 判定                                          |                                                                         |                                                                                                    |                                                                                                    |
| 大面 1 🚔 署                                                                                                    | 工才運判計画輕微変更書.pdf                                                                                                    | 2024/07/14 18:40                                                        |                                                   |                                                                         |                                                                                                    |                                                                                                    |
| と面<br>と面-別紙                                                                                                    |                                                                                                    |                                                                         |                                                   |                                                                         |                                                                                                    |                                                                                                    |
| t內容說明書                                                                                                    |                                                                                                    |                                                                         |                                                   |                                                                         |                                                                                                    |                                                                                                    |
| イル一覧                                                                                                    |                                                                                                    |                                                                         |                                                   |                                                                         |                                                                                                    |                                                                                                    |
|                                                                                                    |                                                                                                    |                                                                         |                                                   |                                                                         |                                                                                                    |                                                                                                    |
|                                                                                                    |                                                                                                    |                                                                         |                                                   |                                                                         |                                                                                                    |                                                                                                    |
|                                                                                                    |                                                                                                    |                                                                         |                                                   |                                                                         |                                                                                                    |                                                                                                    |
|                                                                                                    |                                                                                                    | Transmitter of the state                                                |                                                   |                                                                         | 1444 (Mark)                                                                                                    |                                                                                                    |
| 省工不選判計画軽微変更書.pdf<br>                                                                                                    | 1 / 10 -                                                                                                    | 156% + 🗄 🛇                                                              |                                                   | ±                                                                       | • •                                                                                                    |                                                                                                    |
|                                                                                                    |                                                                                                    |                                                                         |                                                   |                                                                         |                                                                                                    |                                                                                                    |
|                                                                                                    |                                                                                                    | ( 444                                                                   |                                                   |                                                                         |                                                                                                    |                                                                                                    |
| ALL ALL ALL ALL ALL ALL ALL ALL ALL ALL                                                                                                    |                                                                                                    | (第一面)                                                                   |                                                   |                                                                         |                                                                                                    |                                                                                                    |
|                                                                                                    |                                                                                                    | <b>邮</b> 微変更該当訂明由請書                                                     |                                                   |                                                                         | _                                                                                                    |                                                                                                    |
| 2002 20 Kinger Alex 2 K                                                                                                    |                                                                                                    | 在恢复文政当証的平明音                                                             |                                                   |                                                                         | _                                                                                                    |                                                                                                    |
|                                                                                                    |                                                                                                    |                                                                         |                                                   |                                                                         |                                                                                                    |                                                                                                    |
|                                                                                                    | _                                                                                                    |                                                                         |                                                   | 会和6年8日11                                                                | 8                                                                                                    |                                                                                                    |
| And Andrewson and Andrewson and                                                                                                    |                                                                                                    | 2 / 10   - 1569                                                         | + 00                                              |                                                                         |                                                                                                    | _ <u>+</u> e                                                                                                    |
| Annalise and Concerns                                                                                                    |                                                                                                    |                                                                         |                                                   |                                                                         |                                                                                                    |                                                                                                    |
|                                                                                                    | 20 M20                                                                                                    |                                                                         |                                                   |                                                                         |                                                                                                    |                                                                                                    |
| (42500-1256c)                                                                                                    | Balance Provide Control of Control of Contro |                                                                         |                                                   |                                                                         |                                                                                                    |                                                                                                    |
| 2                                                                                                    |                                                                                                    | 建築物エネルギー                                                                | -消費性能確保計画                                         | こ係る軽微な変                                                                 | 変更説明書                                                                                                    |                                                                                                    |
|                                                                                                    |                                                                                                    |                                                                         |                                                   |                                                                         |                                                                                                    |                                                                                                    |
|                                                                                                    |                                                                                                    |                                                                         | (第一面)                                             |                                                                         |                                                                                                    |                                                                                                    |
| (international international i |                                                                                                    |                                                                         | (第一面)                                             |                                                                         |                                                                                                    |                                                                                                    |
|                                                                                                    | and the second second s |                                                                         | (第一面)                                             |                                                                         | 今和                                                                                                    | <i>c结</i> 平 9 日 1 1                                                                                                    |
|                                                                                                    |                                                                                                    |                                                                         | (第一面)                                             |                                                                         | 令和                                                                                                    | 6年8月1日                                                                                                    |
|                                                                                                    |                                                                                                    | 株式会社 エシェンツ・ジャパン                                                         | (第一面)<br>殿                                        |                                                                         | 令和                                                                                                    | 6年8月1日                                                                                                    |
|                                                                                                    |                                                                                                    | 株式会社 エシェンツ・ジャパン                                                         | (第一面)<br>殿<br>申請者氏名                               | 本町商事株式会社                                                                | 令和<br>上 代表取締役 港房                                                                                                 | 6年8月1日<br>〔 政太朗                                                                                                    |
|                                                                                                    |                                                                                                    | 株式会社 エシェンツ・ジャパン                                                         | (第一面)<br>殿<br>申請者氏名                               | 本町商事株式会社                                                                | 令和<br>上 代表取締役 港馬<br>土 専務取締役 入切                                                                                   | 6年8月1日<br>〔 政太朗<br>王 直子                                                                                                    |
|                                                                                                    |                                                                                                    | 株式会社 エシェンツ・ジャパン                                                         | (第一面)<br>殿<br>申請者氏名                               | 本町商事株式会社<br>本町商事株式会社<br>本町商事株式会社                                        | 令和<br>上 代表取締役 港馬<br>上 専務取締役 入灯<br>+ 営務助統役 能低                                                                     | 6年8月1日<br>〔 政太郎<br>晋 直子<br>丙 哲嗣                                                                                                    |
|                                                                                                    |                                                                                                    | 株式会社 エシェンツ・ジャパン<br>申請に係る建築物の建築物エネル:                                     | (第一面)<br>殿<br>申請者氏名<br>で一消費性能確保計画に                | 本町商事株式会社<br>本町商事株式会社<br>本町商事株式会社<br>ついて、建築物の                            | 令和<br>土 代表取締役 港馬<br>土 専務取締役 礼塚<br>+ 常務取締役 福盛<br>つエネルギー消費性                                                        | 6年8月11<br>( 政太良<br>田 直子<br>デ 哲嗣<br>主能の向」                                                                                              |
| A Contraction of the second second se |                                                                                                    | 株式会社 エシェンツ・ジャパン<br>申請に係る建築物の建築物エネル<br>に関する法律施行規則第3条に該当。                 | (第一面)<br>殿<br>申請者氏名<br>べー消費性能確保計画に<br>たる軽微な変更がありま | 本町商事株式会社<br>本町商事株式会社<br>本町商事株式会社<br>ついて、建築物の<br>したので、変更の                | 令和<br>上 代表取締役 港馬<br>士 専務取締役 入垣<br>+ 常務取締役 礼垣<br>- 二<br>の<br>- 二<br>- 二<br>- 二<br>- 二<br>- 二<br>- 二<br>- 二<br>- 二 | 6年8月1日<br>( 政太郎<br>)<br>世<br>一<br>で<br>が<br>副<br>能の向上<br>-<br>。                                                                       |
| A Contraction of the second second se |                                                                                                    | 株式会社 エシェンツ・ジャパン<br>申請に係る建築物の建築物エネル<br>に関する法律施行規則第3条に該当っ                 | (第一面)<br>殿<br>申請者氏名<br>べー消費性能確保計画に<br>する軽微な変更がありま | 本町商事株式会社<br>本町商事株式会社<br>本町商事株式会社<br>ついて、建築物の<br>したので、変更の                | 令和<br>上 代表取締役 港馬<br>上 専務取締役 入均<br>+ 常務取締役 入均<br>- 本ルギー消費性<br>の内容を報告します                                           | 6年8月1日<br>( 政太郎<br>1 直子<br>5 哲嗣<br>主能の向上<br>-。                                                                                        |
| a                                                                                                    |                                                                                                    | 株式会社 エシェンツ・ジャパン<br>申請に係る建築物の建築物エネル・<br>に関する法律施行規則第3条に該当。<br>(1) 建築物等の名称 | (第一面)<br>殿<br>申請者氏名<br>べー消費性能確保計画に<br>する軽微な変更がありま | 本町商事株式会社<br>本町商事株式会社<br>本町商事株式会社<br>ついて、建築物の<br>したので、変更の<br>(仮称)本町<br>( | 令和<br>上 代表取締役 港朗<br>上 専務取締役入は<br>ド 常務取締役入は<br>ド 常務取締役 私転<br>のエネルギー消費性<br>内容を報告します<br>に宅新工事                       | 6年8月1日<br>( 政太)<br>町 直子<br>一<br>5<br>一<br>5<br>一<br>5<br>一<br>5<br>一<br>5<br>5<br>5<br>5<br>5<br>5<br>5<br>5<br>5<br>5<br>5<br>5<br>5 |

### 第14章 こんなときは

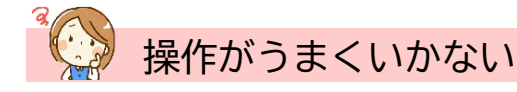

- Q 申請書の入力画面に入力できない、又はファイルを追加できない。
  - A [編集開始]をクリックしてください。
- Q 編集開始ボタンがクリックできない。
  - A 申請後は編集に制限がかかりますので、当機関からの補正依頼連絡等をお待ちください。 なお、[申請取消]を実行すると再度編集可能となります。[申請取消]は当機関が申請を受信 するまでの間、実行可能です。
- Q 申請ボタンがクリックできない。
  - A [申請] の前に [保存] をクリックしてください。
- Q ファイル一覧の文書の一部しか本申請できない。
  - A 本申請前に事前補正を行った場合、本システムでは、最終の補正で送信した文書が本申請の対象文書として扱われます。
     例えば最終の補正で1ファイルしか送信しなかった場合、本申請画面には1ファイルしか表示されません。この場合は、当機関の操作により一旦事前補正段階に戻す必要がありますので、 チャットエリアよりその旨を当機関にお知らせください。
- Q ログイン I Dを忘れてしまった。
  - A 利用者登録が完了した旨のお知らせメールに記載がありますのでご参照ください。お知らせメ ールが見つからない場合は、社員管理権限をお持ちのユーザーに依頼し、[社員管理] メニュ ーからご参照いただくことができます。
- Q ログイン用のパスワードを忘れてしまった。

A ログイン画面の [パスワードをお忘れの方はこちら] からパスワードを再設定してください。

連絡が来ない

#### Q ユーザー登録申請後のお知らせが届かない。

- A メールアドレスの入力に誤りがあった可能性がありますので、当機関までお問合せください。
- Q ユーザー登録申請後のお知らせは届いたが、ログイン ID のメールが届かない。
  - A 当機関での承認処理が完了後に届きます。承認処理には数日かかる場合がありますので、お急ぎの際は当機関までお問い合わせください。

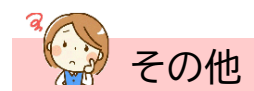

- Q 物件一覧画面に表示される「申請状況」の意味がわからない。
  - A 申請状況は手続がどこまで進んでいるかを示す情報で、赤文字となっている場合はお客様の操 作待ちであることを示します。詳細は下掲「申請状況一覧」をご参照ください。

#### 申請状況一覧

| 手続段階 | [申請状況]<br>の表示 <sup>※注1</sup> | 意味                        | お客様に<br>よる編集 |
|------|------------------------------|---------------------------|--------------|
|      | (空欄)                         | 本システムに入力後、申請を実行していない      | 可            |
|      | (空欄)                         | 申請を実行したが、当機関で受信せずに却下      | 可            |
| 爭則怕談 | 事前相談送信中                      | 申請を実行後、当機関が受信していない        | 不可※注2        |
|      | 事前相談中                        | 申請を実行後、当機関が受信した           | 不可           |
|      | 事前補正依頼中                      | 当機関より補正依頼が届いている           | 可            |
| 事前補正 | 事前補正送信中                      | 補正の申請を実行後、当機関が受信していない     | 不可※注2        |
|      | 事前相談中                        | 機関側が補正の申請を受信した状況          | 不可           |
|      | 正本依頼中                        | 当機関より本申請依頼が届いている          | 不可           |
| 大中建  | 本申請送信中                       | 本申請を実行後、当機関が受信していない       | 不可           |
| 华中胡  | 本申請受信中                       | 本申請を実行後、当機関が受信した          | 不可           |
|      | 審査中                          | 当機関が本申請を受信後、さらに受理した※注3    | 不可           |
|      | 補正依頼中                        | 当機関より補正依頼が届いている           | 可            |
| 壮工   | 補正送信中                        | 補正の本申請を実行後、当機関が受信していない    | 不可※注2        |
| 衎正   | 補正受信中                        | 補正の本申請を実行後、当機関が受信した       | 不可           |
|      | 審査中                          | 当機関が補正の本申請を受信後、さらに受理した*注3 | 不可           |
| 済証交付 | 審査終了                         | 当機関による本システムの処理が完了した       | 不可           |
| その他  | 取下げ                          | 取下げにより当機関による本システムの処理が完了した | 不可           |

- 注1 申請状況が「事前補正依頼中」「正本依頼中」「補正依頼中」の場合は画面に赤文字で表示され、 お客様側の操作待ちであることを示します。
- 注2 申請状況が「事前相談送信中」「事前補正送信中」「補正送信中」の場合は、履歴画面にある「申 請取消」ボタンをクリックしていただくと、申請内容の編集が可能になります。
- 注3 本申請後、当機関の操作には「受信」と「受理」があり、「受理」のほうが手続が進んでいること を示します。

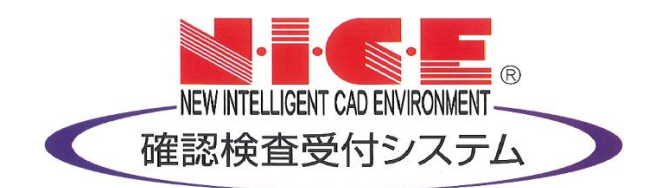